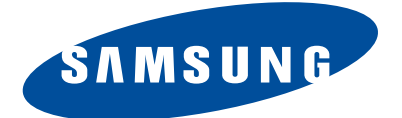

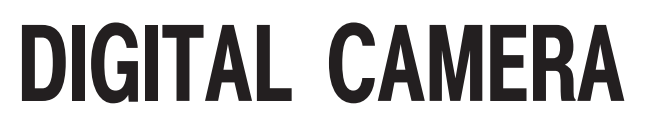

## SAMSUNG NX200

# SERVICE

## **DIGITAL CAMERA**

# Manual

## CONTENTS

- 1. Repair information
- 2. Product specifications
- 3. Disassembly and reassembly
- 4. PCB diagrams
- 5. Block diagram
- 6. Firmware update
- 7. Adjustment
- 8. Exploded view and parts list

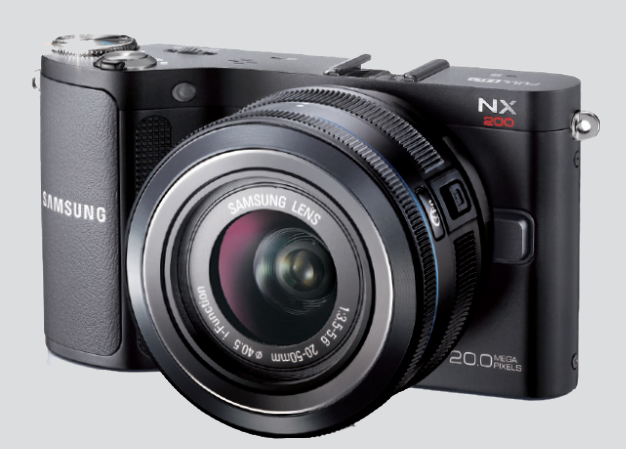

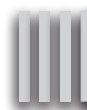

## Contents

## 1. Repair information

| 1-1 Customer satisfaction statement1-            | 1 |
|--------------------------------------------------|---|
| 1-2 Warranty and repair service information1-    | 1 |
| 1-3 Precaution for disassembly and reassembly1-4 | 4 |

## 2. Product specifications

| 2-1 Specifications          | 2-1 |
|-----------------------------|-----|
| 2-2 Product comparison      | 2-2 |
| 2-3 Accessories information | 2-3 |
| 2-4 About the memory card   | 2-5 |
| 2-5 About the battery       | 2-6 |

## 3. Disassembly and reassembly

| 3-1 Screw parts list                            | 3-1 |
|-------------------------------------------------|-----|
| 3-2 Disassembly                                 | 3-2 |
| 3-2-1 General support - Disassembly             | 3-2 |
| 3-2-2 Technical expertise support - Disassembly |     |
| 3-3 Reassembly                                  |     |
| 3-3-1 Technical expertise support - Reassembly  |     |
| 3-3-2 General support - Reassembly              |     |

## 4. PCB diagrams

| 4-1 Main PCB(Top)    | 4-1 |
|----------------------|-----|
| 4-2 Main PCB(Bottom) | 4-2 |
| 4-3 CIS PCB(Top)     | 4-3 |
| 4-4 CIS PCB(Bottom)  | 4-3 |
| 4-5 Back PCB(Top)    | 4-4 |
| 4-6 Back PCB(Bottom) | 4-4 |
| 4-7 Top PCB(Top)     | 4-5 |
| 4-8 Top PCB(Bottom)  | 4-5 |
| 4-9 Lens DET PCB     | 4-6 |
| 4-10 Hot shoe PCB    | 4-6 |

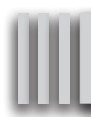

## **Contents**

## 5. Block diagram

## 6. Firmware update

| 6-1 Product reset                       | 6-1 |
|-----------------------------------------|-----|
| 6-2 F/W Upgrade by using user menu      | 6-3 |
| 6-3 Upgrade procedure by using C/S menu | 6-5 |

## 7. Adjustment

| 7-1 Basic guide for adjustment               | 7-1  |
|----------------------------------------------|------|
| 7-2 Tester Mode                              | 7-3  |
| 7-3 CIS TILT Adjustment                      | 7-4  |
| 7-4 Input CIS DOT & Adjust the Shutter Speed | 7-5  |
| 7-5 ISO & AWB Low Adjustment                 | 7-10 |
| 7-6 VFPN, DEFECT PIXEL Adjustment            | 7-11 |
| 7-7 To check the adjustment settings         | 7-11 |

## 8. Exploded view and parts list

| 8-1 BODY ASSEMBLY           | 8-1  |
|-----------------------------|------|
| 8-2 BODY ASSEMBLY           | 8-2  |
| 8-3 FRONT ASSEMBLY          | 8-4  |
| 8-4 CHAMBER ASSEMBLY        | 8-6  |
| 8-5 INNER MOUNT HOLDER ASSY | 8-8  |
| 8-6 TOP COVER ASSEMBLY      | 8-9  |
| 8-7 BACK COVER ASSEBLY      | 8-11 |
| 8-8 PACKING ITEMS           |      |

## **1. Repair information**

## **1-1 Customer satisfaction statement**

We hold ourselves to the highest standards of customer satisfaction and service.

- Combining perfect technical solutions with a customer-oriented approach is our top priority.
- We treat our customers we serve with kindness, loyalty, respect and dignity.
- We are committed to earn customers' trust continuously through excellence in repair solutions.
- We keep our promises and commitments to our customers.
- Committed to quick and easy resolution of all support issues, we deliver industry-leading response times.

## [Guide]

We listen carefully to our customers' requirements and always find an optimum solution for their needs. We are committed to your satisfaction and have procedures in place to provide you with a fair, timely and effective means to resolve problems. It combines industry leading preventive assistance with responsive support that helps us address problems quickly and effectively. We will continuously maintain and improve our services to satisfy the needs of our customers.

## 1-2 Warranty and repair service information

## (1) General terms and conditions

It is guaranteed to be free of charge from defects in material and workmanship under normal use for a period of one year from date of purchase.

Digital Camera and lens come with a one year limited warranty from the date of purchase.

## \* The duration of the warranty depends on the laws in the country in which it was purchased.

The following information will be required to process warranty requests:

- a. We imply warranties to one year from the original date of purchase. In the event that the purchaser is unable to provide a warranty card or proof of purchase, the warranty period will be determined by the date of manufacture. The warranty period shall be decreased to three months from the original product manufactured date.
- b. The coverage under this warranty begins on the date of your purchase of the product. In the event that a warranty card or proof of purchase is not available, a purchase receipt, preferably the purchase invoice, to confirm the date of purchase is required for warranty service.
- c. In the event that a valid date of purchase is not available, the warranty period will be determined by the date of manufacture. The warranty period shall be decreased to three months from the original product manufactured date.

#### Precautions

## (2) Limited Warranty

It reserves the right to retain any parts or components replaced at its discretion in the event of a defect noticed in the product. The period with respect to retaining components may vary respectively depending on its components. We are not liable to repair or replace its faulty product after the Warranty Period has expired.

#### \* We warrant its retaining camera and lenses for five years and three years for the accessories.

- a. If a warranty claim is filed after the product has been discontinued, we reserves the right to honor the components warranty. Warranty period may vary depending on the type of components.
- b. In the event that no identical warranty information is available for service repair, company has the right to provide warranty. The warranty does not affect the consumers' rights against the company related to its information.

For the length of the period indicated on the chart below, it starts with the date of original purchase.

## (3) Warranty Period for components

Our liability under this warranty shall be limited to the following:

- a. In the event of a same malfunction problem within two months after repair service by Samsung authorized technician, we will repair or replace free of charge the component of the product which is found to be defective.
- b. In the event of the component that you have paid the replacement cost is returned under normal use within one year at our premises, such components will be replaced free of charge component of the product which is found to be defective.

| Part Name        | Warranty Period |  |
|------------------|-----------------|--|
| Battery Charger  |                 |  |
| AC Adaptor       | Six months      |  |
| Battery          | Six monuis      |  |
| Remote Control   |                 |  |
| CD Software      | Three months    |  |
| Earphone         |                 |  |
| Pouch for camera | Not applicable  |  |
| Cable            |                 |  |

#### <Table. 1-1 Warranty Periods for Parts>

## (4) Repair Claims

Essentially, the following causes of damage are covered:

- a. Failing to function properly under normal use during the limited warranty period.
- b. Repair Services free of charge is granted for the performance of a specific contract.

#### 2) Repair charges

This warranty does not cover damage caused by:

- a. Defect occurring after the expiration of the Warranty Period.
- b. Damage due to negligence, immersion in water, impact, loss and tampering.
- c. Repair or alteration performed by any party other than Samsung authorized technicians.
- d. Misuse or other improper use of the power button.
- e. Exhausted parts such as batteries, lamps and filters, etc.
- f. Defect that occurs due to sand, dirt liquid, etc. entering the inside of the product casing.
- g. Consumable parts which have ceased working through normal use such as as earphone, battery discharger and various accessories.
- h. Products purchased second hand or any damage that occurs due to a second hand or repair performed by anyone other than Samsung or a Samsung authorized service station.
- i. Fire, earthquake, flood or other natural disasters.

The warranty cover period for components is listed below as per table 1-2.

#### <Table. 1-2 Warranty Period for components>

| Types of consumer damages                                                                                               |                                                                                                    | Compensation                                                    |                                                 |                                                                                                    |
|----------------------------------------------------------------------------------------------------|----------------------------------------------------------------------------------------------------|-----------------------------------------------------------------|-------------------------------------------------|----------------------------------------------------------------------------------------------------|
| Failing to perform or<br>failing to function properly<br>under normal use                                               | Required for essential repair within 10 days after the purchase                                                           |                                                                 | Replace the prod-<br>uct or refund              | -                                                                                                    |
|                                                                                                    | Required for essential repair within one month after the purchase                                                         |                                                                 | Replace the product or repair at free of charge | Repair charges                                                                                         |
|                                                                                                    | Applicable<br>to repair                                                                                                   | Problem occurred twice due to same malfunction                  | Free of charge                                  |                                                                                                    |
|                                                                                                    |                                                                                                    | Problem occurred three times due to same malfunction            | Replace the prod-<br>uct or refund              | Repair charges                                                                                         |
|                                                                                                    |                                                                                                    | Problem occurred four<br>times due to some other<br>malfunction |                                                 |                                                                                                    |
|                                                                                                    | Not applicable<br>to repair                                                                                               | Within the period with respect to retaining components          |                                                 | Replace the product at the cost of the depreciated value or refund its price added 10% of depreciation |
| Failing to perform or<br>failing to function properly<br>as a result of willful intent<br>and negligence of<br>customer | Applicable repair                                                                                                    |                                                                 |                                                 | Repair charges                                                                                         |
|                                                                                                    | Not applicable to repair<br>(Except for defects or malfunction as a result<br>of fire or flood or other natural disasters |                                                                 | Replacement<br>charge                           | Repair charge and replace the prod-<br>uct at the cost of the depreciated value                        |

## **1-3 Precaution for disassembly and reassembly**

## CAUTION -

- 1. Use the anti-static handing procedures included with the anti-static mat to ensure that there is no electrostatic discharge and component damage.
- 2. Static electricity is the biggest danger to the PCB parts you are about to disassemble or assemble. It's important to use your anti-static wrist strap to prevent damage to these components.
- 3. Dismantling a discrete electronic component such as main capacitor is dangerous. The capacitor contains high voltage, which can cause a severe electric shock if you touch it. This holds a charge even when the unit is not plugged in and is capable of delivering a fatal shock.
- 4. Using excessive force during disassembly and assembly can damage locking parts. Use care when handling "Locking parts" to avoid damage to FPCB or wire. Apply pressure only at the points designated in the maintenance instructions.
- 5. Due to increasing environmental concerns, a number of restrictions have been placed on the material content of electronic components and electronic assemblies. It requires utilizing Lead-Free (Pb-free) Soldering.
- 6. The following precautions must be observed when handling such components below.

| Component                                | Precautions                                                                                                    |
|------------------------------------------|----------------------------------------------------------------------------------------------------|
| FPCB                                     | FPCB is brittle material. It can be easily damaged thus it should be handled with care.<br>It is recommended to use wooden or plastic tweezers for manual placement.                                                                 |
| CCD (CMOS)<br>IR CUT Filter<br>LCD, LENS | Be careful not to stained your finger. It is recommended to use wooden or plastic tweezers for manual placement. Stain is often caused by the Alcohol used in these components. Find a clean, well-ventilated place to do your work. |
| РСВ                                      | Use an anti-static mat as well as an anti-static wrist strap to avoid ESD damage to PCB.                                                                                                    |
| CONNECTOR                                | The use wooden or plastic tweezers is recommended for manual placement.<br>Metal tip tweezer might make marks or damage.                                                                                                    |
| BARREL                                   | Always follow proper direction while assembling the components of the barrel.                                                                                                    |

#### <Table. 1-3>

## 2. Product specifications

## **2-1 Specifications**

| <table. 2-1=""></table.>                |                                                                                                    |  |  |
|-----------------------------------------|----------------------------------------------------------------------------------------------------|--|--|
| Image Sensor                            |                                                                                                    |  |  |
| Type(size)                              | CMOS(23.5 X 15.7mm)                                                                                             |  |  |
| Effective/ Total pixels                 | Approx. 20.3 mega-pixels/ Approx. 21.6 mega-pixels                                                              |  |  |
| Lens Mount                              |                                                                                                    |  |  |
| Type/ Available lens                    | Samsung NX Mount/ Samsung lenses                                                                                |  |  |
| Image Stabilization                     |                                                                                                    |  |  |
| Type/ Mode                              | Lens shift (depends on lens)/ Mode 1 / Mode 2 / Off                                                             |  |  |
| i-Function                              |                                                                                                    |  |  |
| i-Scene (depends on                     | lens), Smart Filter, Intelli zoom                                                                               |  |  |
| Dust Reduction                          |                                                                                                    |  |  |
| Туре                                    | Super sonic drive                                                                                               |  |  |
| Display                                 |                                                                                                    |  |  |
| Type/ Size                              | AMOLED 3.0" (7.6 cm)                                                                                            |  |  |
| Resolution                              | VGA (640X480) 614 k dots (PenTile)                                                                              |  |  |
| Shutter                                 |                                                                                                    |  |  |
| Туре                                    | Electronically controlled vertical-run focal plane shutter                                                      |  |  |
|                                         | • Auto: 1/4,000-30 sec.                                                                                         |  |  |
| Speed                                   | • Manual: $1/4,000-30$ Sec. ( $1/3 \ge V$ Step)<br>• Bulb (time limit: 4 min)                                   |  |  |
| Dust Reduction                          |                                                                                                    |  |  |
| Type                                    | Super sonic drive                                                                                               |  |  |
| Flash                                   |                                                                                                    |  |  |
| Туре                                    | External flash only(Bundle with SEF8A)                                                                          |  |  |
| Angle of view                           | 28mm (35mm film equivalent)                                                                                     |  |  |
| White Balance                           |                                                                                                    |  |  |
| Modo                                    | Auto WB, Daylight, Cloudy, Fluorescent White, Fluorescent NW, Fluorescent Daylight,                             |  |  |
| NIOUE                                   | Tungsten, Flash WB, Custom Set, Color Temp. (Manual)                                                            |  |  |
| Micro adjustment                        | Amber/Blue/Green/Magenta 7 steps respectively                                                                   |  |  |
| Storage                                 |                                                                                                    |  |  |
| External memory (option                 | onal): SD card (up to 4 GB guaranteed), SDHC card (up to 32 GB guaranteed), SDXC card (up to 128 GB guaranteed) |  |  |
| GPS                                     |                                                                                                    |  |  |
| Туре                                    | Geo-tagging with optional GPS Module (WGS 84)                                                                   |  |  |
| Feature                                 | <ul> <li>Location name (English and Korean only)</li> <li>Google Map link (with Intelli-studio)</li> </ul>      |  |  |
| Interface                               |                                                                                                    |  |  |
| Digital output                          | USB 2.0(HI-SPEED)                                                                                               |  |  |
| DC power input                          | DC 9.0 V, 1.5 A(100~240 V)                                                                                      |  |  |
| Power Source                            |                                                                                                    |  |  |
| Туре                                    | <ul> <li>Rechargeable battery: BP1030 (1,030 mAh)</li> <li>Charger: BC1030</li> </ul>                           |  |  |
| Dimensions (W X H                       | X D)                                                                                                    |  |  |
| 4.59X 2.46X 1.44in(w                    | ithout protrusions)                                                                                             |  |  |
| Weight                                  |                                                                                                    |  |  |
| 7.77oz(without battery and memory card) |                                                                                                    |  |  |

## 2-2 Product comparison

<Table. 2-2>

| Model<br>Specs      | NX200                                                                                                    | NX100                                                                                                    |
|---------------------|----------------------------------------------------------------------------------------------------|----------------------------------------------------------------------------------------------------|
| Product image       |                                                                                                    |                                                                                                    |
| Image Sensor(size)  | CMOS(23.5 X15.7mm)                                                                                                    | CMOS(23.4X15.6mm)                                                                                                    |
| Effective pixels    | Approx. 20.3 mega-pixels                                                                                                    | Approx. 14.6 mega-pixels                                                                                                    |
| Total pixels        | Approx. 21.6 mega-pixels                                                                                                    | Approx. 15.1 mega-pixels                                                                                                    |
| Wight               | 7.77oz(without battery and memory card)                                                                                                    | 9.95oz(without battery and memory card)                                                                                                    |
| Dimensions          | 4.59X2.46X1.44in(without protrusions)                                                                                                    | 4.74X2.80X1.36in(without protrusions)                                                                                                    |
| Display             | <ul> <li>Type : AMOLED, 3.0" (7.6cm)</li> <li>Resolution : VGA (640X480) 614 k dots (PenTile)</li> </ul>                                                                                                    | <ul> <li>Type : AMOLED, 3.0" (7.6 cm)</li> <li>Resolution : VGA (640X480) 614 k dots (PenTile)</li> </ul>                                                                                                    |
| i-Function          | i-Scene (depends on lens), Smart Filter, Intelli zoom                                                                                                    | -                                                                                                    |
| Shutter             | <ul> <li>Type : Electronically controlled vertical-run focal<br/>plane shutter</li> <li>Speed : - Auto: 1/4,000-30sec.</li> <li>- Manual: 1/4,000-30sec. (1/3 EV Step)</li> <li>- Bulb (time limit: 4min)</li> </ul>                                                                                                    | <ul> <li>Type : Electronically controlled vertical-run focal<br/>plane shutter</li> <li>Speed : - Auto: 1/4,000-30sec.</li> <li>- Manual: 1/4,000-30sec. (1/3 EV Step)</li> <li>- Bulb (time limit: 8min)</li> </ul> |
| ISO equivalent      | <ul> <li>1 Step: Auto, ISO 100, ISO 200, ISO 400, ISO 800,<br/>ISO 1600, ISO 3200, ISO 6400, ISO 12800</li> <li>1/3 Step: Auto, ISO 100, ISO 125, ISO 160,<br/>ISO 200, ISO 250, ISO 320, ISO 400,<br/>ISO 500, ISO 640, ISO 800, ISO 1000,<br/>ISO 1250, ISO 1600, ISO 2000, ISO 2500,<br/>ISO 3200, ISO 4000, ISO 5000, ISO 6400,<br/>ISO 8000, ISO 10000, ISO 12800</li> </ul> | • 1 or 1/3 step : Auto, ISO 100, ISO 200, ISO 400,<br>ISO 800, ISO 1600, ISO 3200<br>• ISO expansion: up to ISO 6400                                                                                                 |
| Flash               | <ul> <li>Type : External flash only(Bundle with SEF8A)</li> <li>Angle of view : 28mm (35mm film equivalent)</li> </ul>                                                                                                    | Type : External flash only(Optional)                                                                                                    |
| GPS                 | <ul> <li>Type : Geo-tagging with optional GPS Module<br/>(WGS 84)</li> <li>Feature : - Location name (English and Korean only)<br/>- Google Map link (with Intelli-studio)</li> </ul>                                                                                                    | <ul> <li>Type : Geo-tagging with optional GPS Module<br/>(WGS 84)</li> <li>Feature : - Location name (English and Korean only)<br/>- Google Map link (with Intelli-studio)</li> </ul>                                |
| Storage             | External memory (optional):<br>• SD card (up to 4GB guaranteed)<br>• SDHC card (up to 32GB guaranteed)<br>• SDXC card (up to 128GB guaranteed)                                                                                                    | External memory (optional):<br>• SD card (up to 4GB guaranteed)<br>• SDHC card (up to 32GB guaranteed)                                                                                                    |
| Image Stabilization | <ul> <li>Type : Lens shift (depends on lens)</li> <li>Mode : Mode 1 / Mode 2 / Off</li> </ul>                                                                                                    | <ul><li>Type : Lens shift (depends on lens)</li><li>Mode : OIS mode1 / mode2</li></ul>                                                                                                    |
| Power Source        | Rechargeable battery: BP1030 (1,030 mAh)     Charger: BC1030     AC adapter: AD9NX01 (optional)                                                                                                    |                                                                                                    |

## **2-3 Accessories information**

| <table. 2-4=""></table.> |                                                                                                    |                                                       |             |                                 |  |
|--------------------------|----------------------------------------------------------------------------------------------------|-------------------------------------------------------|-------------|---------------------------------|--|
|                          | image                                                                                                    | Desc                                                  | Parts No.   |                                 |  |
|                          |                                                                                                    | Camera<br>(including the body cap and hot-shoe cover) |             | NX200                           |  |
|                          | and the second second s | External Flash                                        | AD97-21562A |                                 |  |
|                          |                                                                                                    | USB cable                                             |             | AD39-00190A                     |  |
|                          | - Standard                                                                                                    | Battery cradle/AC power cable                         |             | AD43-00202A                     |  |
| Packing                  |                                                                                                    | Battery cradle                                        |             | AD44-00203A                     |  |
| items                    |                                                                                                    | AC power cable                                        | CHINA       | 3903-000611                     |  |
|                          |                                                                                                    |                                                       | EXP-D1      | 3903-000616                     |  |
|                          |                                                                                                    |                                                       | USA-D1      | 3903-000618                     |  |
|                          |                                                                                                    |                                                       | UK          | 3903-000613                     |  |
|                          |                                                                                                    |                                                       | AUS-D1      | 3903-000612                     |  |
|                          |                                                                                                    |                                                       | BRA         | 3903-000617                     |  |
|                          |                                                                                                    |                                                       | ARG         | 3903-000610                     |  |
|                          |                                                                                                    | Software CD-ROM<br>(User manual included)             |             | AD46-00417A                     |  |
|                          | In stri                                                                                                    | User manual Basic Operation                           |             | Varies from country to country. |  |
|                          | SAMSUNG                                                                                                    | Strap                                                 |             | AD63-04468A                     |  |

|                   | image                                                                                                    | Description                                                                                                    |
|-------------------|----------------------------------------------------------------------------------------------------|----------------------------------------------------------------------------------------------------|
|                   |                                                                                                    | <b>External Flash</b><br>You can purchase external flashes separately.                                                                                             |
|                   |                                                                                                    | <b>Camera bag</b><br>You can purchase the camera bag separately.                                                                                                   |
|                   |                                                                                                    | <b>Camera Case</b><br>You can purchase the camera case separately.                                                                                                 |
|                   | Sandisk 27<br>Sandisk 27<br>Laa<br>Tansfilash'<br>Adata -<br>Sandisk 27<br>Canada -<br>Sandisk 27<br>Canada -<br>Canada -<br>Canada - | <b>Memory card</b><br>This camera accepts SD (Secure Digital),<br>SDHC (Secure Digital High Capacity), and<br>SDXC (Secure Digital eXtended Capacity) memory card. |
| Optional<br>items | SAMSUNE                                                                                                    | <b>Strap</b><br>You can additionally purchase the straps.                                                                                                    |
|                   |                                                                                                    | <b>A/V cable</b><br>You can connect to other devices by using the A/V cable.                                                                                       |
|                   |                                                                                                    | Filter<br>You can create different colored effects by<br>attaching filters to your lens.                                                                           |
|                   |                                                                                                    | USB cable                                                                                                    |
|                   |                                                                                                    | HDMI cable<br>You can view high-definition photos and<br>videos by connecting the camera to an<br>HDMI-compatible monitor with the HDMI (HDMI type C) cable.       |
|                   | - server                                                                                                    | <b>Battery pack</b><br>You can purchase additional battery packs.                                                                                                  |

## 2-4 About the memory card

|        | GB SD | card:     |               |      |        |     |                 |               |                 |
|--------|-------|-----------|---------------|------|--------|-----|-----------------|---------------|-----------------|
|        | Siz   | e         | Super<br>Fine | Fine | Normal | RAW | RAW +<br>S.Fine | RAW +<br>Fine | RAW +<br>Normal |
|        | 20.0M | 5472X3648 | 94            | 185  | 272    | 17  | 13              | 15            | 16              |
|        | 10.1M | 3888X2592 | 192           | 368  | 530    | -   | 16              | 17            | 17              |
|        | 5.9M  | 2976X1984 | 318           | 593  | 834    | -   | 17              | 18            | 18              |
|        | 2.0M  | 1728X1152 | 827           | 1393 | 1806   | -   | 18              | 18            | 18              |
|        |       | Burst     | 371           | 685  | 954    | -   | -               | -             | -               |
|        | 16.9M | 5472X3080 | 116           | 227  | 333    | -   | 14              | 16            | 17              |
| Photos | 7.8M  | 3712X2088 | 246           | 467  | 665    | -   | 16              | 17            | 18              |
|        | 4.9M  | 2944X1656 | 379           | 699  | 972    | -   | 17              | 18            | 18              |
|        | 2.1M  | 1920X1080 | 799           | 1354 | 1762   | -   | 18              | 18            | 18              |
|        | 13.3M | 3648X3648 | 147           | 284  | 413    | -   | 15              | 17            | 17              |
|        | 7.0M  | 2640X2640 | 272           | 513  | 728    | -   | 16              | 17            | 18              |
|        | 4.0M  | 2000X2000 | 454           | 823  | 1130   | -   | 17              | 18            | 18              |
|        | 1.1M  | 1024X1024 | 1344          | 2062 | 2508   | -   | 18              | 18            | 19              |

<Table. 2-3>

|                        | Size             | HQ                | Normal           |
|------------------------|------------------|-------------------|------------------|
| *Video<br>(30 per sec) | 1920X1080        | Approx. 8' 54"    | Approx. 10' 16'' |
|                        | 1280X720(60 fps) | Approx. 8' 21"    | Approx. 9' 32''  |
|                        | 1280X720(30 fps) | Approx. 14' 47''  | Approx. 16' 37'' |
|                        | 640X480          | Approx. 37' 16''  | Approx. 43' 14"  |
|                        | 320X240          | Approx. 119' 57'' | Approx. 145' 49" |

\* The recordable time may vary if you use the zoom. Several videos were recorded in succession to determine the total recording time.

## 2-5 About the battery

| <table. 2-4=""></table.>                         |                     |  |
|--------------------------------------------------|---------------------|--|
| Battery specifications                           |                     |  |
| Specification                                    | Description         |  |
| Model                                            | BP1030              |  |
| Туре                                             | Lithium-ion battery |  |
| Cell capacity                                    | 1,030 mAh           |  |
| Voltage                                          | 7.4 V               |  |
| Charging time<br>(When the camera is turned off) | Approx. 140 min     |  |

<Table. 2-5>

| Battery life  |                                                                     |
|---------------|---------------------------------------------------------------------|
| Shooting mode | Average time / Number of photos                                     |
| Photos        | Approx. 160 min/Approx. 320 photos                                  |
| Videos        | Approx. 110 min (Record videos at 1920X1080 resolution and 30 FPS.) |

• The figures above are measured by Samsung's standards. Your results may differ, depending on your actual usage.

- Available shooting time differs depending on background, shooting interval, and use conditions.
- Several videos were recorded in succession to determine the total recording time.

| Photos                  |                   |                |
|-------------------------|-------------------|----------------|
| Battery level indicator | Time(minute)      | %              |
| ( 11)                   | Approx. 100 min   | Approx. 56.30% |
|                         | Approx. 133 min   | Approx. 27.10% |
|                         | Approx. 171.5 min | Approx. 13.25% |
| Low battery             | Approx. 177.5 min | Approx. 3.35%  |

#### <Table 2-6>

| Videos |  |
|--------|--|
|--------|--|

| Battery level indicator | Time(minute)      | %              |
|-------------------------|-------------------|----------------|
|                         | Approx. 111 min   | Approx. 86.75% |
|                         | Approx. 124.5 min | Approx. 10.50% |
|                         | Approx. 126 min   | Approx. 1.25%  |
| Low battery             | Approx. 128 min   | Approx. 1.50%  |

## **3-1 Screw** parts list

<Table, 3-1> PAGE TYPE CODE Qty 6003-001703 2 T.SCREW(M1.7X3.5/BLK) 3-2 M.SCREW(M1.7XL4/BLK) 6001-001291 4 1 T.SCREW(M1.7XL3/BLK) 6003-001637 3-5 **T.SCREW** 6003-001637 5 3 3-9 6001-001490 T.SCREW(M1.7XL4/NI) 3-11 M.SCREW(M1.7XL4/NI-Cr) 6001-002662 1 1 3-13 M.SCREW(M1.7XL3/NI) 6001-002282 3-14 2 T.SCREW(M1.7XL3/NI) 6003-001490 4 T.SCREW(M1.4XL2.5/B) 6003-001674 3-15 M.SCREW(M1.7XL3.5/NI) 6001-001914 1 4 3-17 M.SCREW(M1.7X5/NI) 6001-002662 3-18 M.SCREW(M1.7XL4/NI) 6001-001719 3 2 3-19 T.SCREW(M1.7XL3.5/BLK) 6003-001641 3-20 T.SCREW(M1.7XL3.5/BLK) 6003-001641 2 3-21 2 T.SCREW(M1.7XL3.5/BLK) 6003-001641 3-23 M.SCREW(HEXA M1.7XL4/BLK) 6001-002279 3 2 3-26 T.SCREW(M1.7XL3.5/BLK) 6003-001641 3-27 T.SCREW(M1.7XL3.5/BLK) 6003-001641 2 3-28 T.SCREW(M1.7XL3.5/BLK) 6003-001641 2 3-29 M.SCREW(M1.7XL4/NI) 6001-001719 3 3-30 4 M.SCREW(M1.7X5/NI) 6001-002662 4 T.SCREW(M1.4XL2.5/B) 6003-001674 3-33 M.SCREW(M1.7XL3.5/NI) 6001-001914 1 2 3-34 T.SCREW(M1.7XL3/NI) 6003-001490 3-35 M.SCREW(M1.7XL3/NI) 6001-002282 1 3-37 M.SCREW(M1.7XL4/NI-Cr) 6001-002662 1 3-40 **T.SCREW** 6003-001637 5 3 3-42 T.SCREW(M1.7XL4/NI) 6001-001490 6003-001703 2 T.SCREW(M1.7X3.5/BLK) 3-44 M.SCREW(M1.7XL4/BLK) 6001-001291 4 T.SCREW(M1.7XL3/BLK) 6003-001637 1 2 3-46 SCREW1750 6003-001753 SCREW1750 6003-001753 2 3-48 2 SCREW1730 6003-001637 3-53 2 SCREW1750 6003-001753 2 3-53 **SCREW1750** 6003-001753 3-56 **SCREW1750** 6003-001753 2 3-57 SCREW1750 6003-001753 2 SCREW1750 6003-001753 2 3-61 SCREW1730 6003-001637 2

**SCREW1750** 

3-62

2

6003-001753

## **3-2 Disassembly**

1. Provide the general support.

- : Take the parts such as LCD, Back-Cover and Top to Samsung authorized service centers.
- 2. Provide the technical expertise support.
  - : After replacing the parts such as Main PBA, CMOS, Shutter, CMOS, it is required to adjust these parts with equipments specified below.

For more detail information, refer to the service manual (CH7 Adjustmet).

| Repair Service      | Parts                  | Items to be adjusted      | Required equipment         |  |
|---------------------|------------------------|---------------------------|----------------------------|--|
| General support     | LCD, Back-Cover, Top   | None                      | None                       |  |
|                     | LENS Mount, Front-Cove | CMOS Tilt                 | CMOS-Tilt<br>Shutter speed |  |
| Technical expertise | ASSY-CMOS              | CMOS Tilt, AWB(Light box) |                            |  |
| support             | Shutter MAINPBA        | Shutter Speed             | Light box (5,500K)         |  |
|                     | MAIN PBA               | AWB(Light box)            | LIGHT DOX (3,350K)         |  |

<Table. 3-2>

## 3-2-1 General support - Disassembly

1. Remove the screws from the camera body.

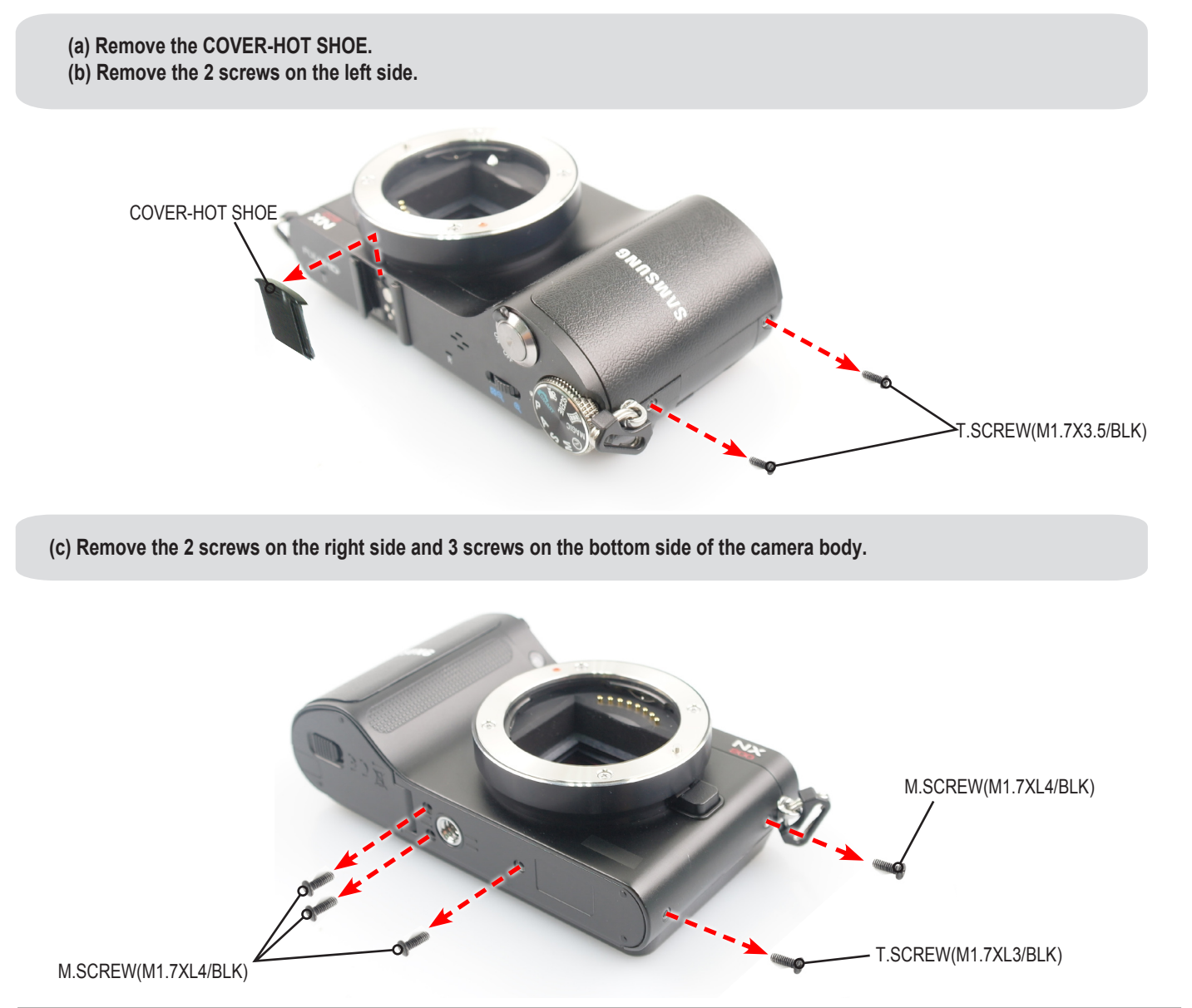

#### 2. Remove the LOCK of COVER.

Run a pry tool around the groove to release the locking park as illustrated in image below. Slightly wiggle it to widen the gap. You'll have to apply a little force to remove it.

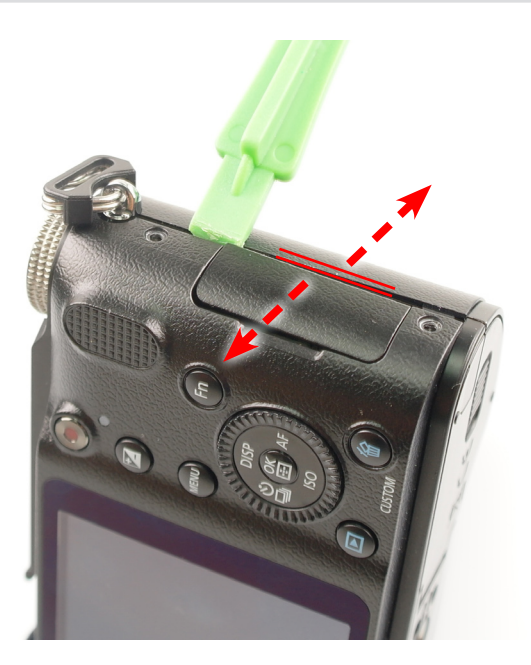

#### 3. Removing the FPCB.

Remove the FPCB from the connector as illustrated in "Fig A".

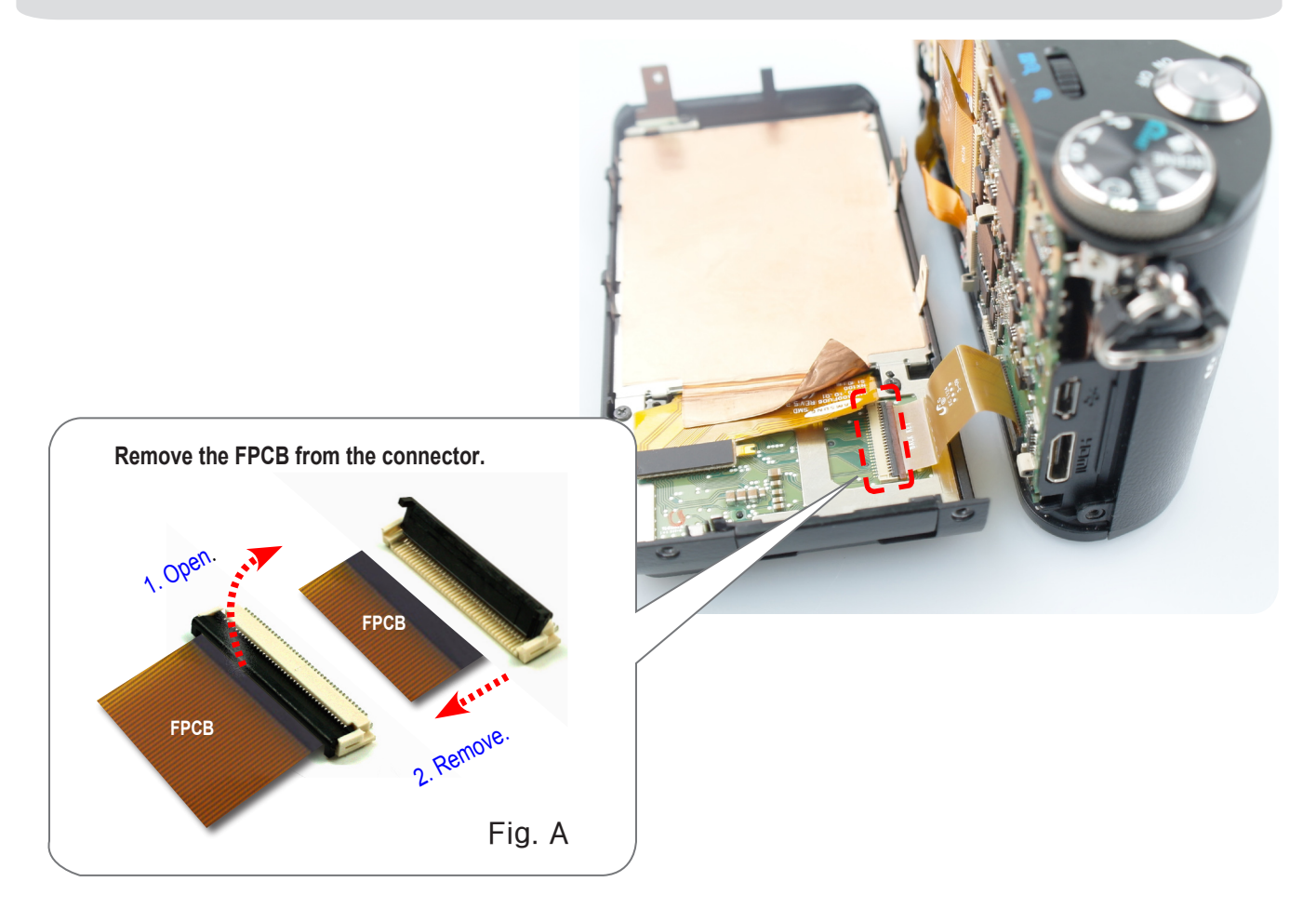

## 4. Removing the ASSY COVER BACK.

## Remove the ASSY COVER BACK.

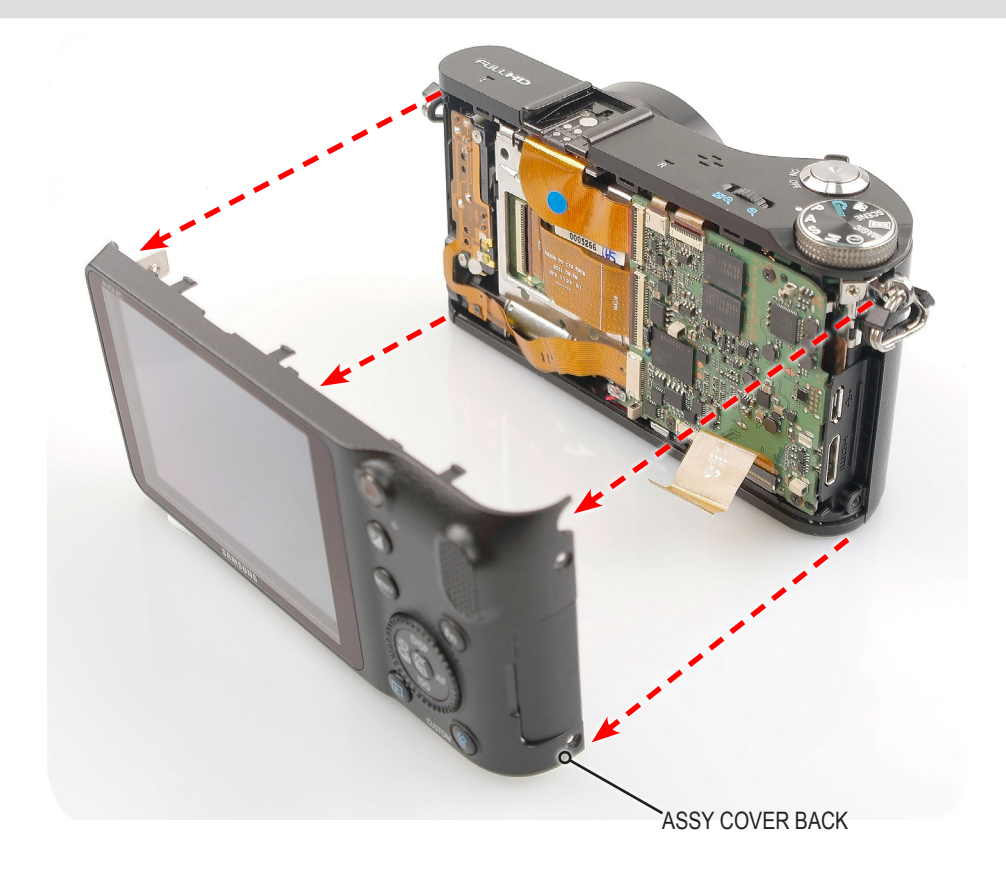

## 5. Removing the FPCB.

Remove the FPCB from the connector as illustrated in "Fig A".

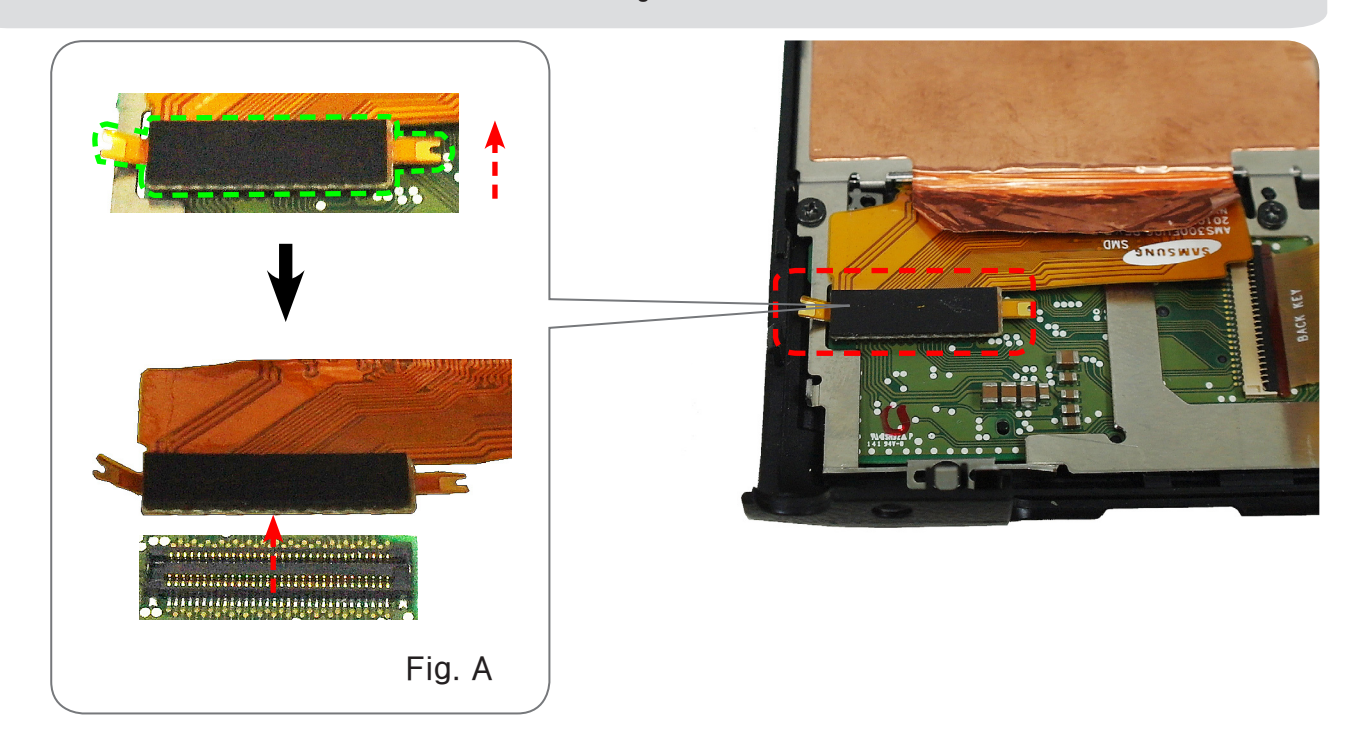

6. Removing the screw and LCD FPCB.

Remove the 5 screws and LCD FPCB as illustrated in "Fig. A".

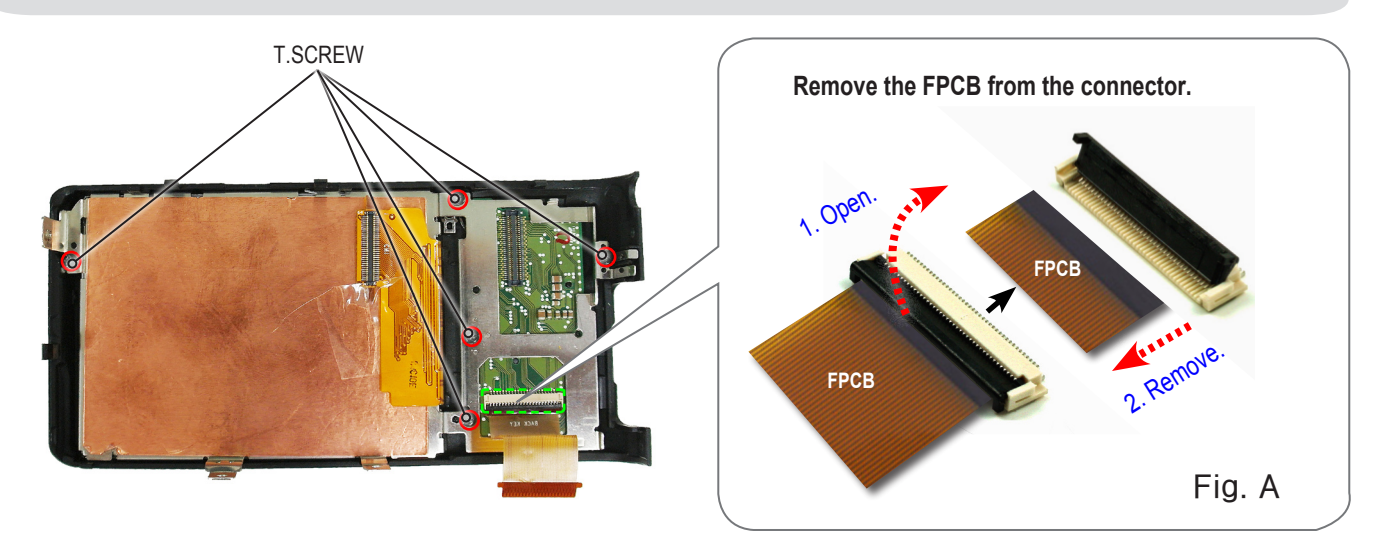

7. Removing the COVER-JACK and PLATE-JACK COVER-NX20.

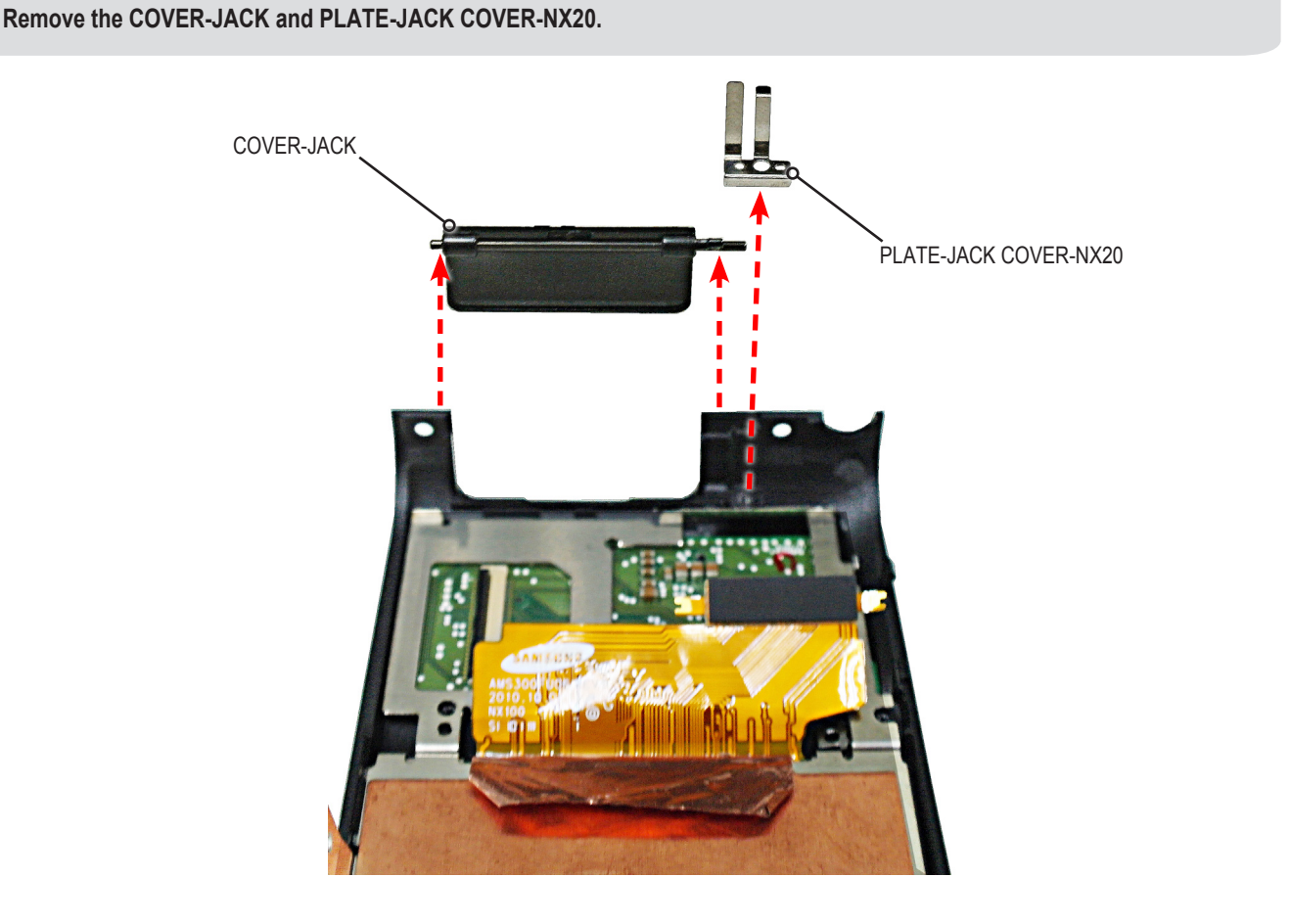

#### 8. Removing the ASSY BACK COVER.

- (a) Remove the BRACKET-LCD BASE/LCD.
- (b) Remove the ASSY-PCB KEY.
- (c) Remove the BUTTON-REC.
- (d) Remove the WINDOW-CARD ACCESS-NX20.
- (e) Remove the BUTTON-FUNCTION.

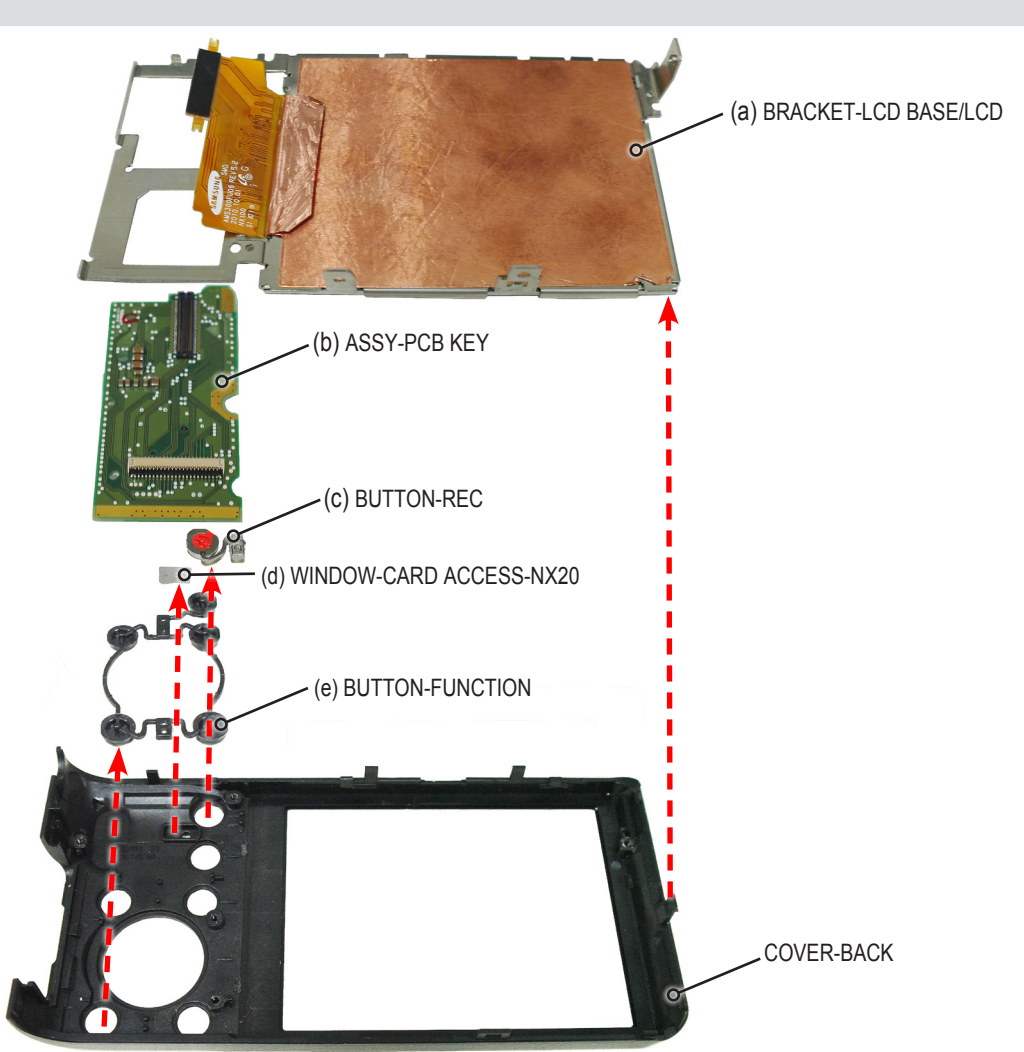

#### 9. Removing the LCD.

Remove the LCD FPCB through the groove of the BRACKET-LCD BASE in the direction of the arrow as illustrated in "Fig. A". Then remove the LCD.

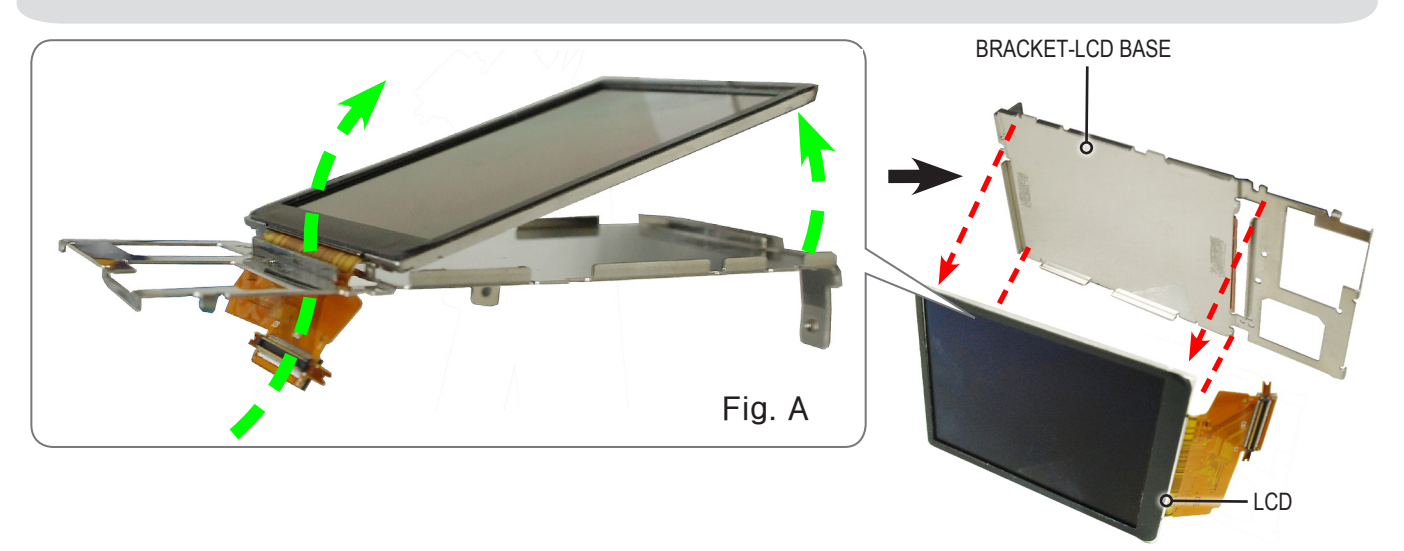

#### 10. Removing the FPCB and screw.

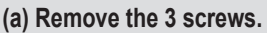

(b) Refer to "Fig. A", " Fig. B" and "Fig. C" below. Remove the 5 FPCBs and wire.

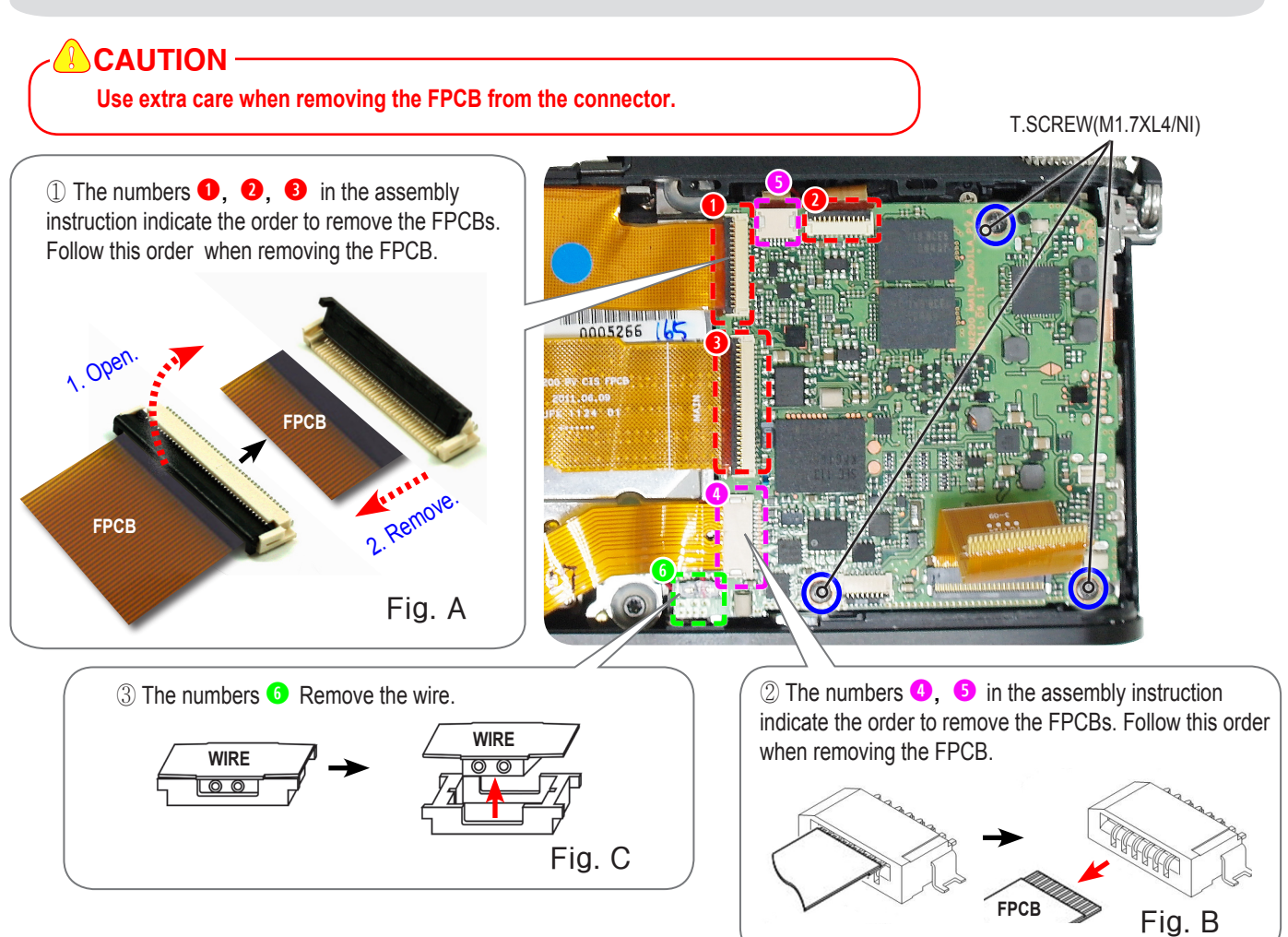

11. Removing the ASSY MAIN PCB.

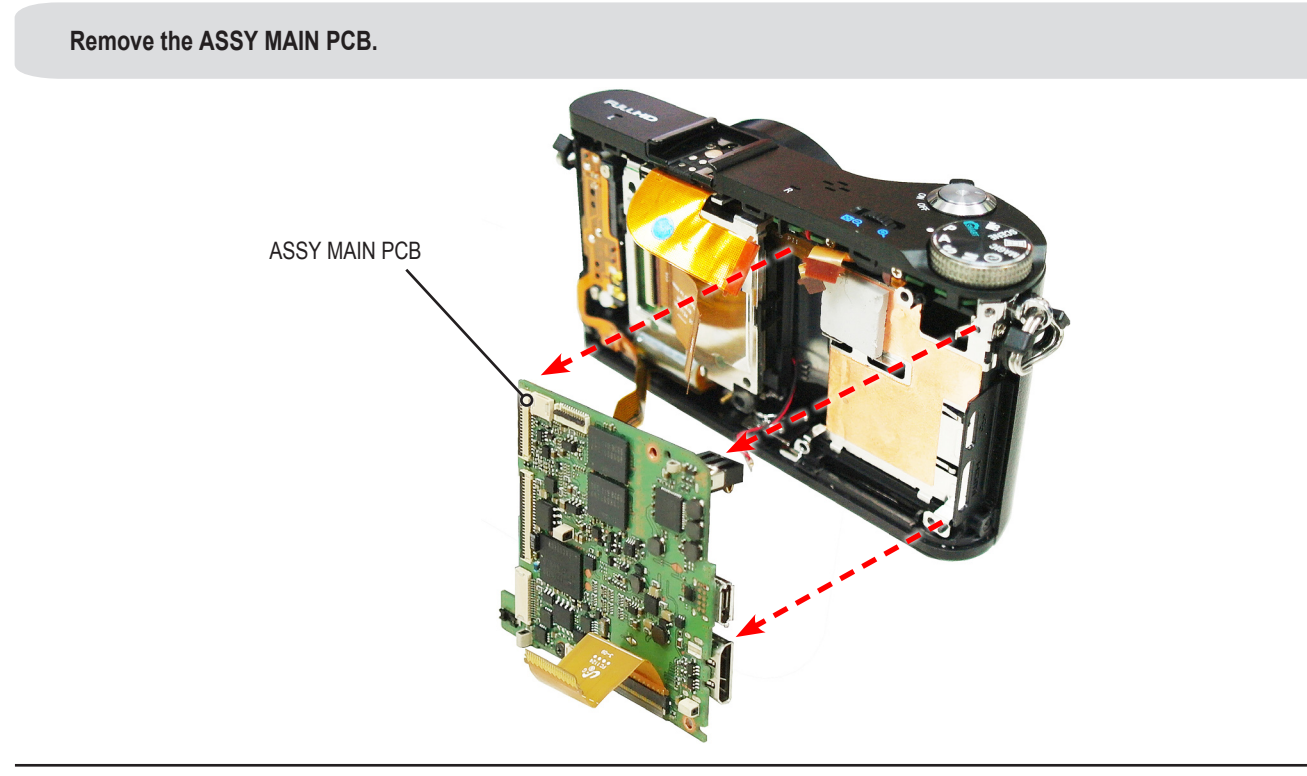

12. Removing the PLATE-SPRING SHOE / COVER-HOT SHOE and the screw.

Remove the COVER-HOT SHOE. Lift up the PLATE-SPRING SHOEwith tweezers and remove it as illustrated in "Fig.A" below. Remove the screw as illustrated in "Fig. B".

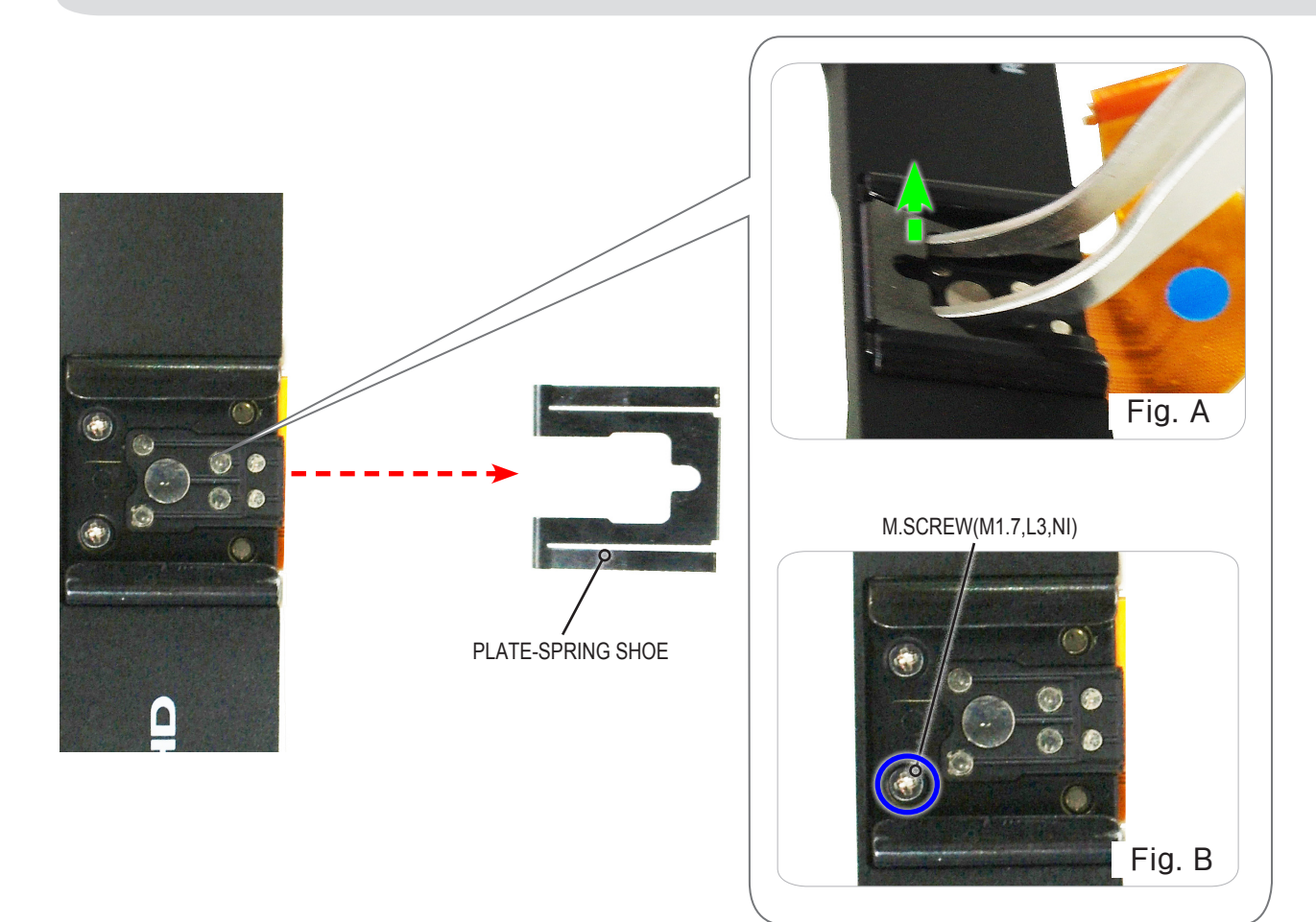

### 13. Removing the screws.

Remove the 2 screws as illustrated in "Fig. A" and "Fig. B".

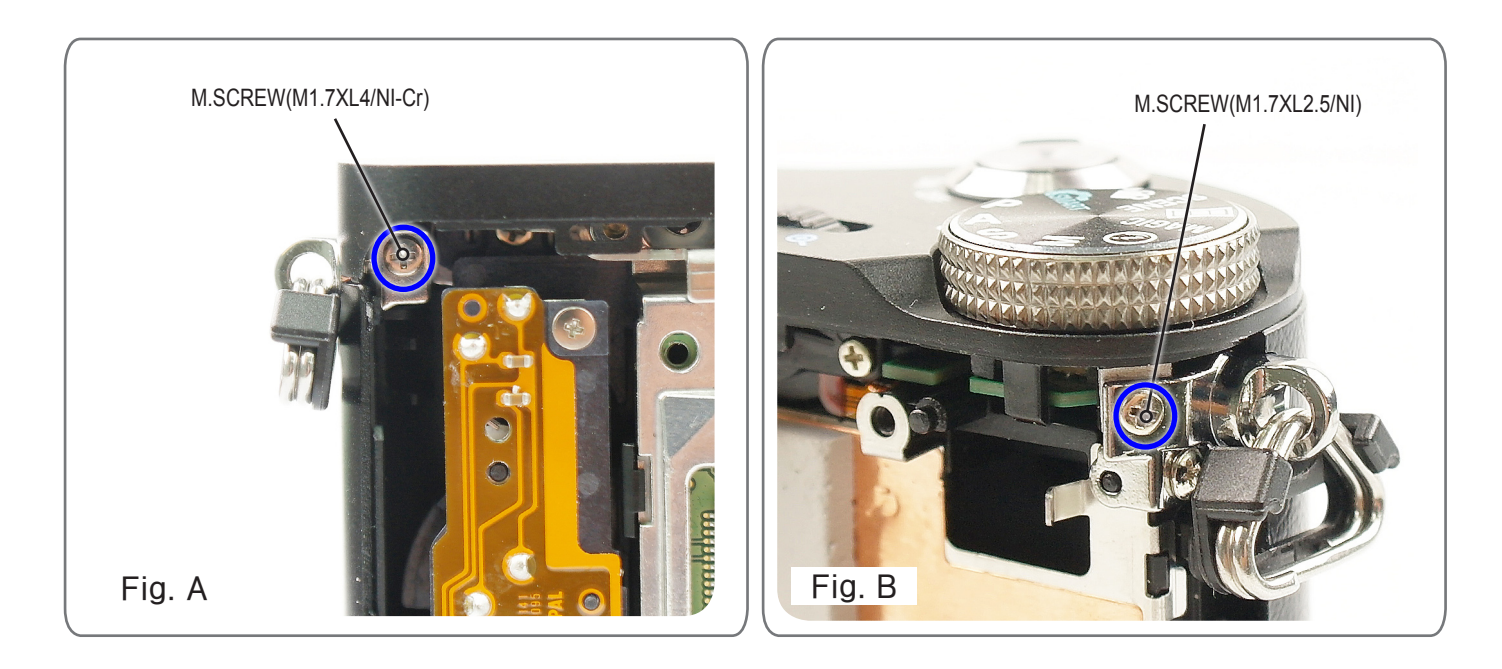

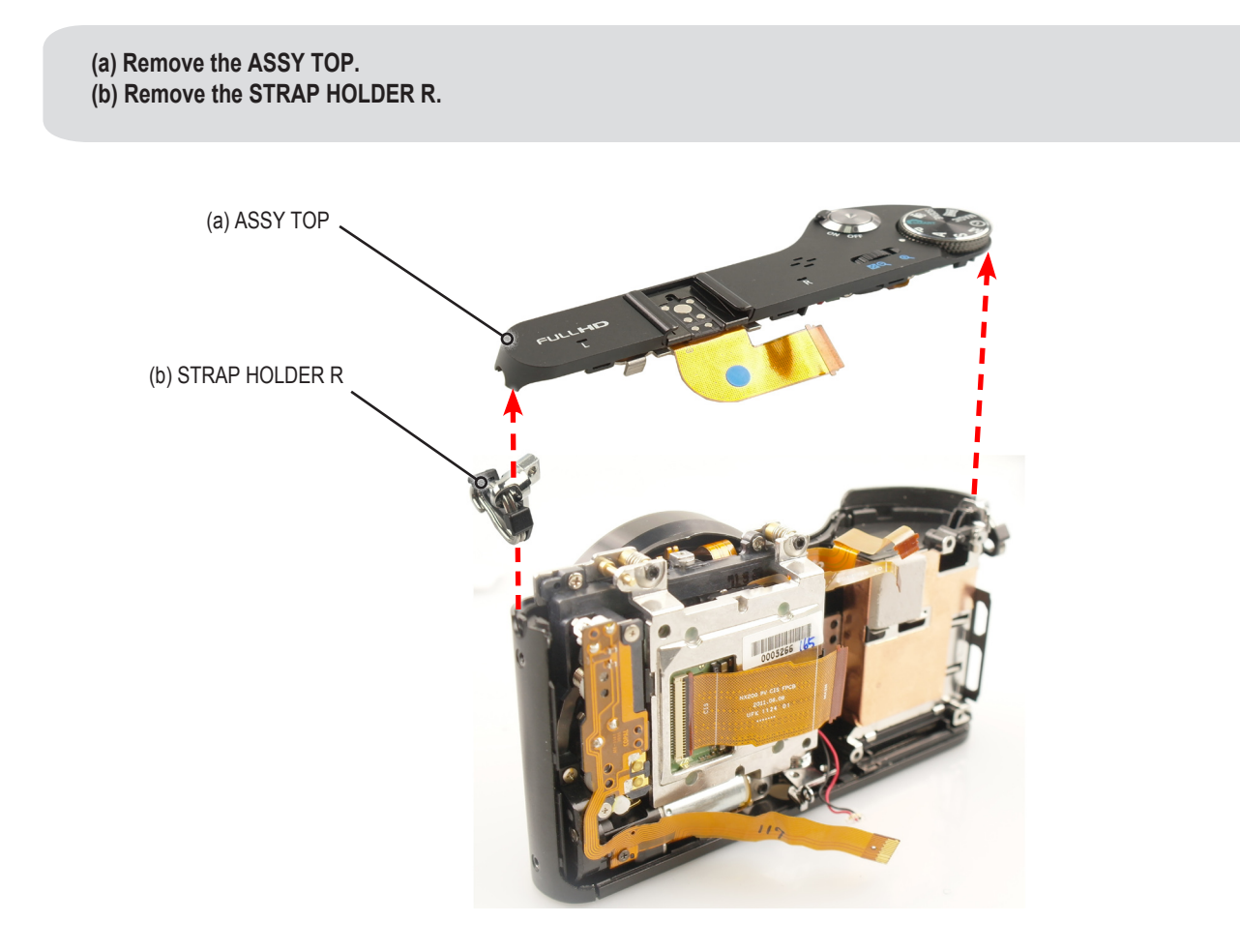

15. Removing the screw.

Remove the screw as illustrated in "Fig.A" below.

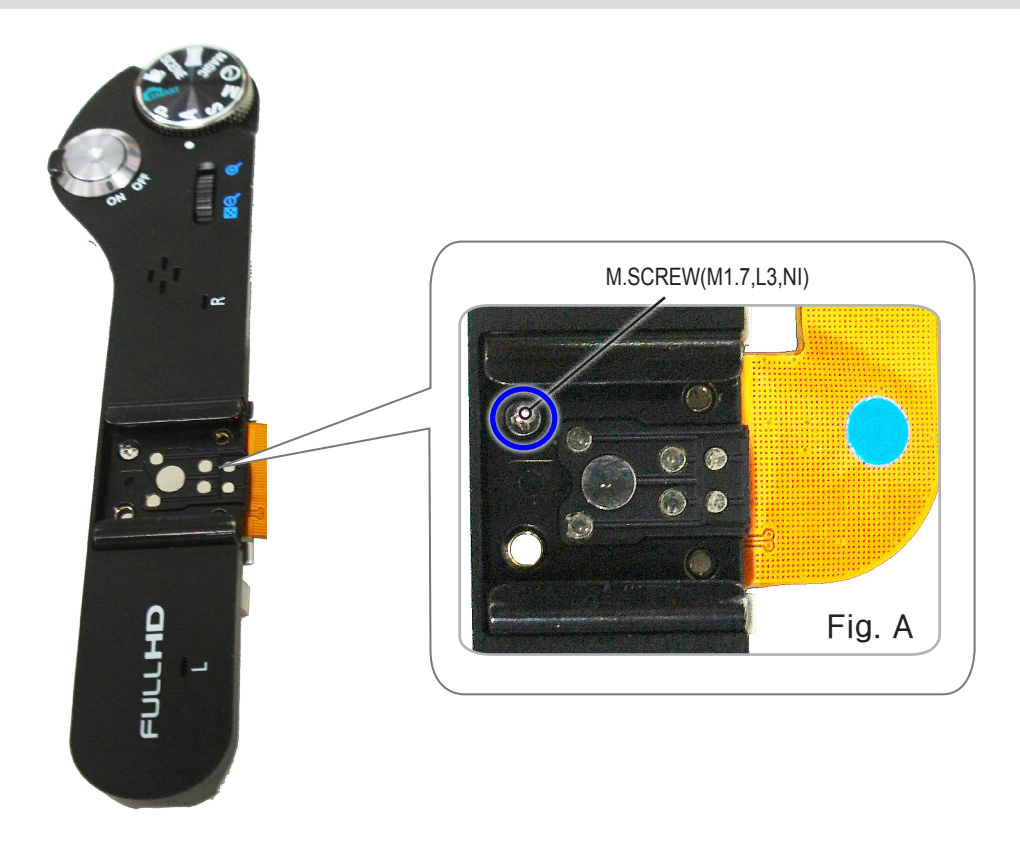

16. Removing the screw and FPCB.

After removing the 2 screws, remove the FPCB as illustrated in "Fig. A".

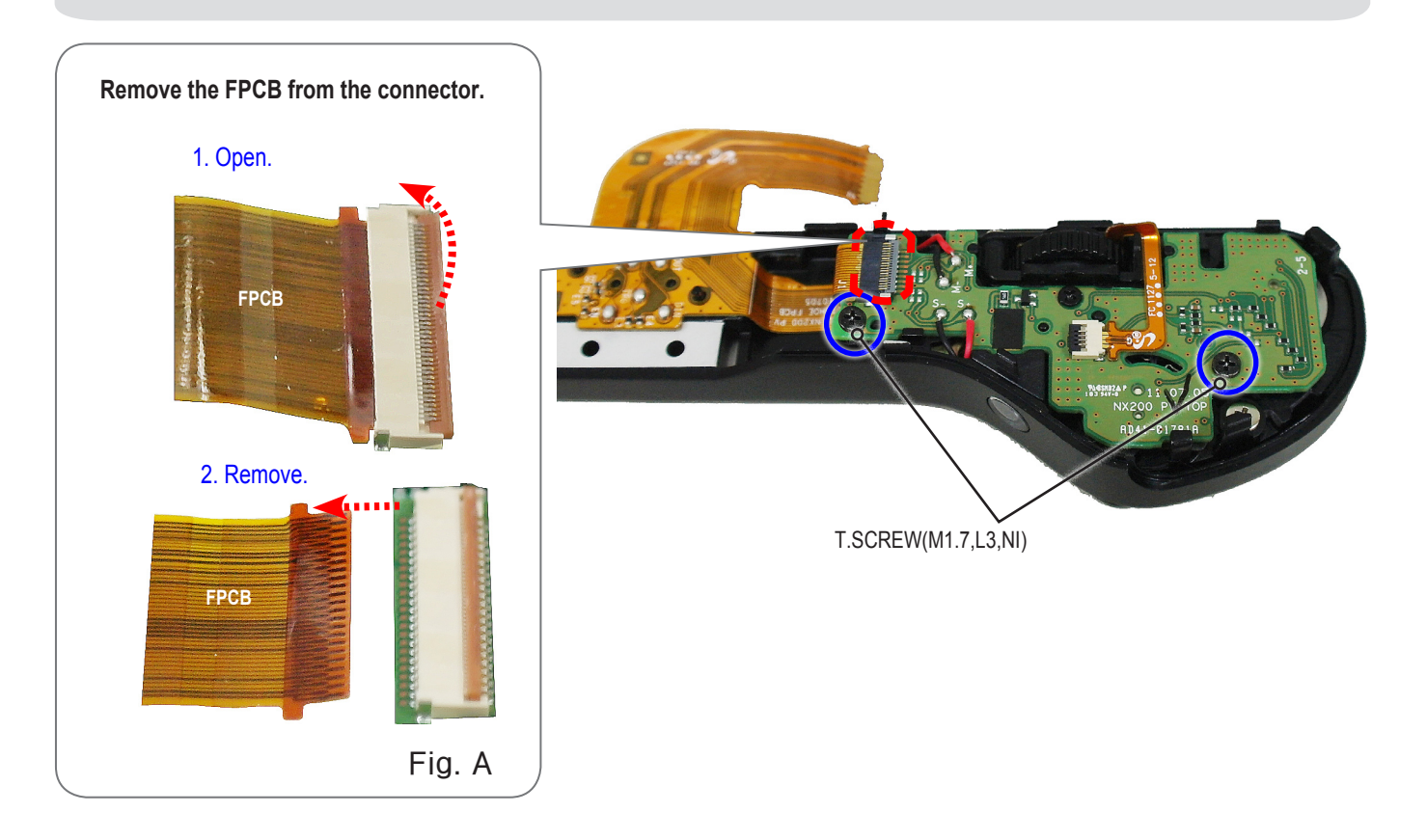

#### 17. Removing the ASSY TOP-PCB.

Remove the ASSY TOP-PCB.

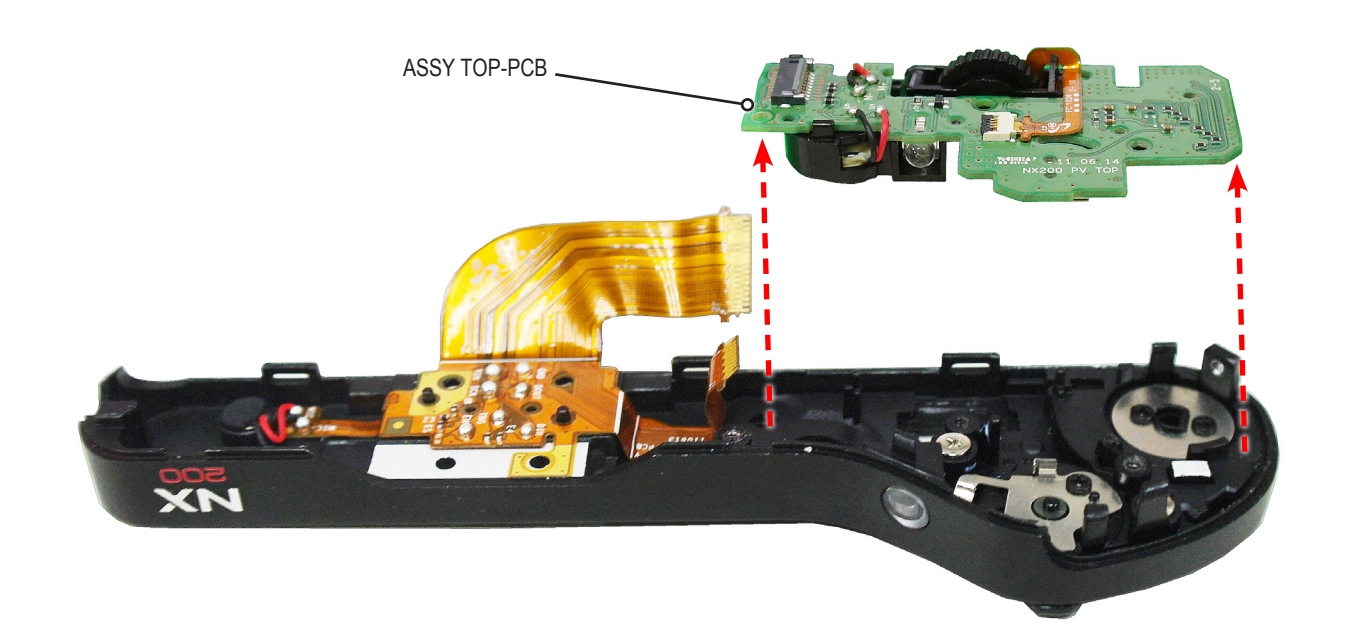

Remove the 9 solders specified by the blue circle.

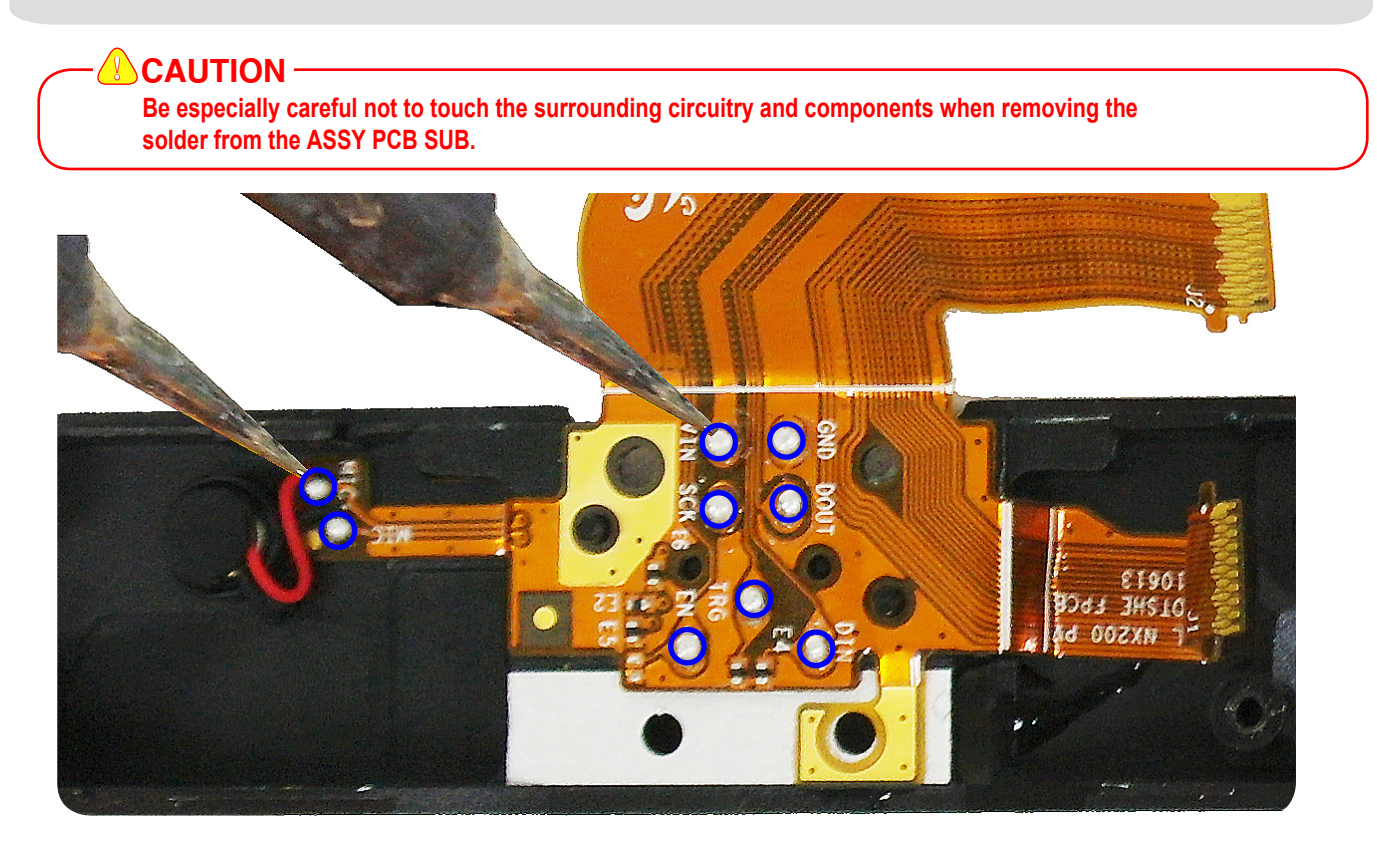

#### 19. Removing the screws.

Remove the 6 screws.

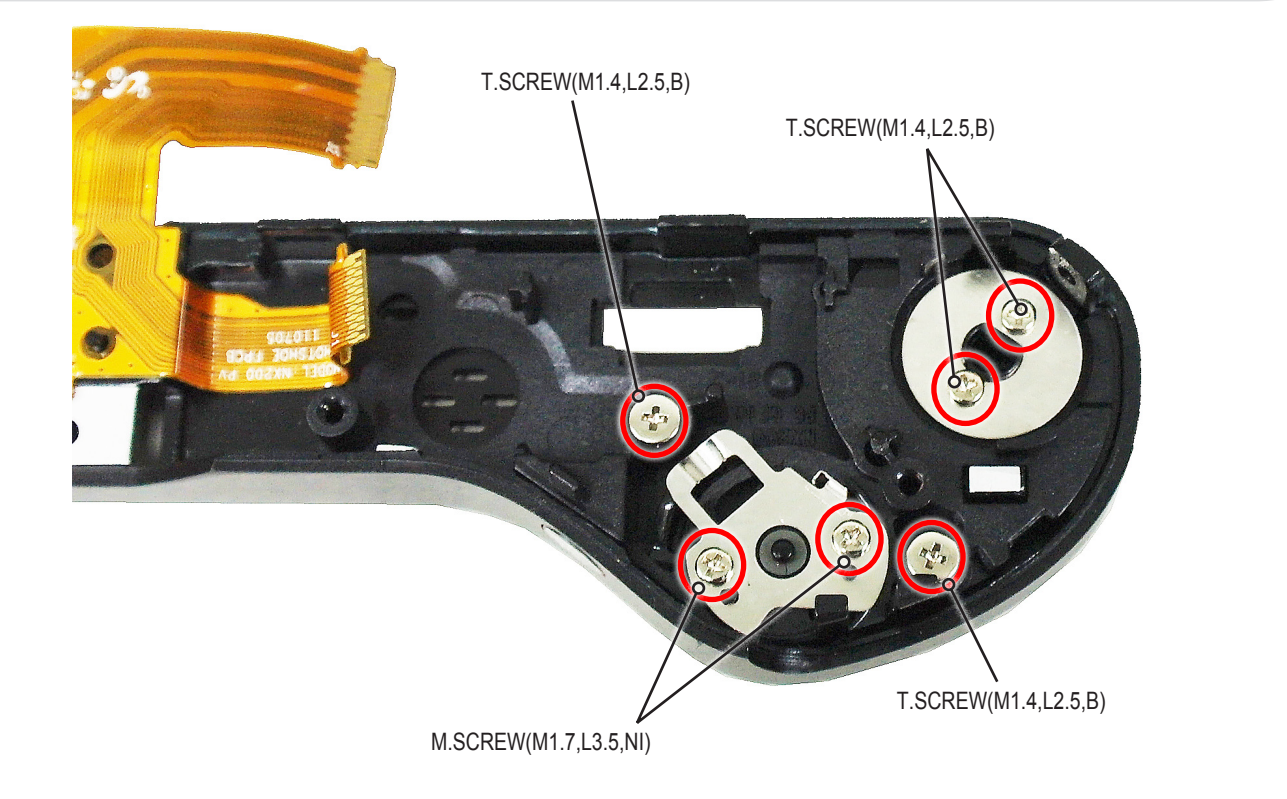

20. Removing the ASSY TOP.

- (a) Remove the PLATE-MODE DIAL.
- (b) Remove the PLATE-POWER LEVER.
- (c) Remove the HOLDER-TOP.
- (d) Remove the KNOB MODE DIAL.
- (e) Remove the MODE DIAL.
- (f) Remove the HOT SHOE PLATE.
- (g) Remove the HOT SHOE ASSY.
- (h) Remove the WINDOW-AF. (i) Remove the ASSY PCB SUB.
- (i) Remove the ASSY PCB (i) Remove the MIC ASSY.

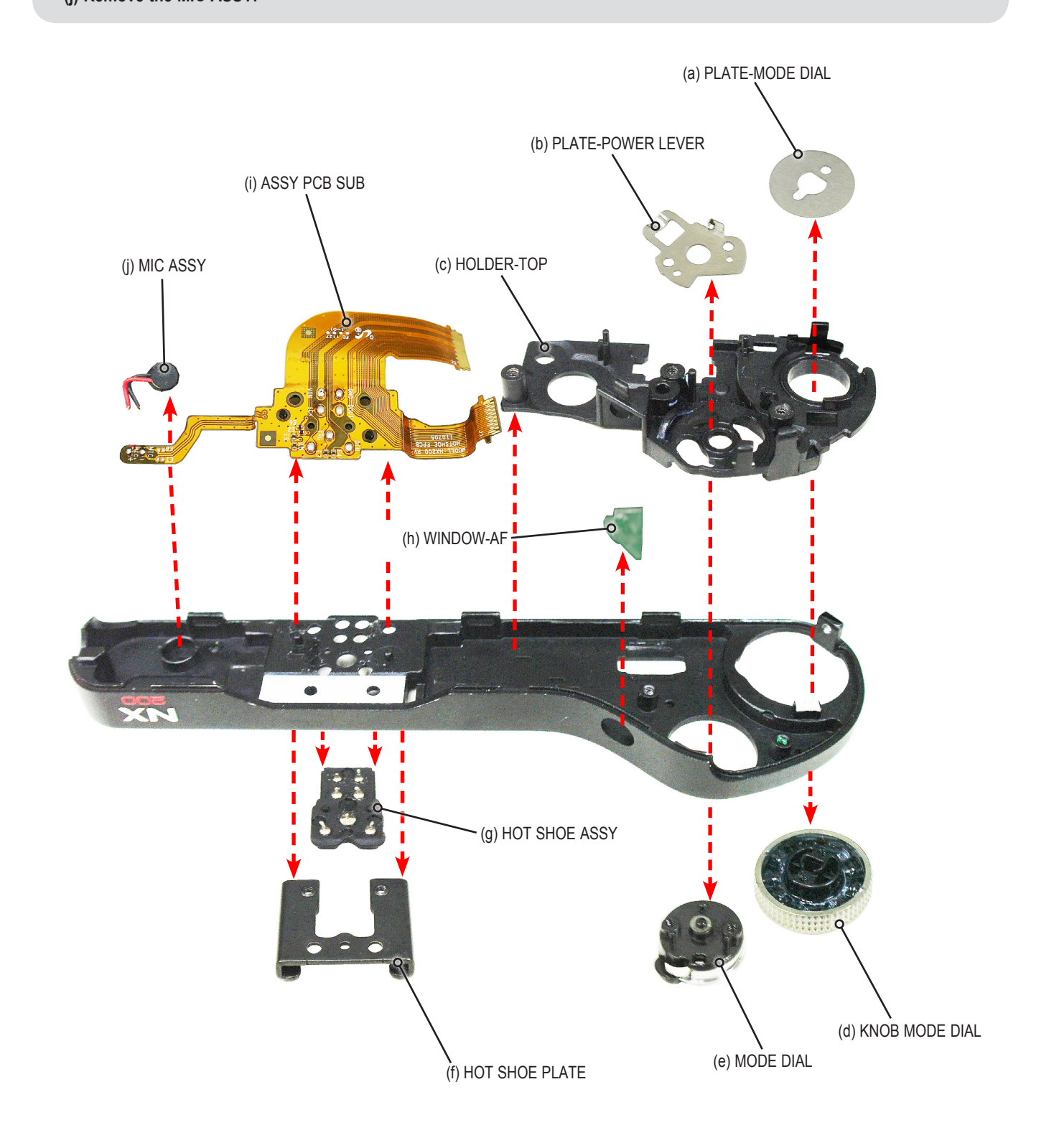

## 3-2-2 Technical expertise support - Disassembly

#### 1. Removing the screw.

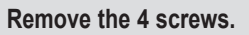

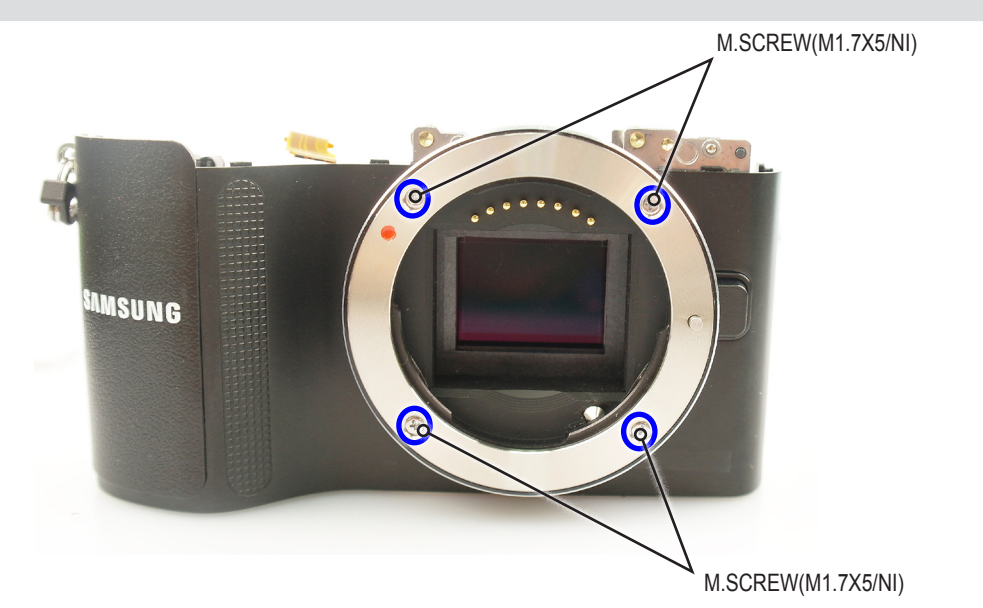

- 2. Removing the ASSY FRONT.
  - (a) Remove the MOUNT INNER.
  - (b) Remove the MOUNT PLATE.
  - (c) Remove the PLATE MOUNT SPRING.
  - (d) Remove the PIN LENS DETECT.

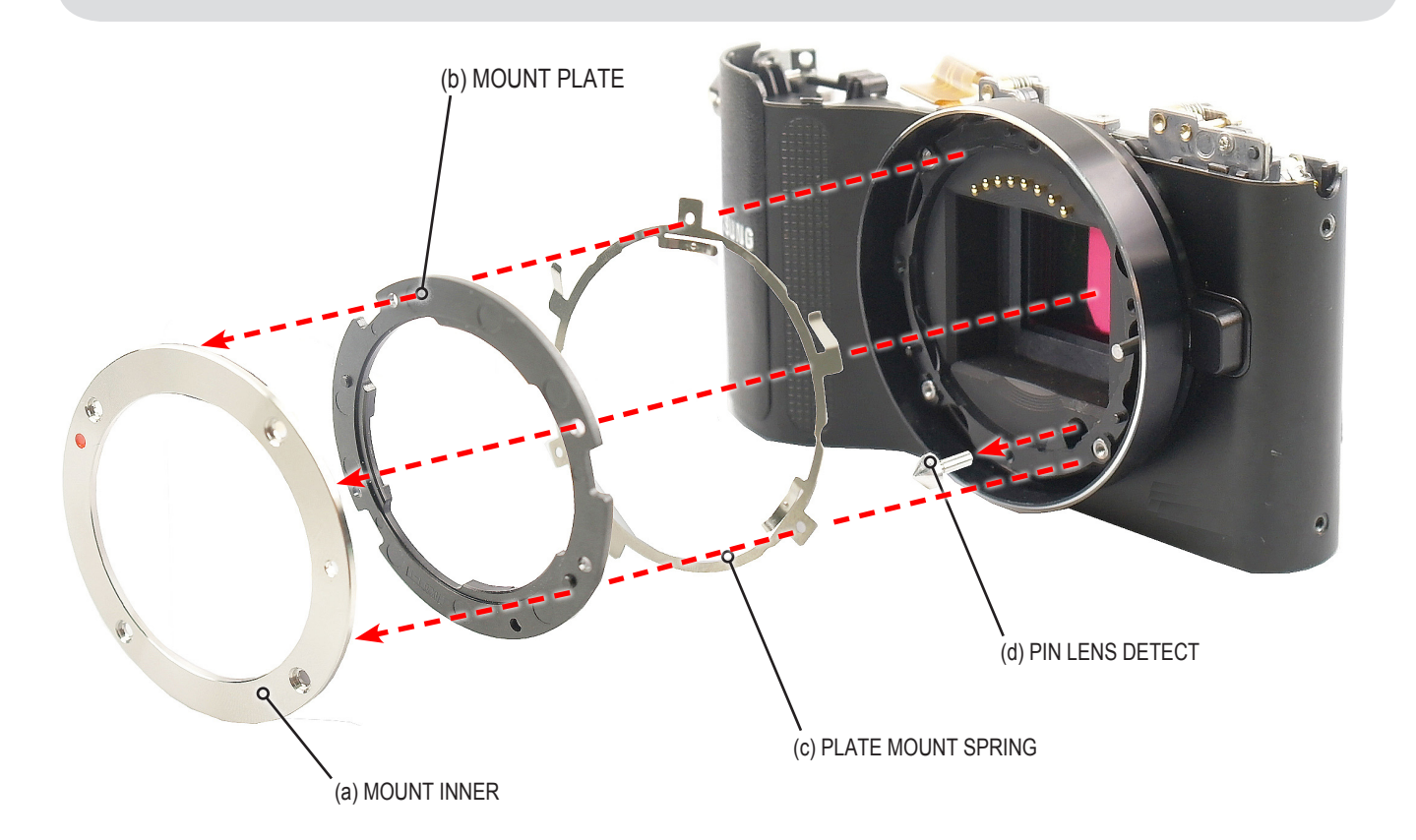

3. Removing the screw.

Remove the 3 screws.

# 

## 4. Removing the DECO RING.

Remove the DECO RING.

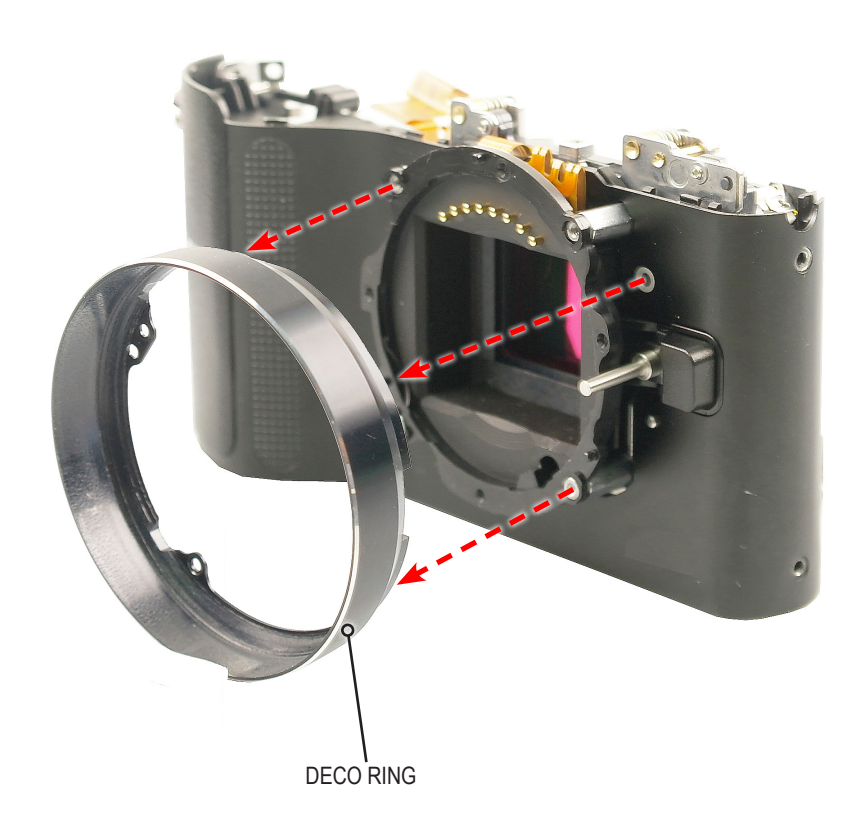

#### 5. Removing the screw.

Remove the 2 screws.

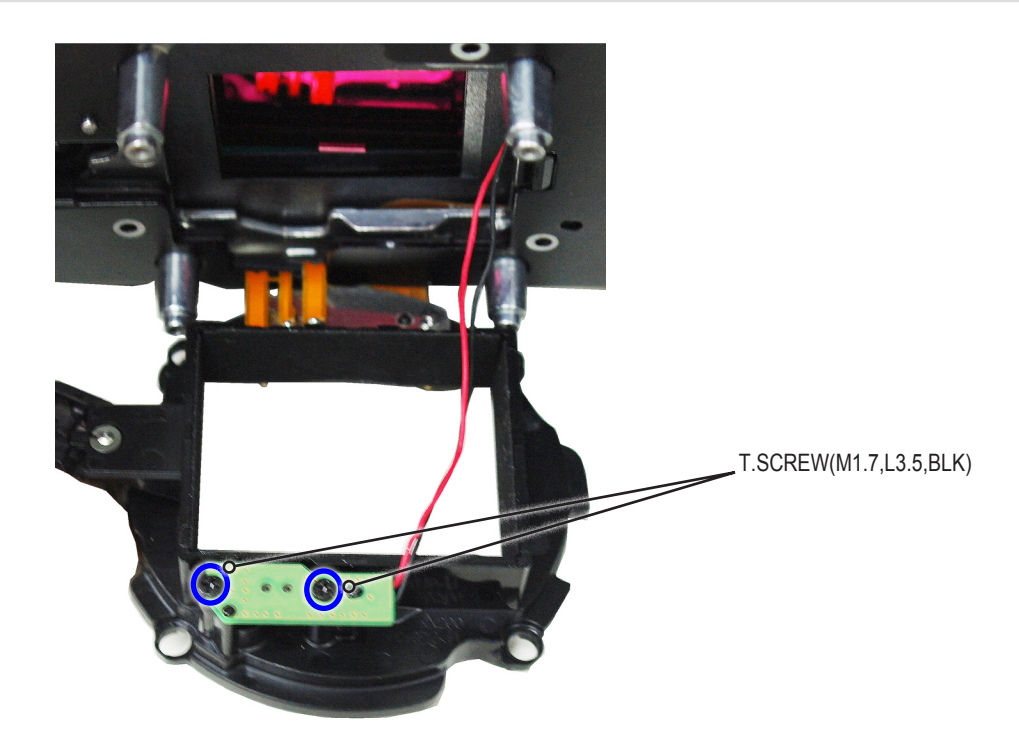

#### 6. Removing the ASSY FRONT and HOLDER TRIPOD.

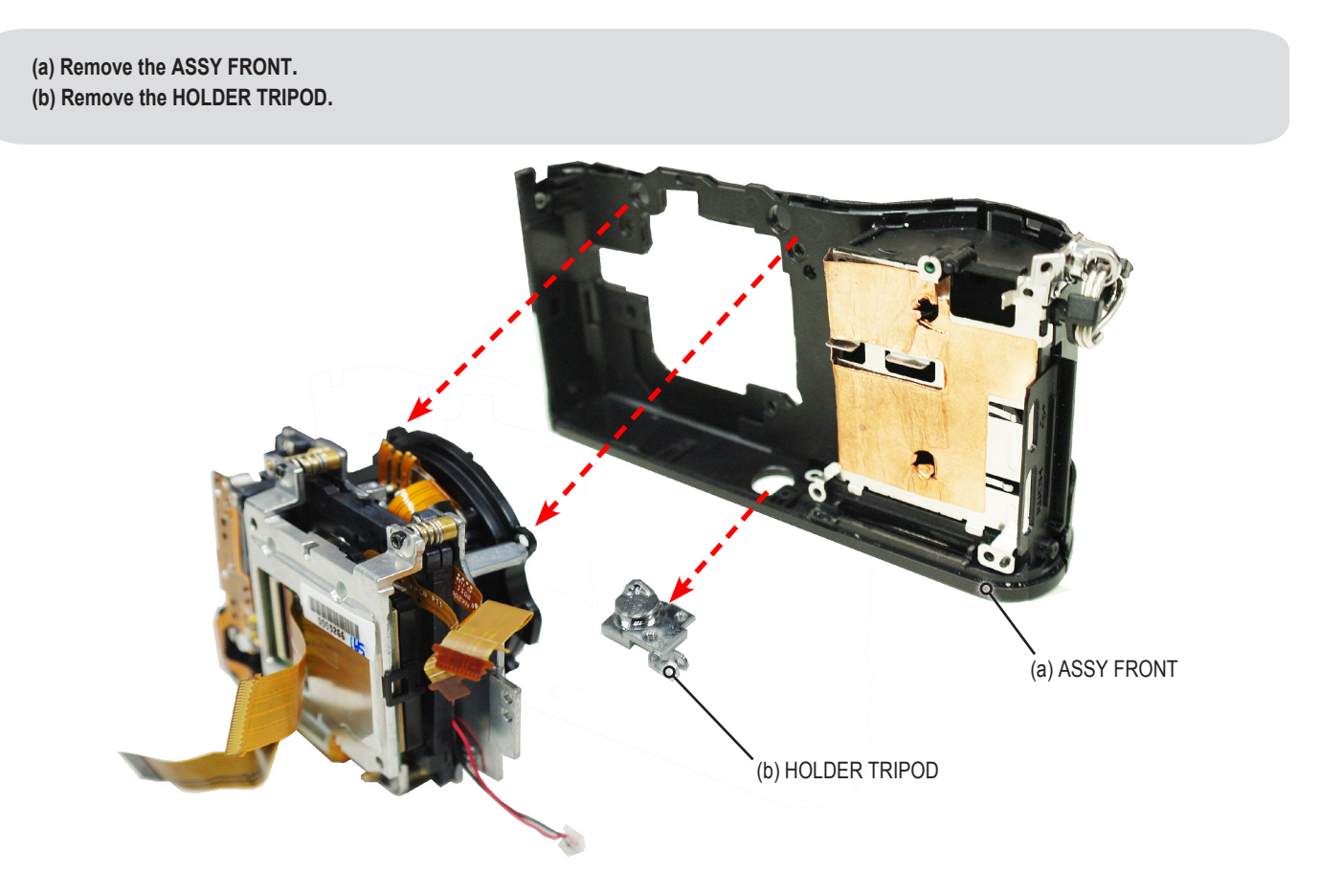

```
Disassembly and reassembly
```

7. Removing the T/SHEET-THERMAL A and screws.

(a) Remove the T/SHEET-THERMAL A .

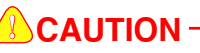

Use care not to tear the T/SHEET-THERMAL A when removing.

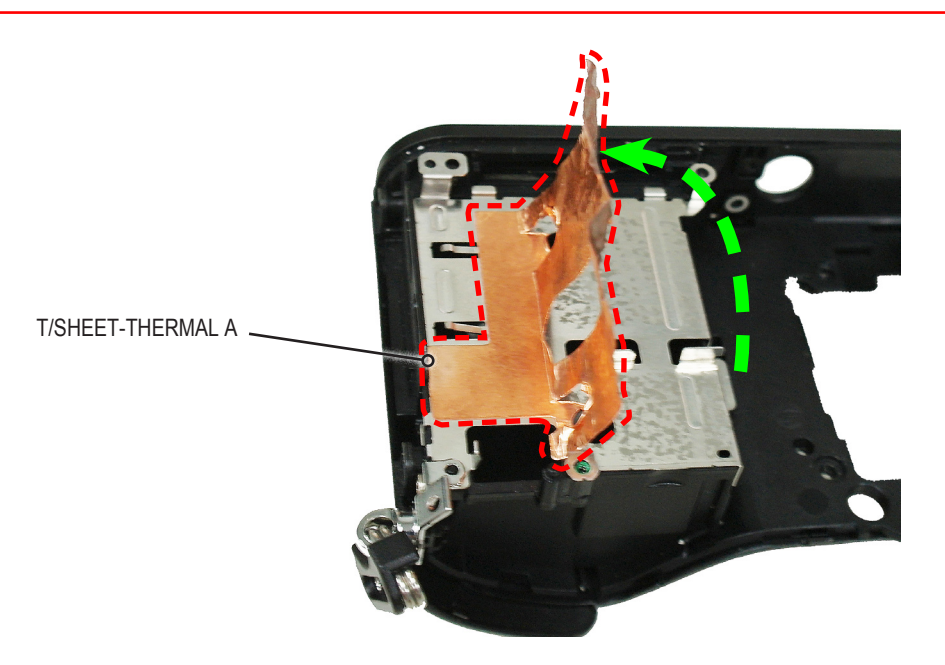

(b) Remove the 2 screws.

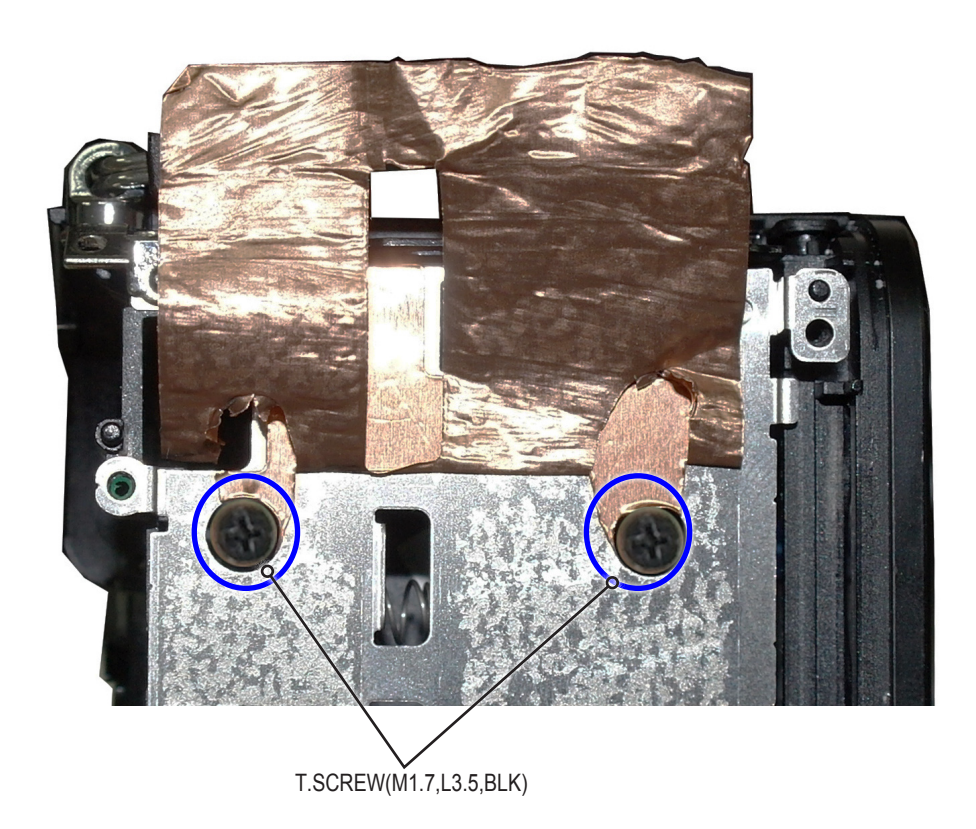

8. Removing the GRIP-FRONT and screws.

Remove the GRIP-FRONT and 2 screws as illustrated in "Fig. A".

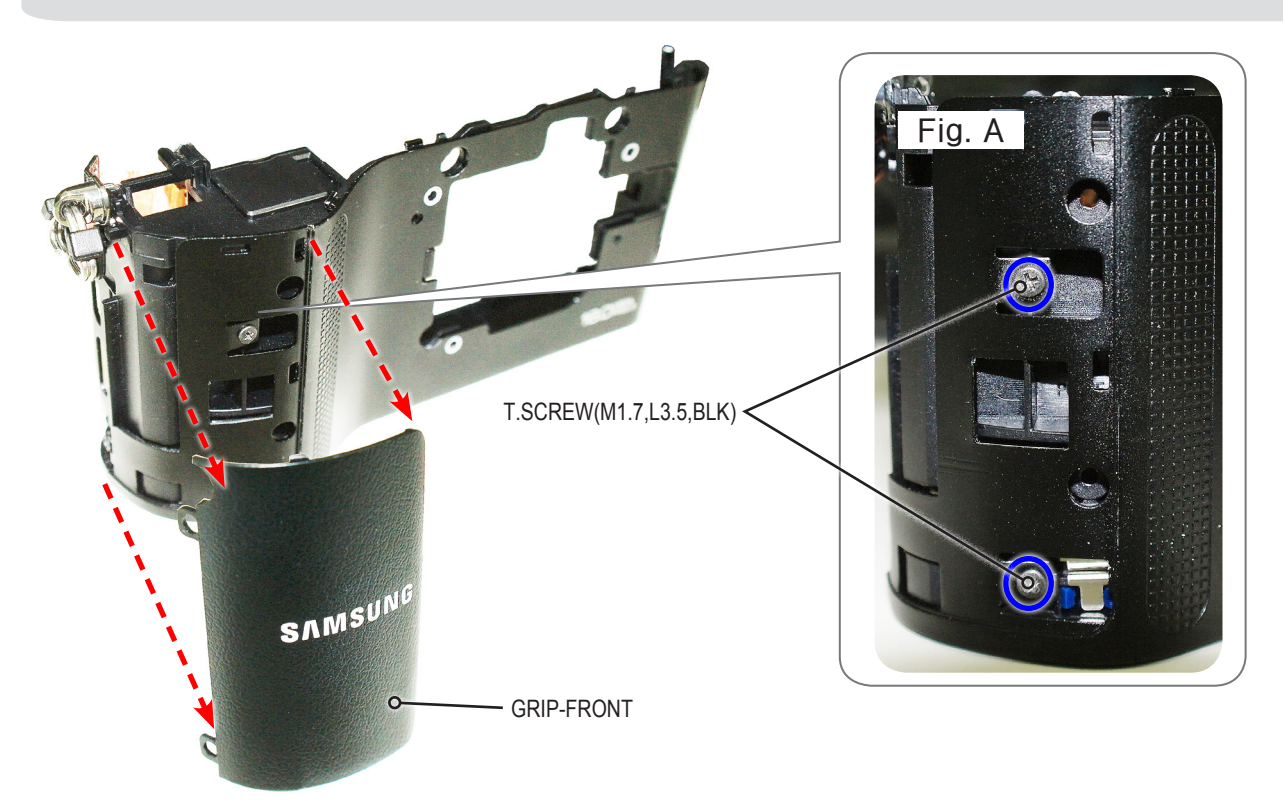

9. Removing the ASSY HOLDER-STRAP L / COVER-FRONT.

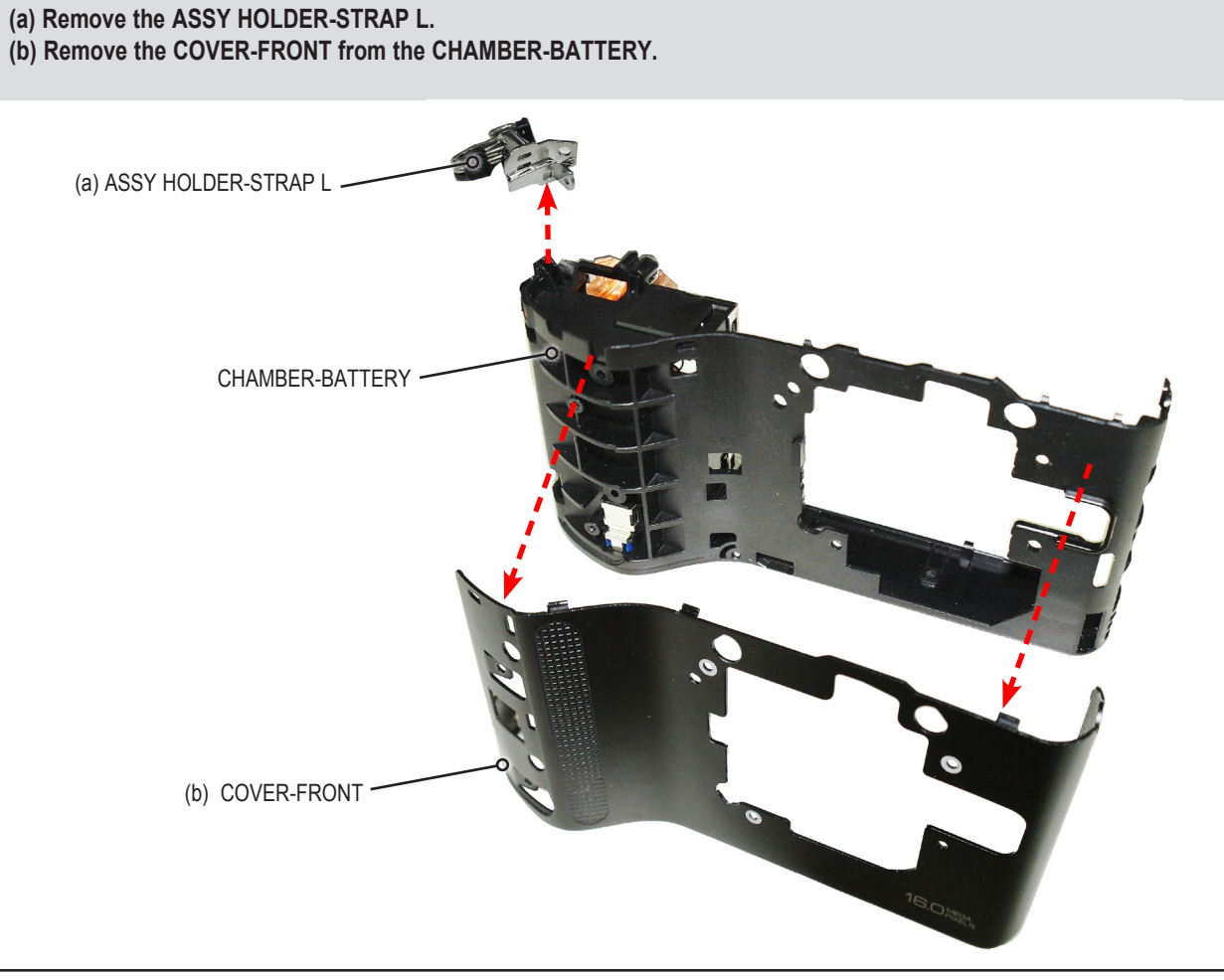

#### 10. Removing the ASSY CMOS.

- (a) Remove the 3 screws.
- (b) Remove the 3 SPRING-CS.
- (c) Remove the ASSY CMOS.
- (d) Remove the ASSY SHUTTER-NX200.
- (e) Remove the ASSY HOLDER-INNER MOUNT.
- (f) Remove the ASSY PCB SUB.

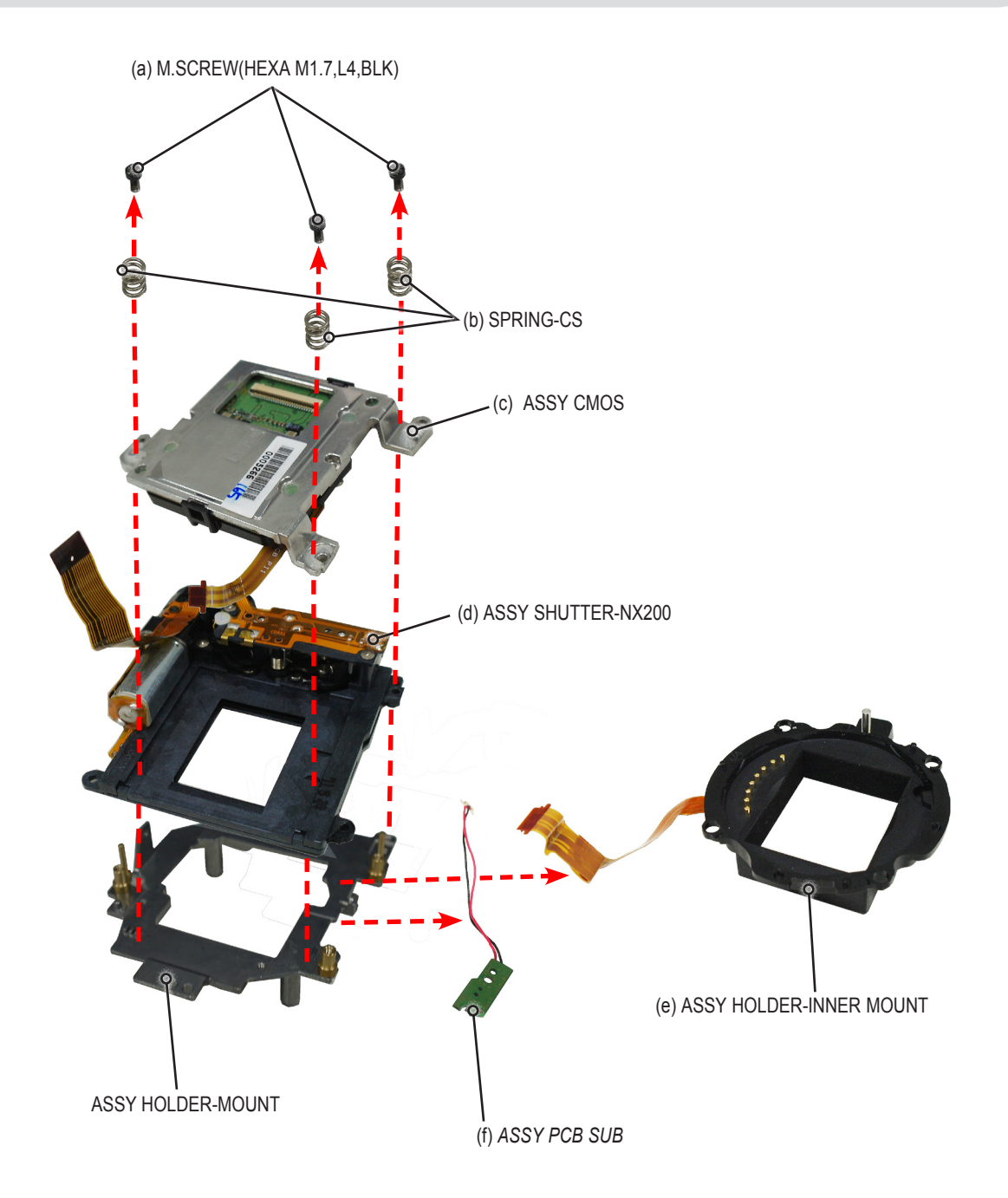

## **3-3 Reassembly**

## 3-3-1 Technical expertise support - Reassembly

#### 1. Installing the ASSY CMOS.

```
(a) Install the ASSY PCB SUB.
```

- (b) Install the ASSY HOLDER-INNER MOUNT.
- (c) Install the ASSY SHUTTER-NX200.
- (d) Install the ASSY CMOS.
- (e) Install the 3 SPRING-CS.
- (f) Tighten the 3 screws.

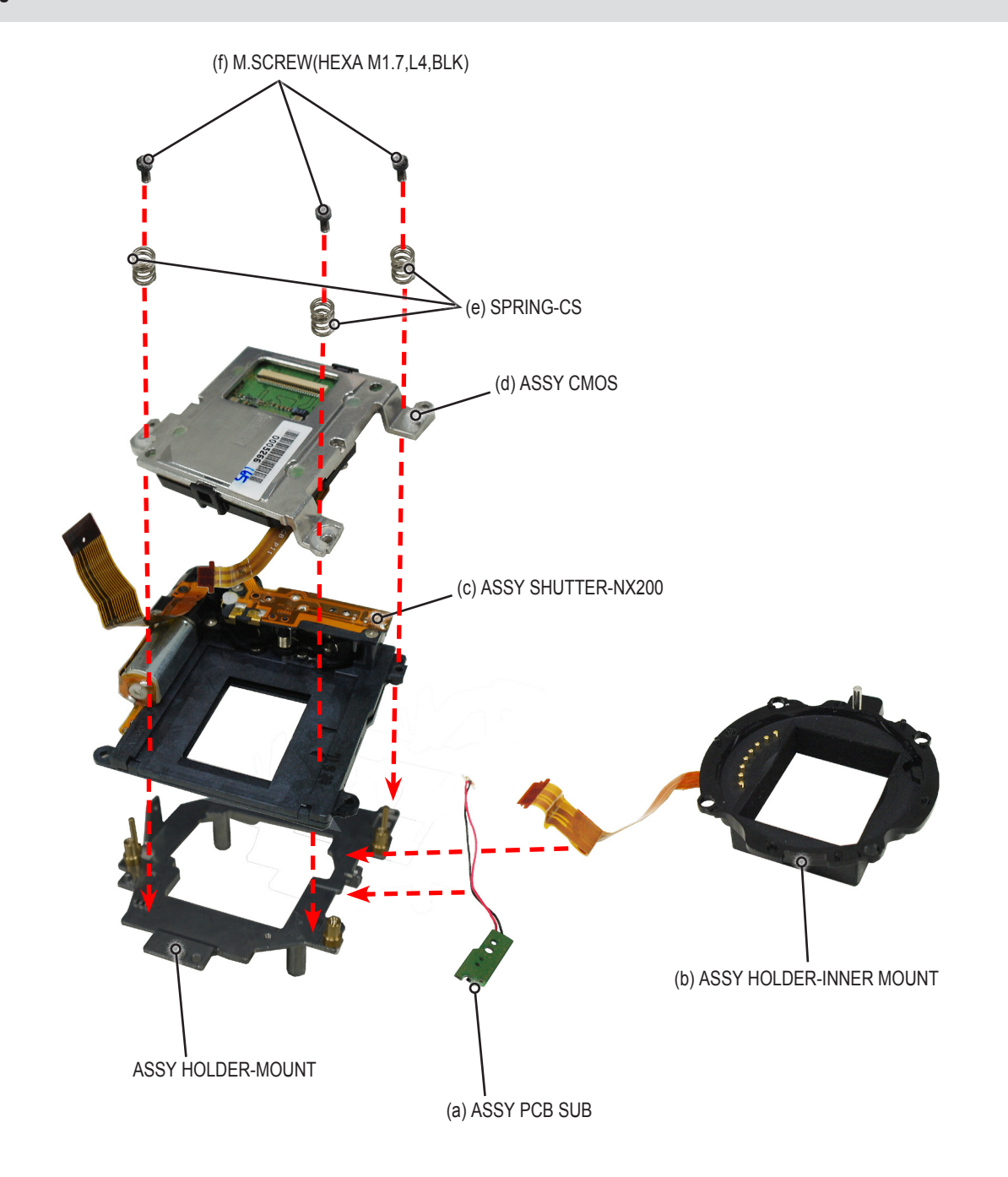

#### 2. Installing the ASSY CHAMBER.

## (a) Install the ASSY HOLDER-STRAP L.

(b) Install the COVER-FRONT to the CHAMBER-BATTERY.

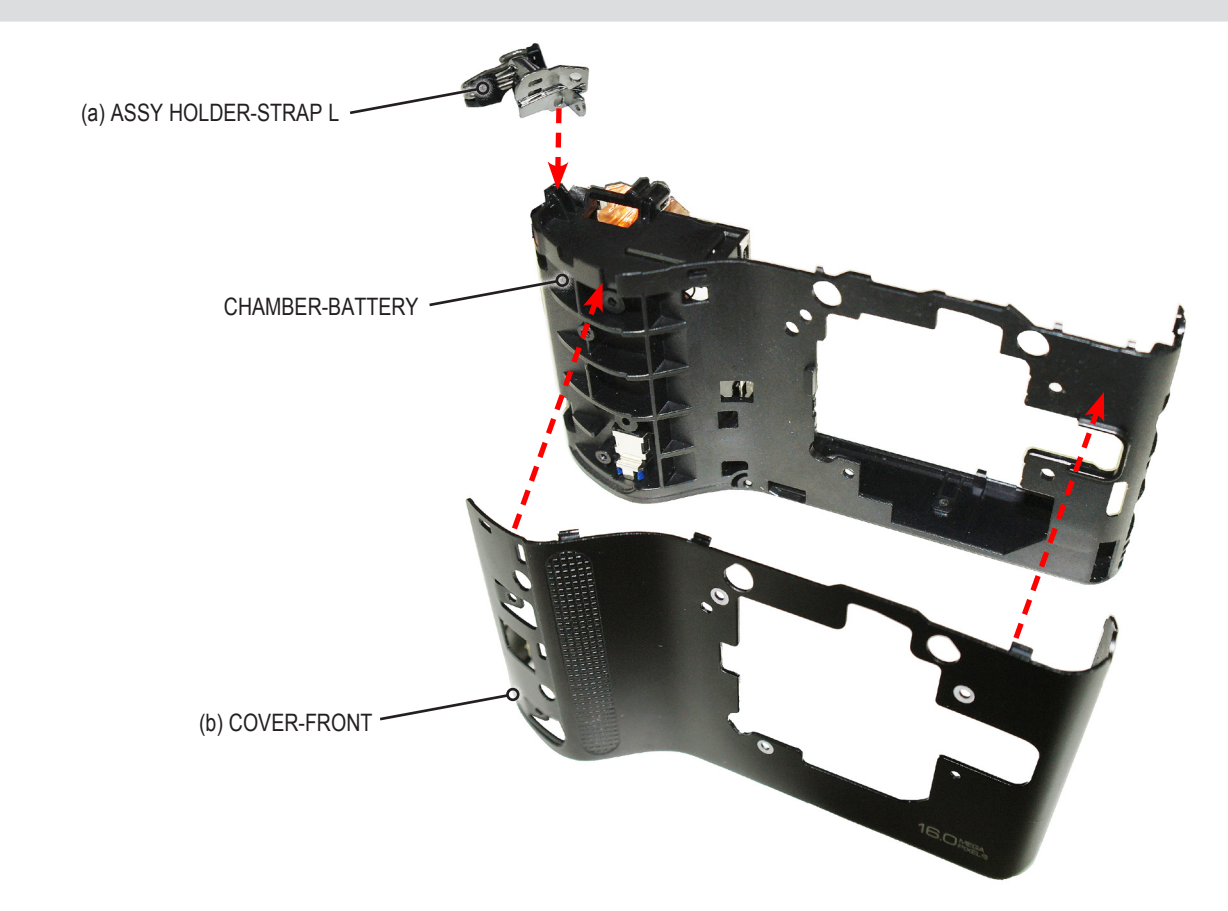

#### 3. Tightening the screws and install the GRIP-FRONT.

Install the GRIP-FRONT and Tightening the 2 screws as illustrated in "Fig. A".

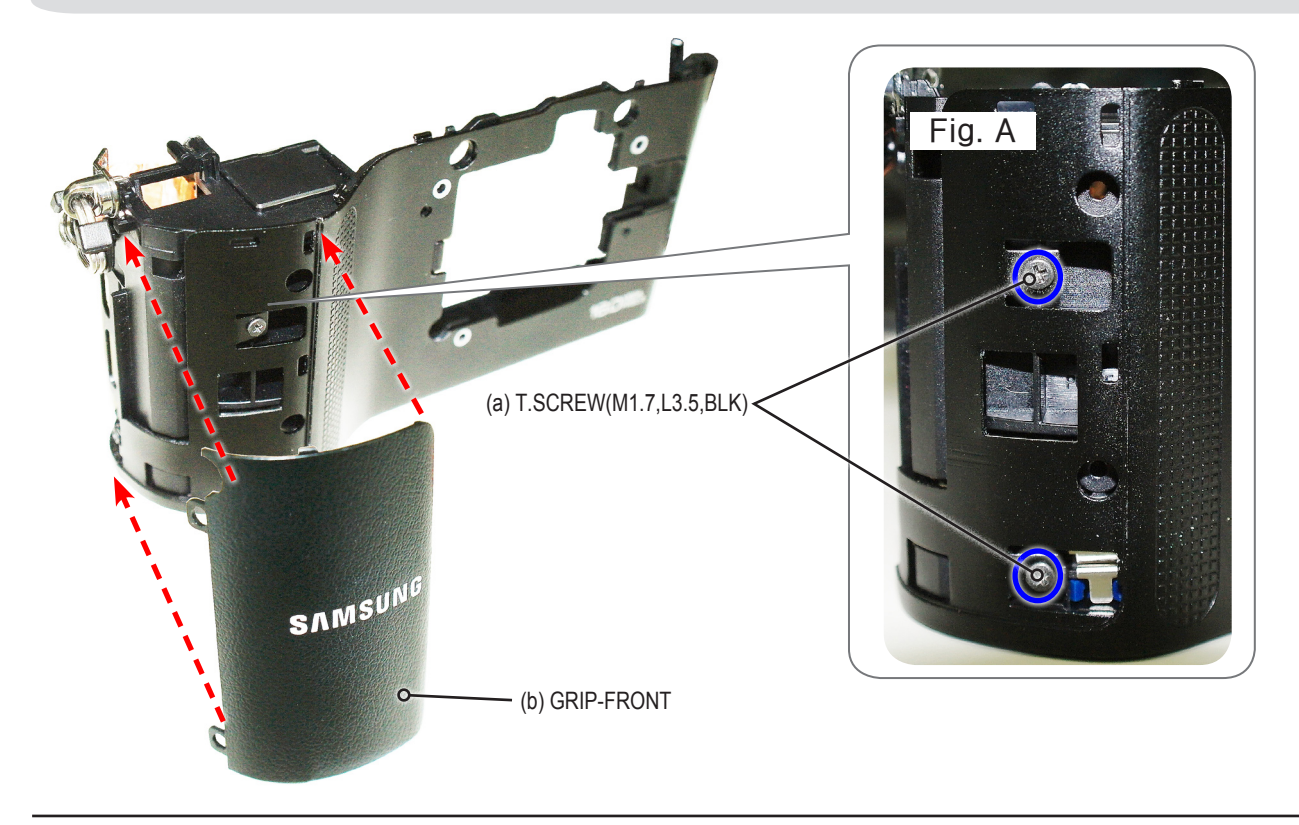

#### 4. Tightening the screws and attaching the T/SHEET-THERMAL A.

After tightening the 2 screws and attach the T/SHEET-THERMAL A in the direction of the "Fig.A" arrow.

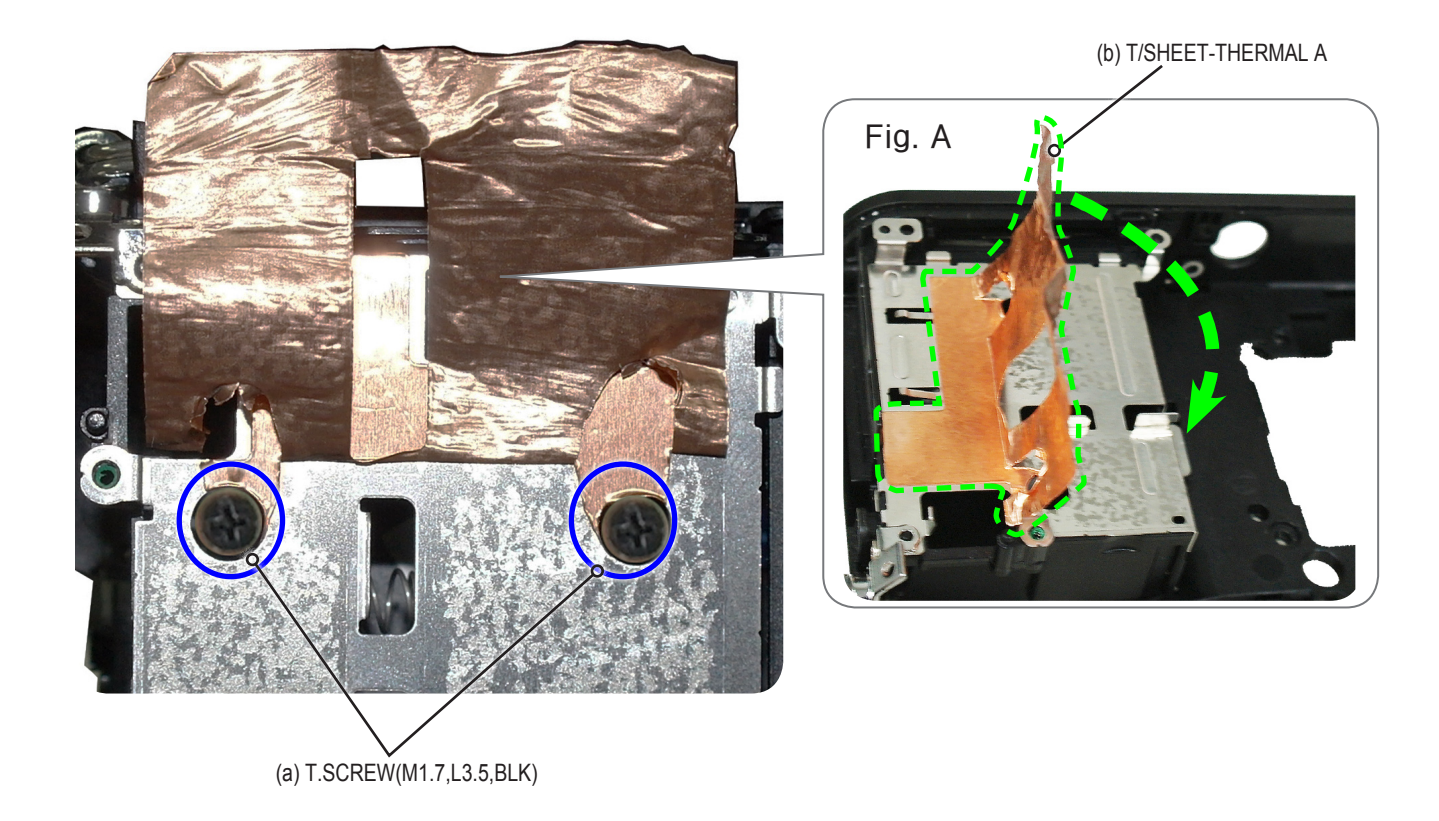

5. Installing the ASSY FRONT and HOLDER TRIPOD.

Install the ASSY FRONT and HOLDER TRIPOD.

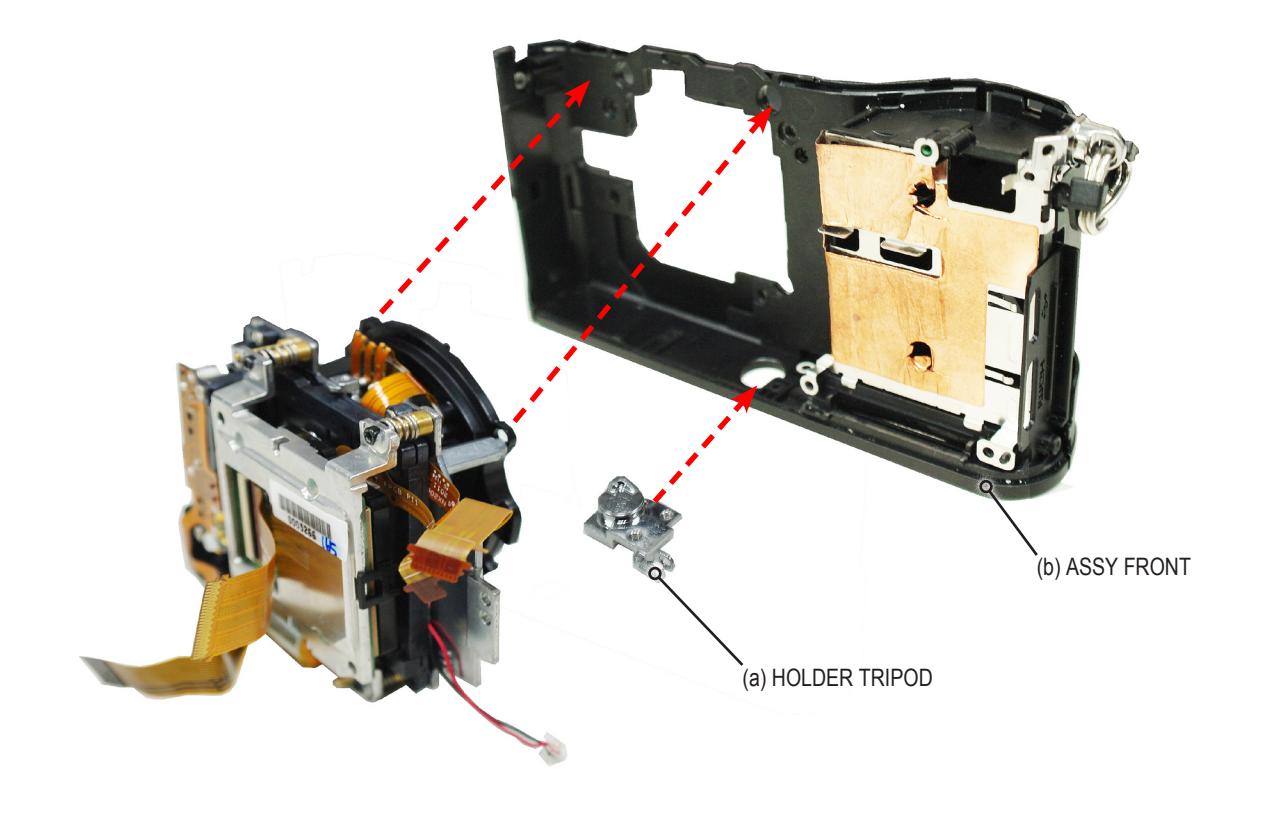

6. Tightening the screws.

Tighten the 2 screws.

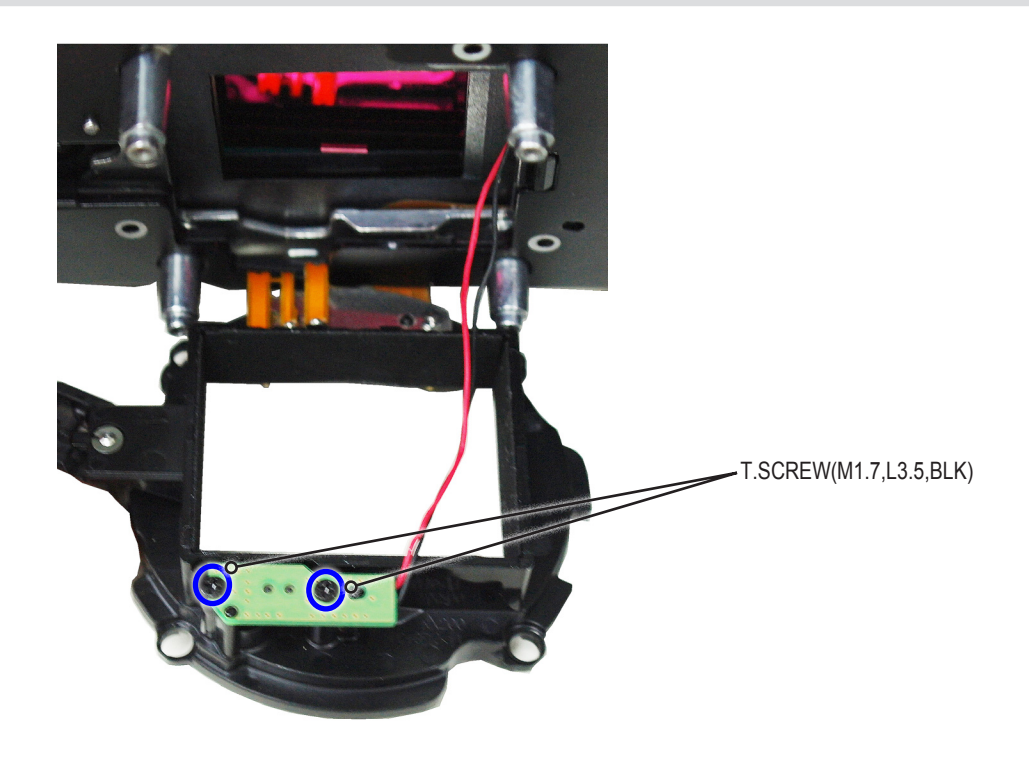

7. Installing the DECO RING.

Install the DECO RING.

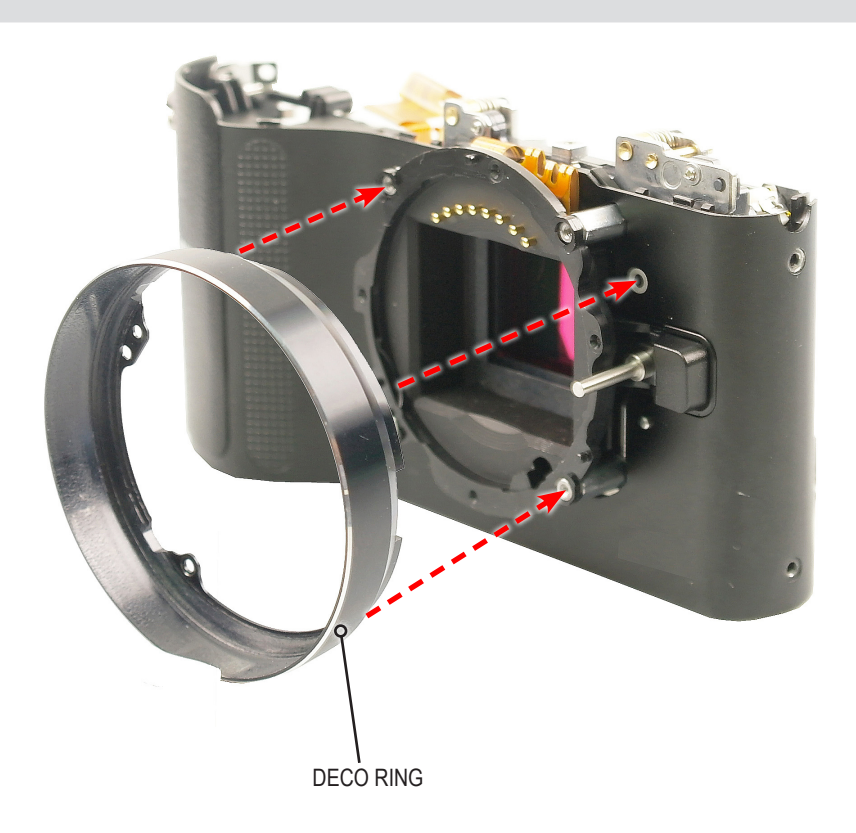

#### 8. Tightening the screws.

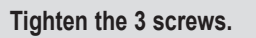

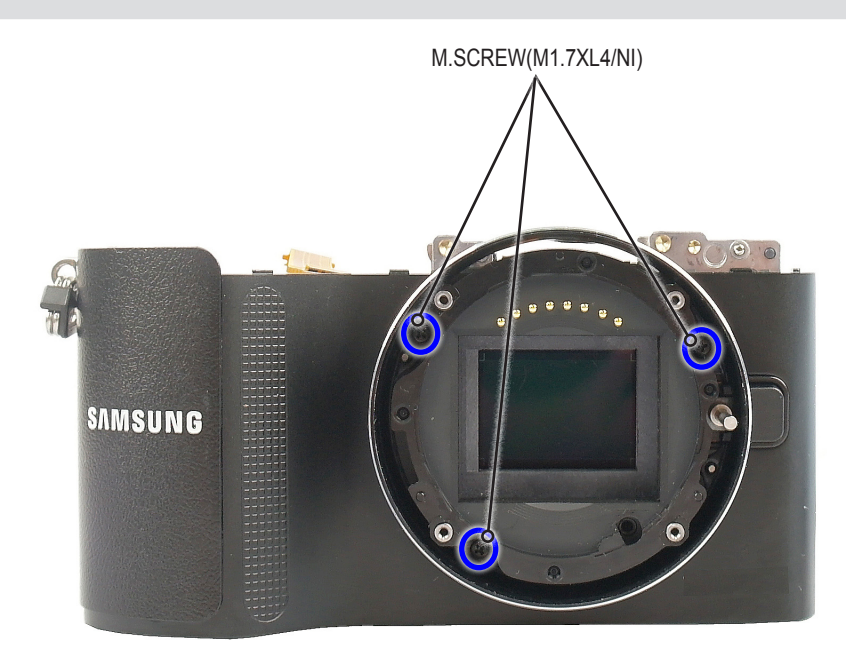

#### 9. Installing the ASSY FRONT.

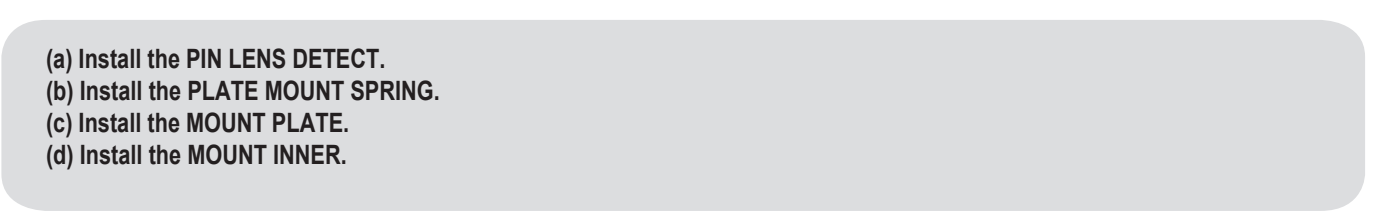

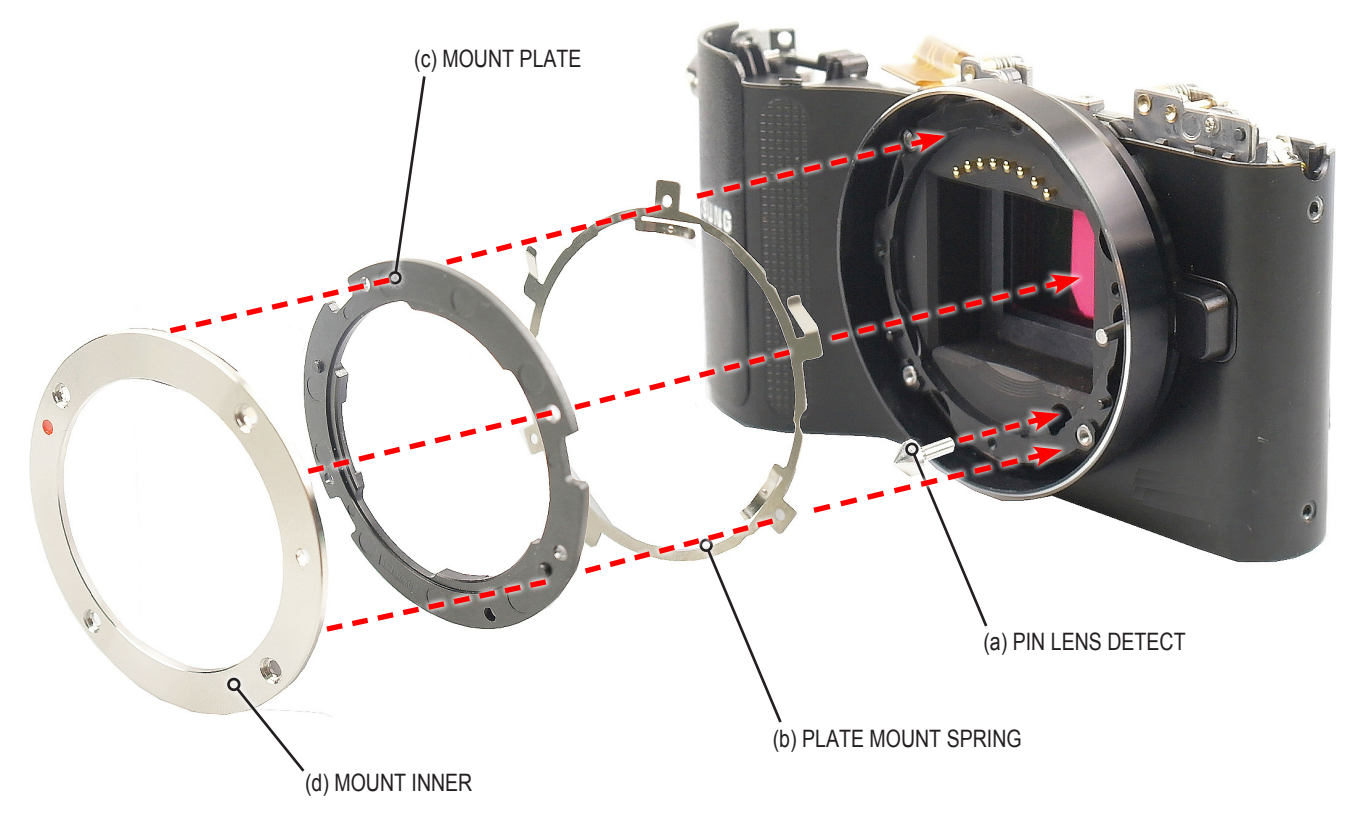
Disassembly and reassembly

10. Tightening the screws.

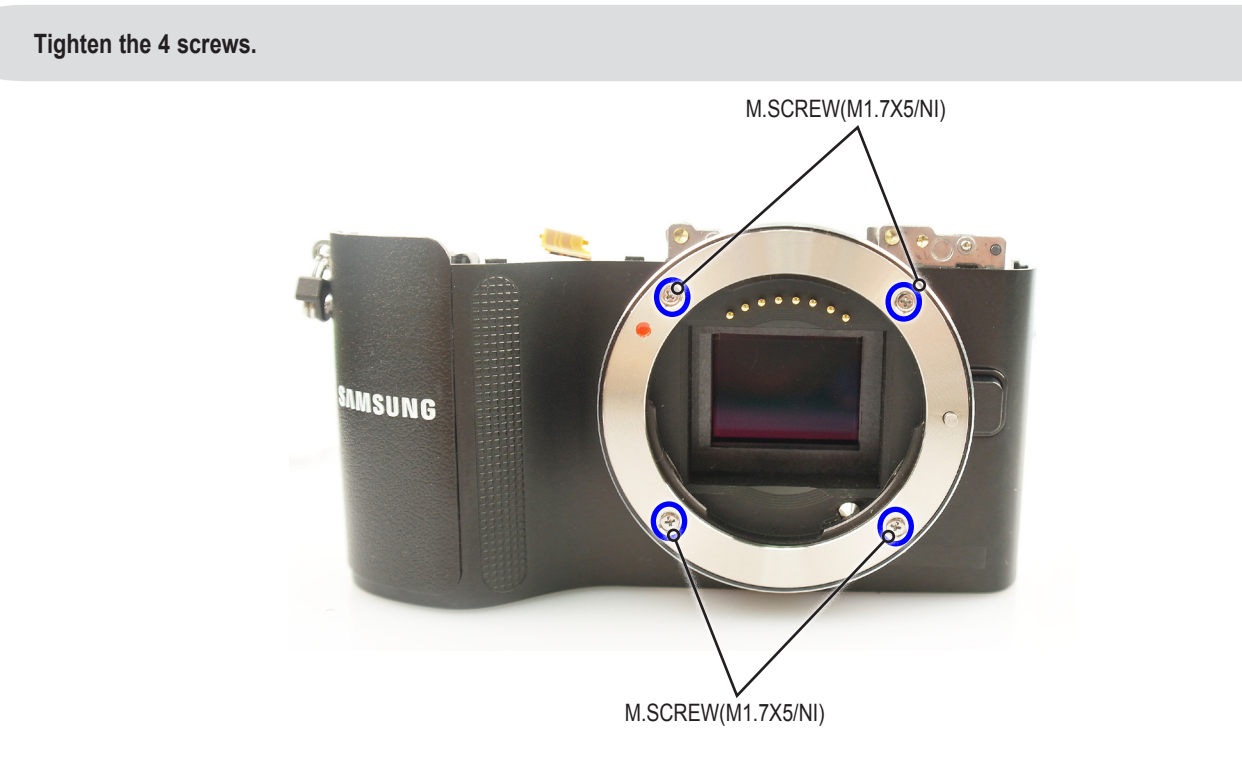

### 3-3-2 General support - Reassembly

### 1. Installing the ASSY TOP.

(a) Install the HOT SHOE ASSY.(b) Install the ASSY PCB SUB.(c) Install the MIC ASSY.

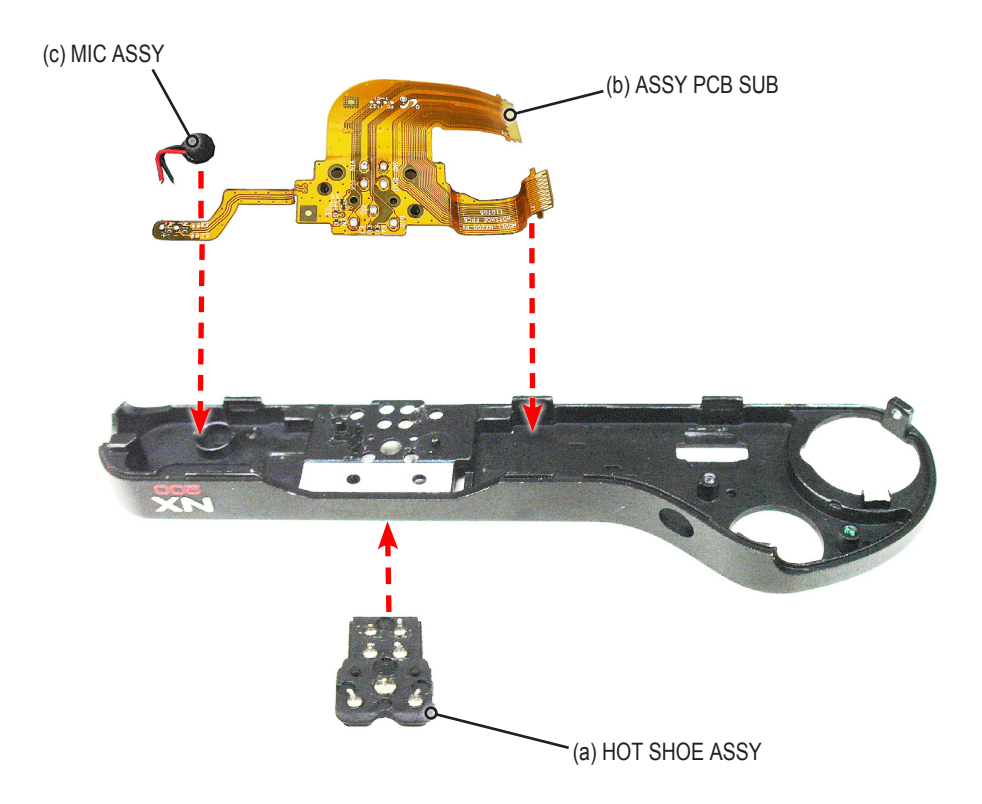

(d) Solder to the 9 specified locations by the blue circle.

### CAUTION -

Be especially careful not to touch the surrounding circuitry and components when soldering on the ASSY PCB SUB.

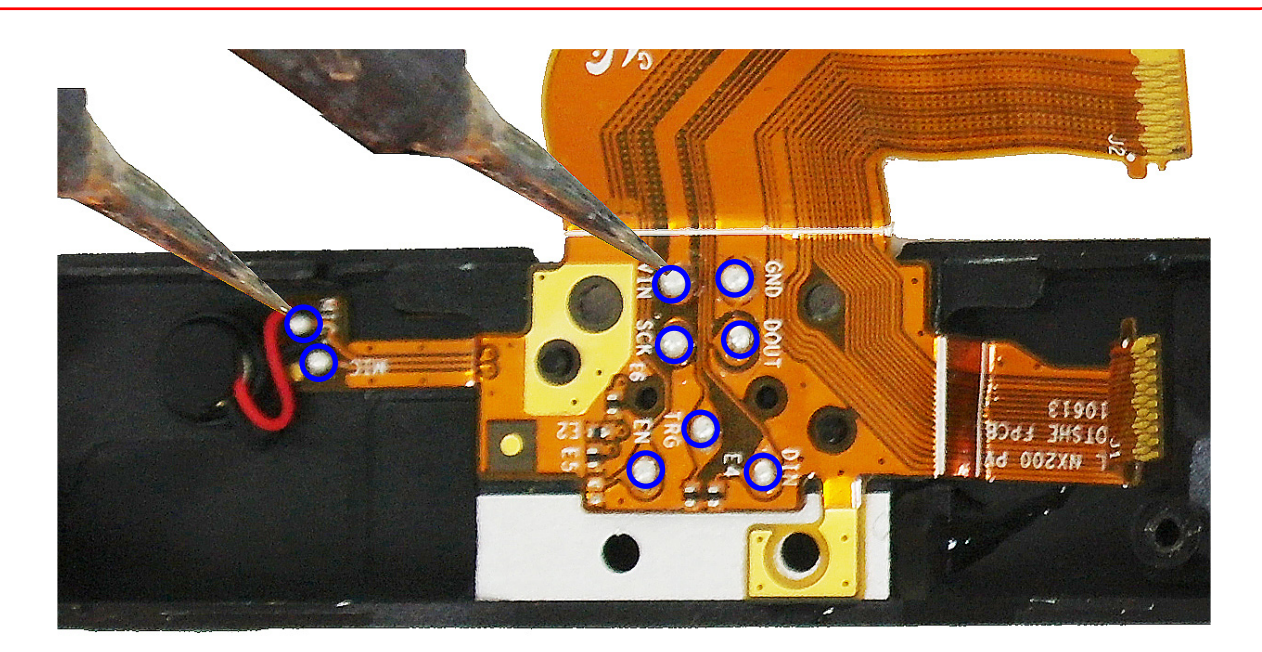

(e) Install the WINDOW-AF.

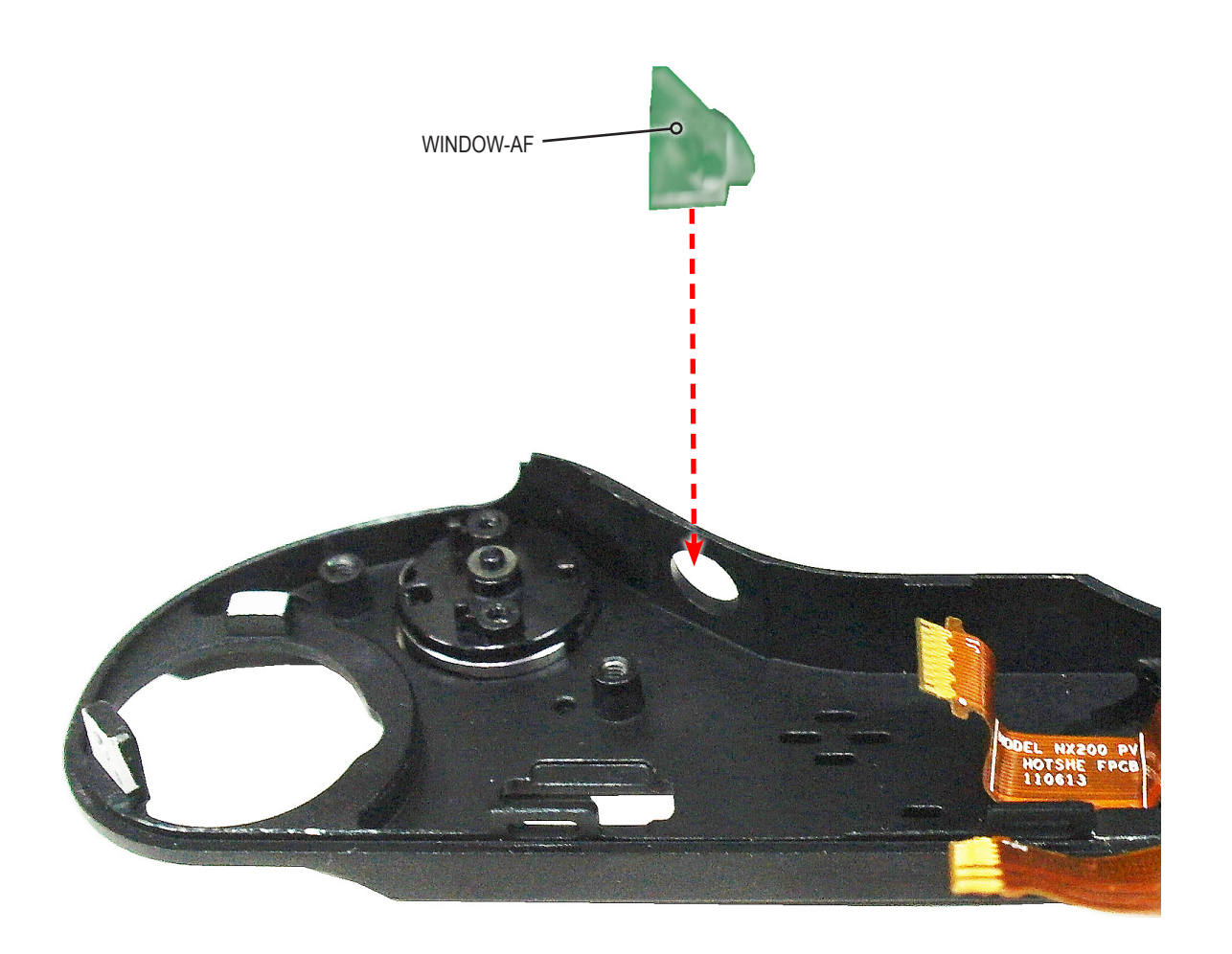

- (f) Install the HOT SHOE PLATE.
- (g) Install the MODE DIAL.
- (h) Install the KNOB MODE DIAL.(i) Install the HOLDER-TOP.
- (j) Install the PLATE-POWER LEVER.
- (k) Install the PLATE-MODE DIAL.

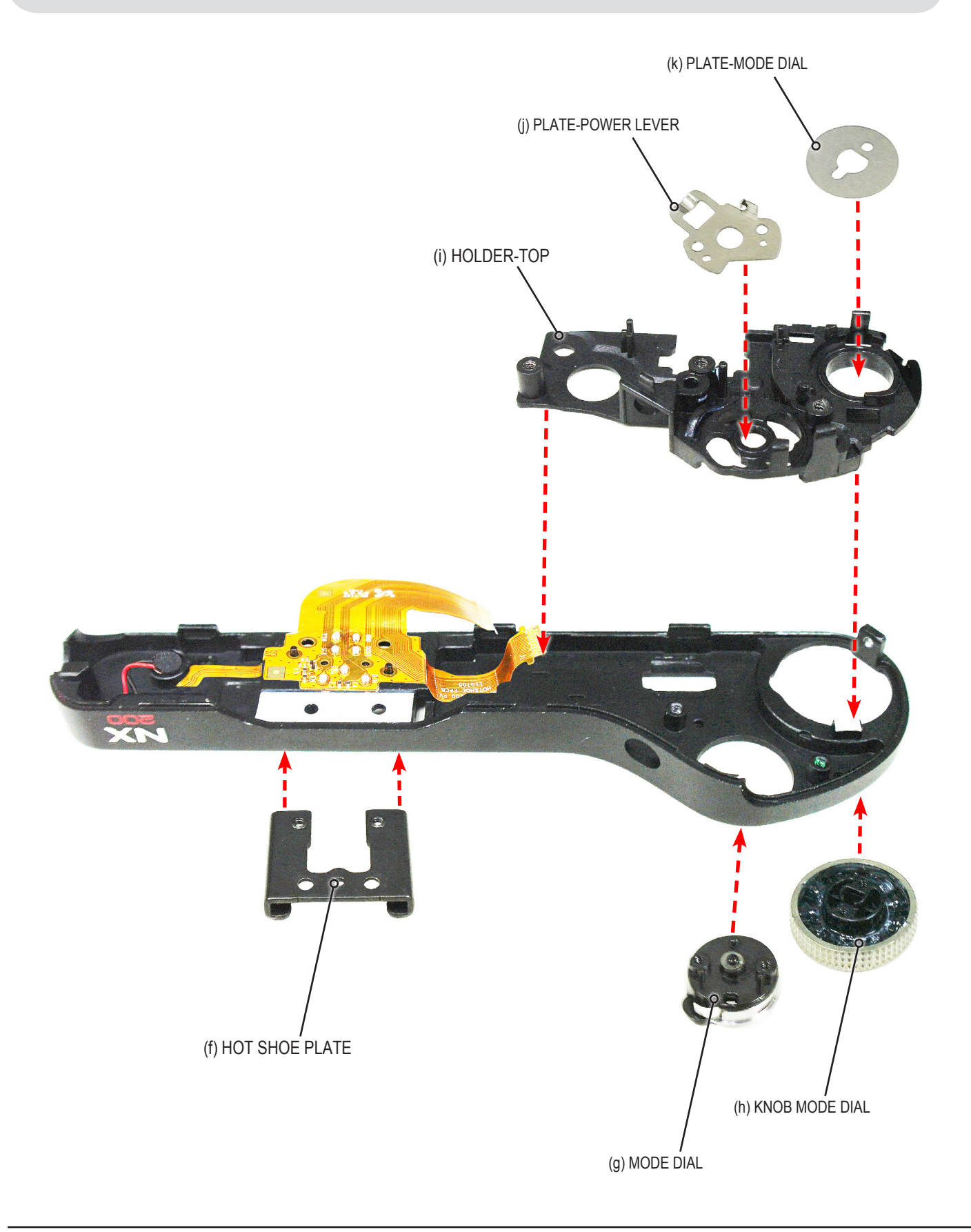

#### 2. Tightening the screws.

Tighten the 6 screws.

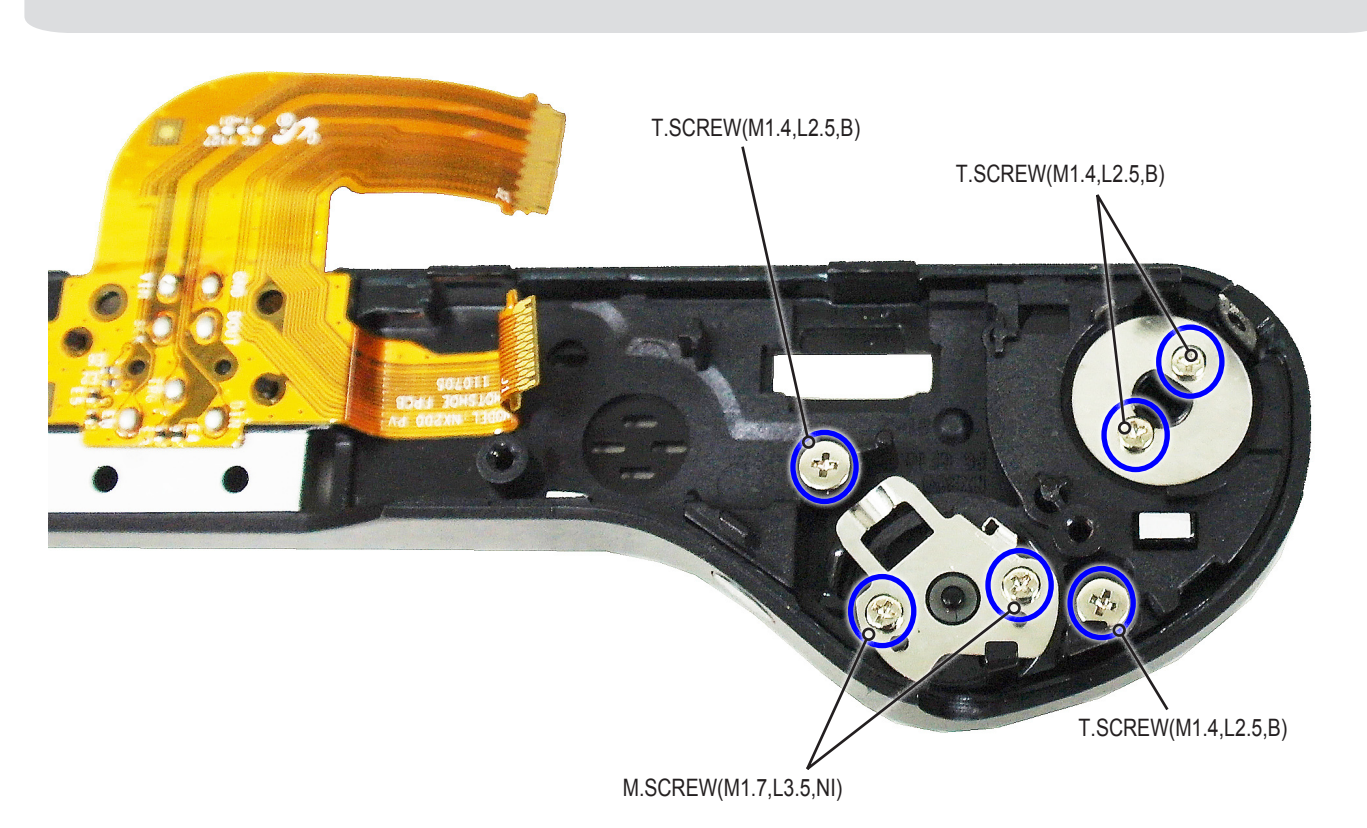

3. Installing the ASSY TOP-PCB.

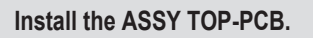

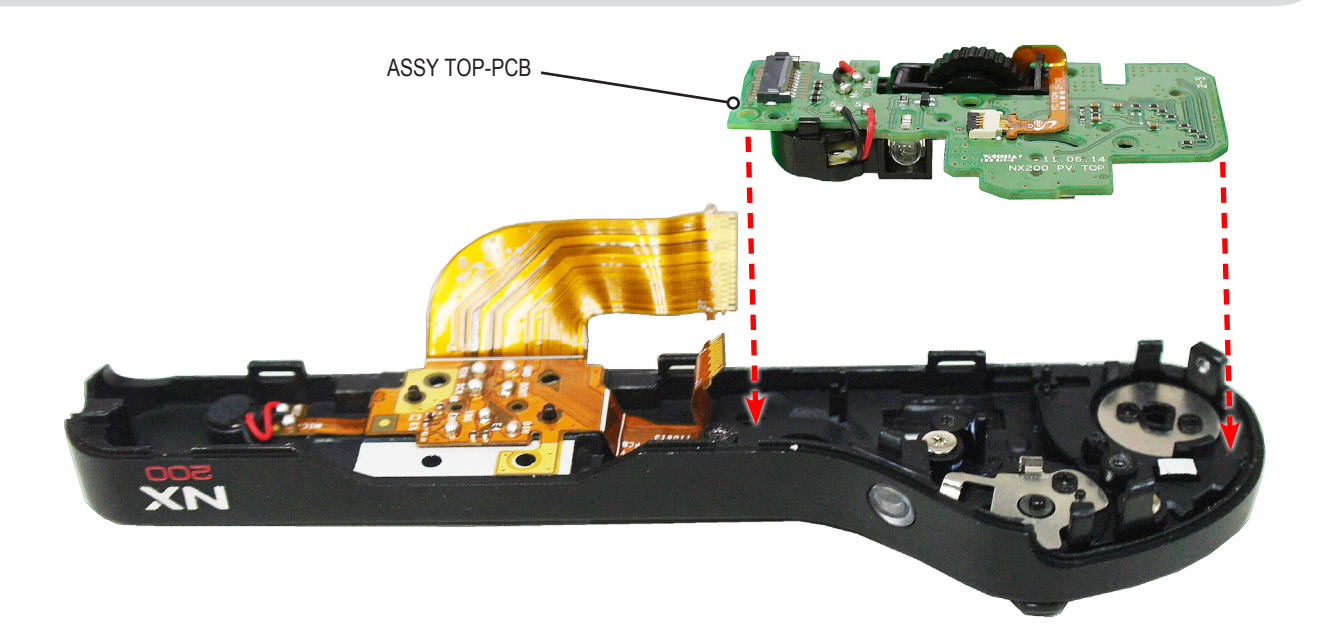

Disassembly and reassembly

4. Installing the screw and FPCB.

After tightening the 2 screws, connect the FPCB as illustrated in "Fig. A".

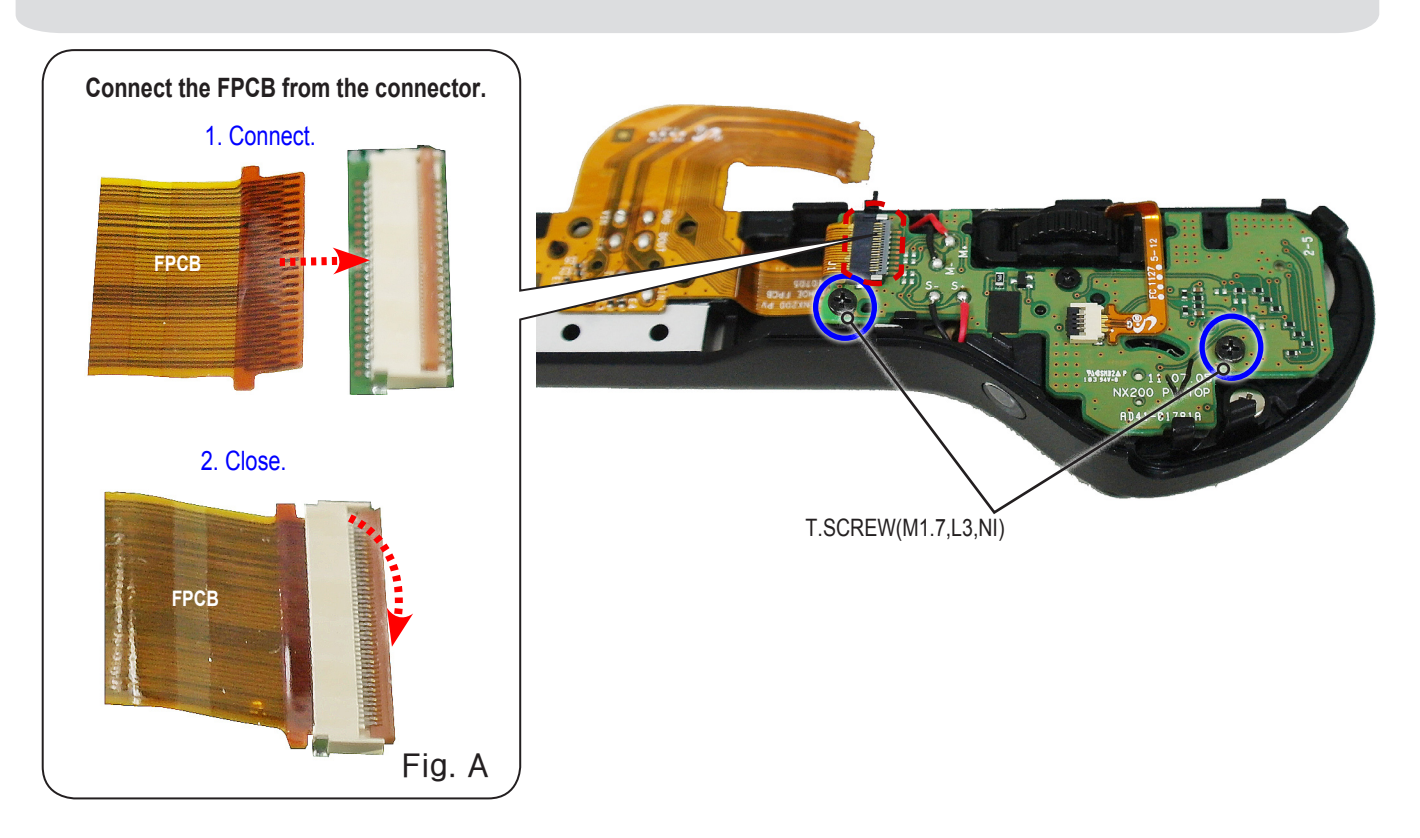

5. Tightening the screw and then installing the PLATE-SPRING SHOE.

Tighten the screw as illustrated in "Fig. A" below and then install the PLATE-SPRING SHOE.

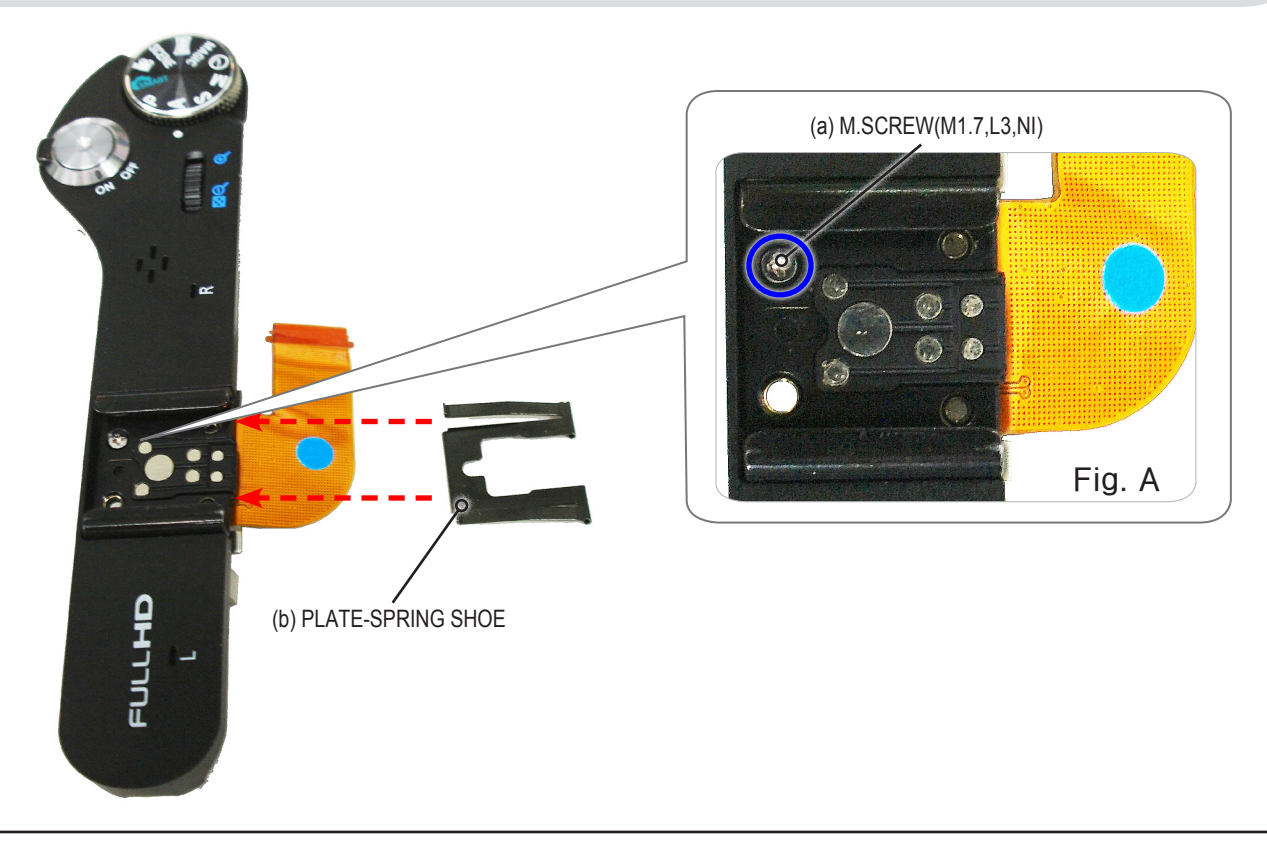

#### 6. Installing the STRAP HOLDER R and ASSY TOP.

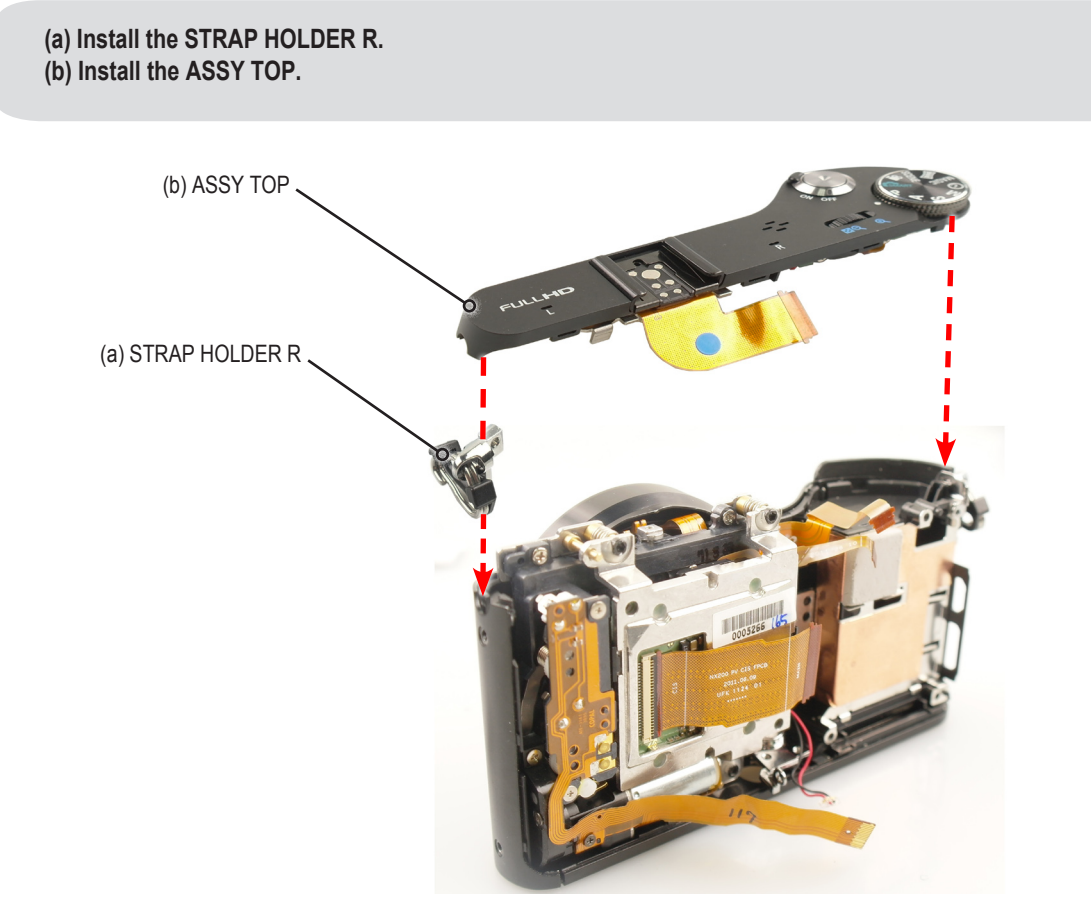

#### 7. Tightening the screws.

Tighten the 3 screws as illustrated in "Fig. A", "Fig.B", "Fig.C".

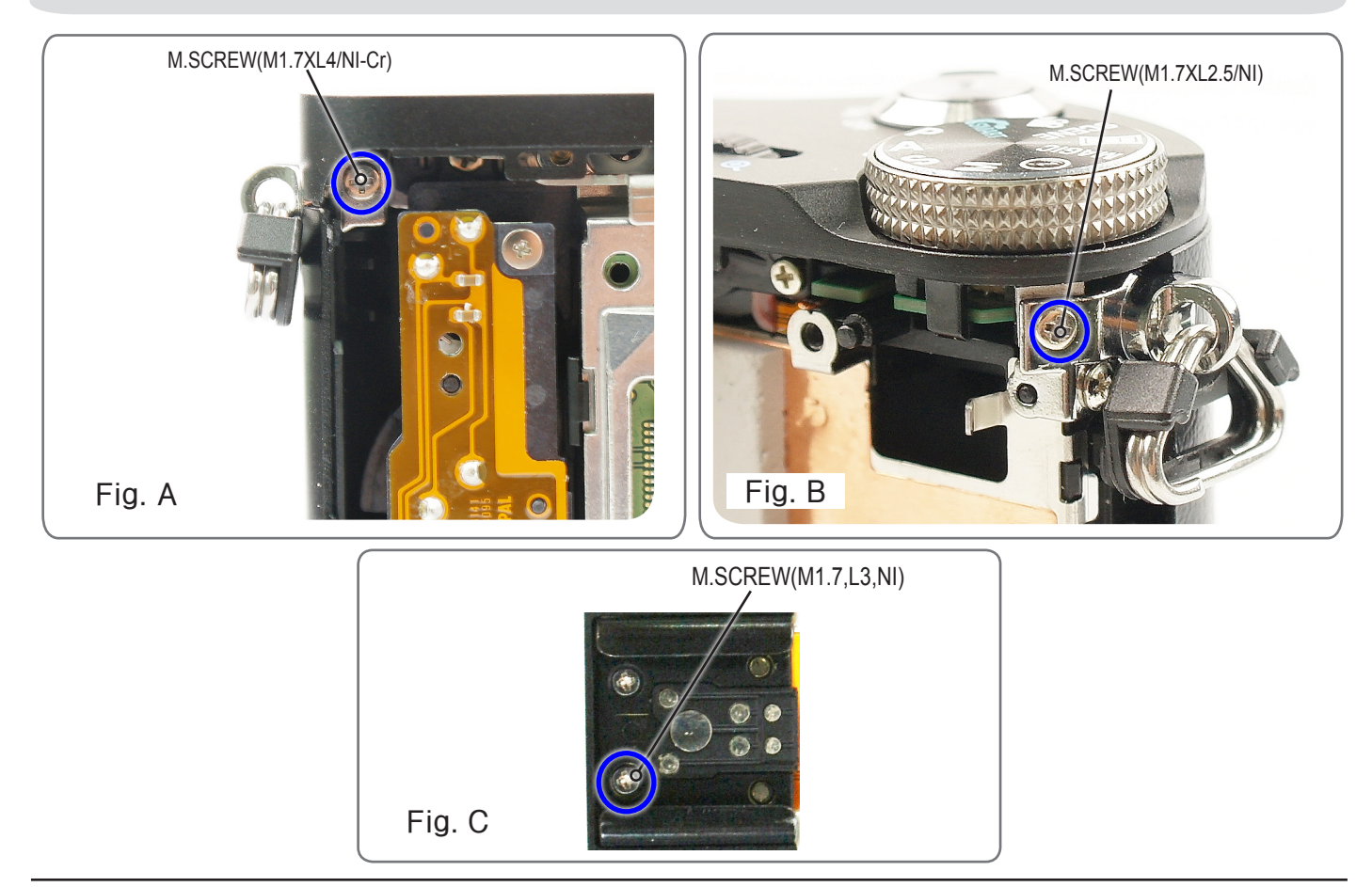

### 8. Installing the LCD and BRACKET-LCD BASE.

Insert the LCD FPCB through the groove of the BRACKET-LCD BASE in the direction of the arrow as illustrated in "Fig. A". Then, install the LCD.

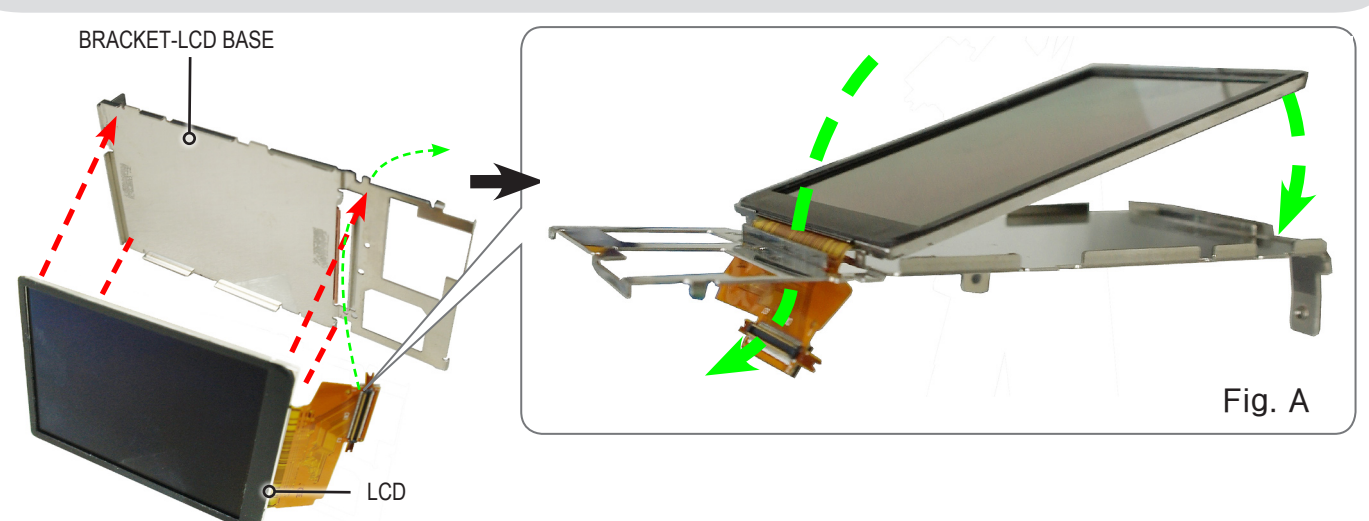

9. Installing the ASSY BACK COVER.

(a) Install the BUTTON-FUNCTION. (b) Install the WINDOW-CARD ACCESS-NX20. (c) Install the BUTTON-REC. (d) Install the ASSY-PCB KEY. (e) Install the BRACKET-LCD BASE/LCD. (e) BRACKET-LCD BASE/LCD (d) ASSY-PCB KEY (c) BUTTON-REC (b) WINDOW-CARD ACCESS-NX20 (a) BUTTON-FUNCTION COVER-BACK

#### 10. Installing the COVER-JACK and PLATE-JACK COVER-NX20.

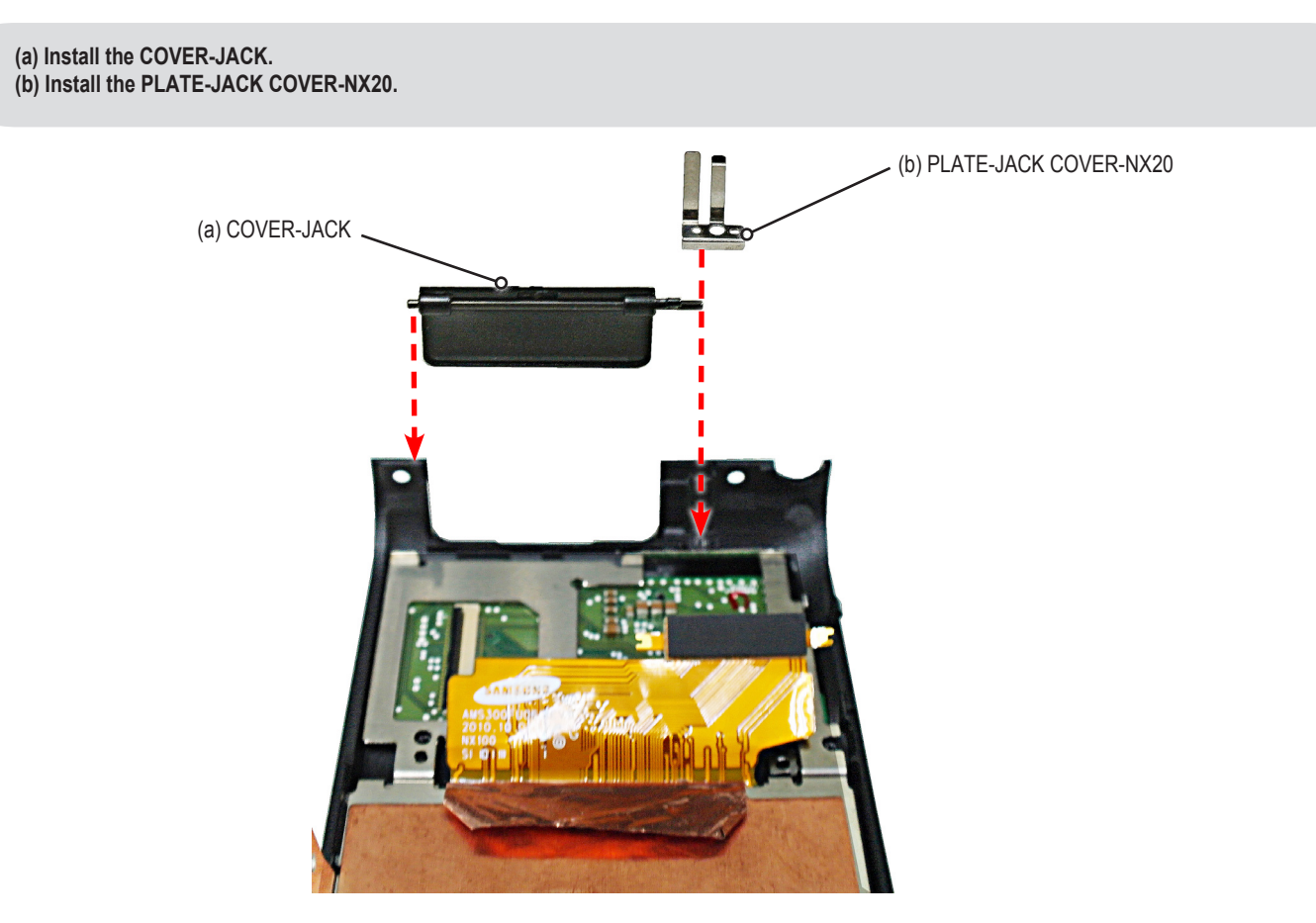

(c) Connect the FPCB to the connector as illustrated in "Fig. A".

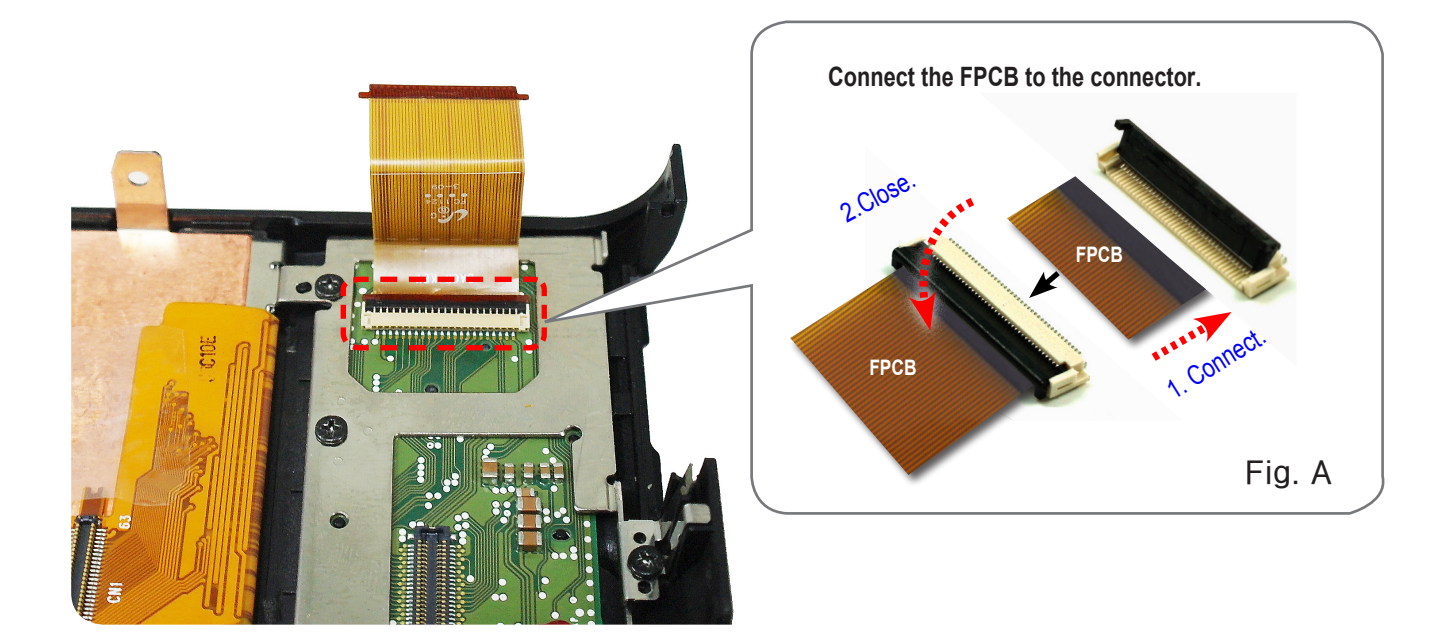

Disassembly and reassembly

11. Tightening the screws.

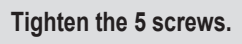

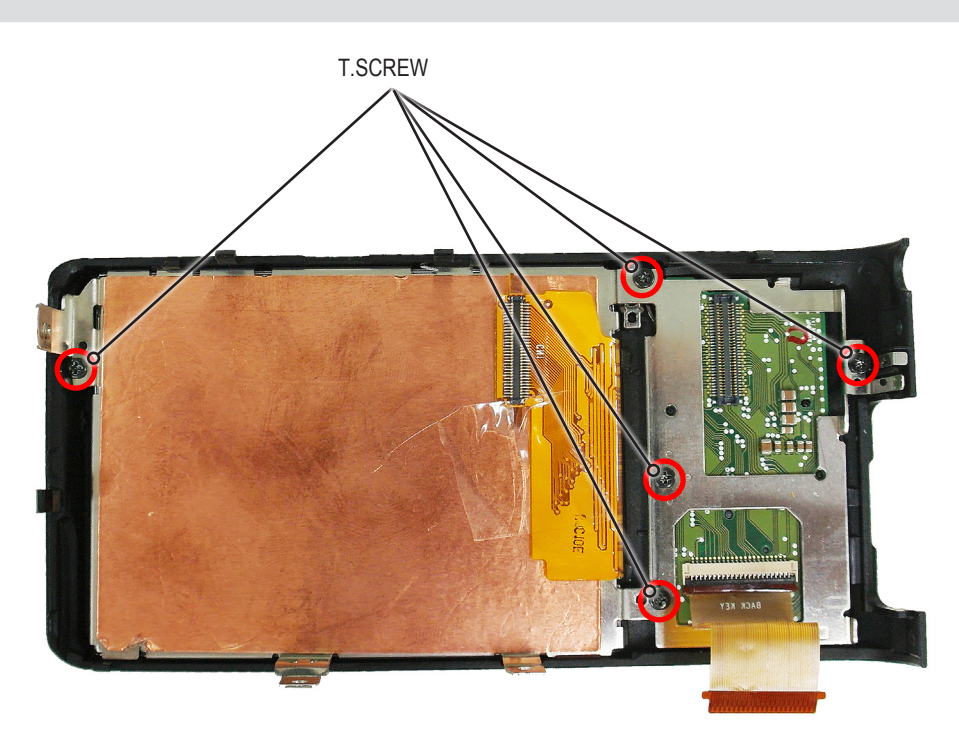

#### 12. Installing the LCD connector.

Install the LCD connector as illustrated in "Fig. A".

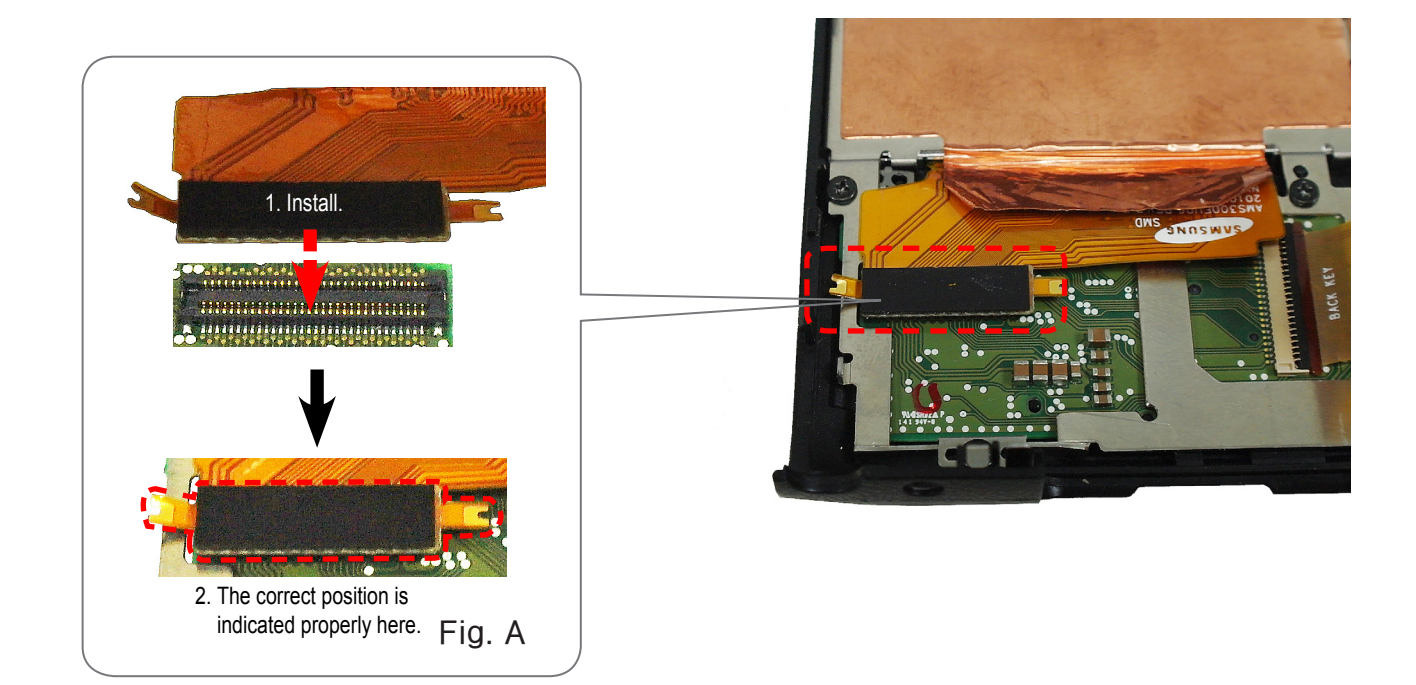

#### 13. Installing the ASSY MAIN PCB.

#### Install the ASSY MAIN PCB.

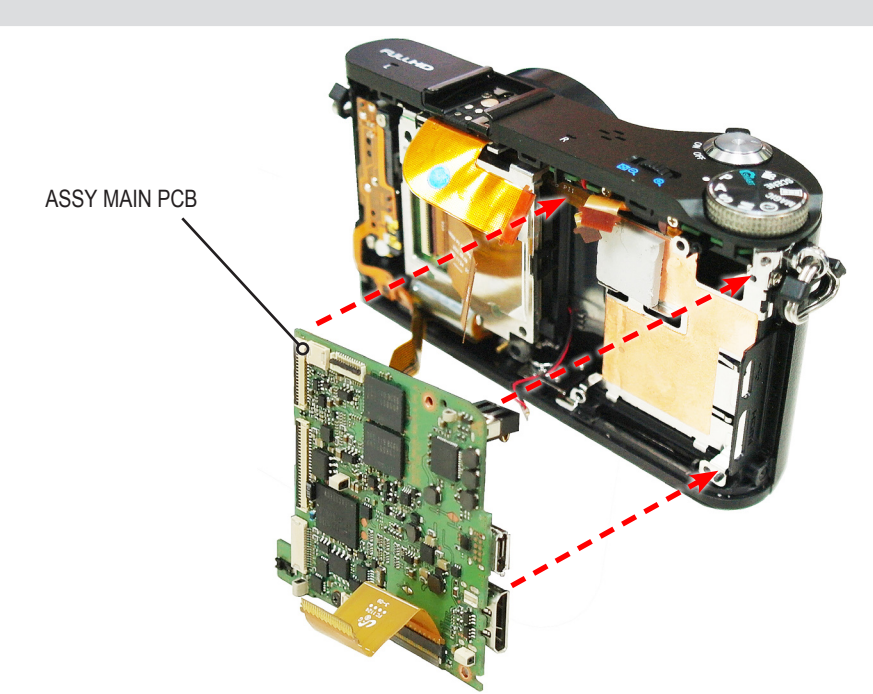

14. Tightening the screws and connecting the FPCB.

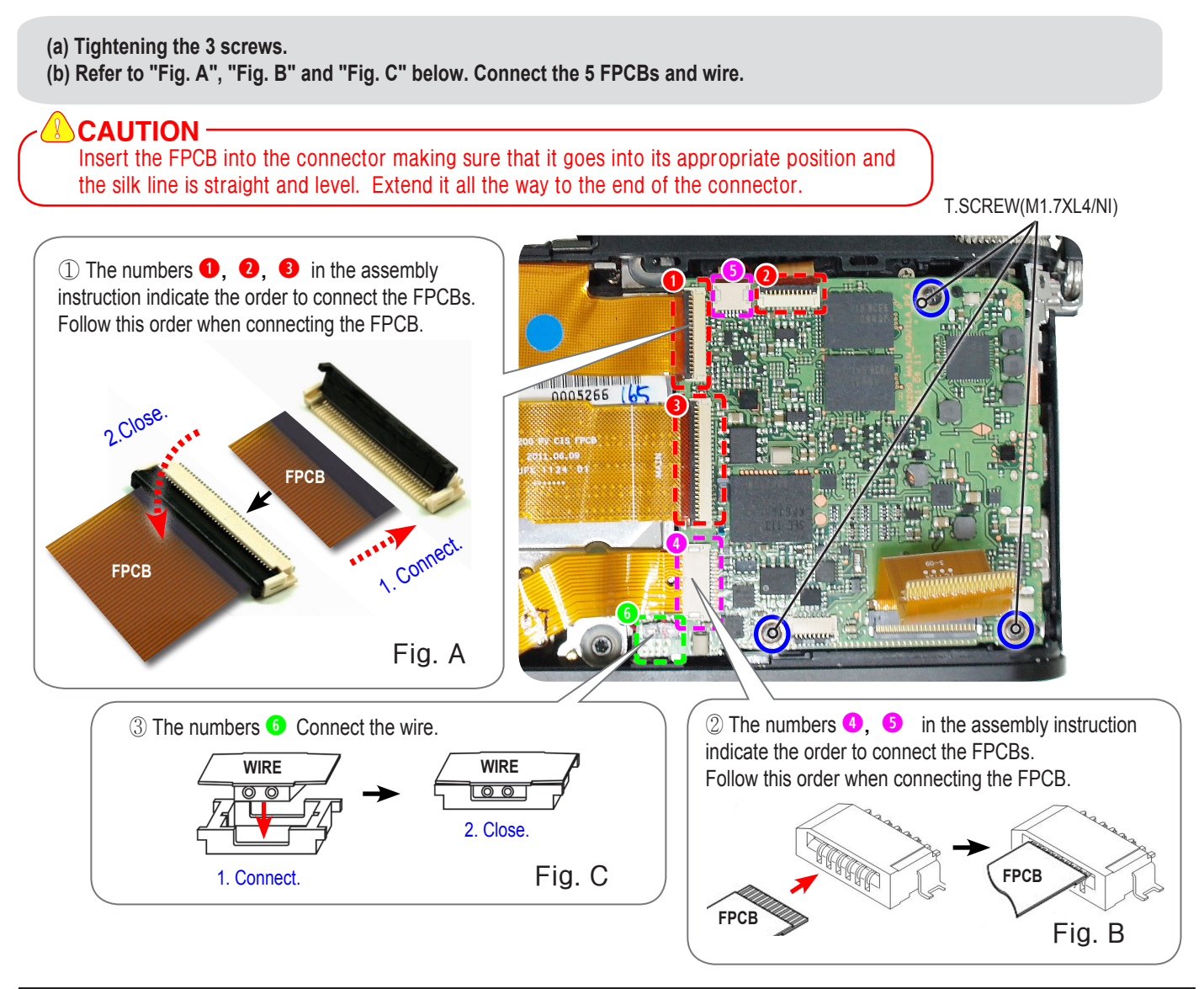

Disassembly and reassembly

### 15. Connecting the LCD FPCB.

Connect the FPCB to the connector as illustrated in "Fig. A".

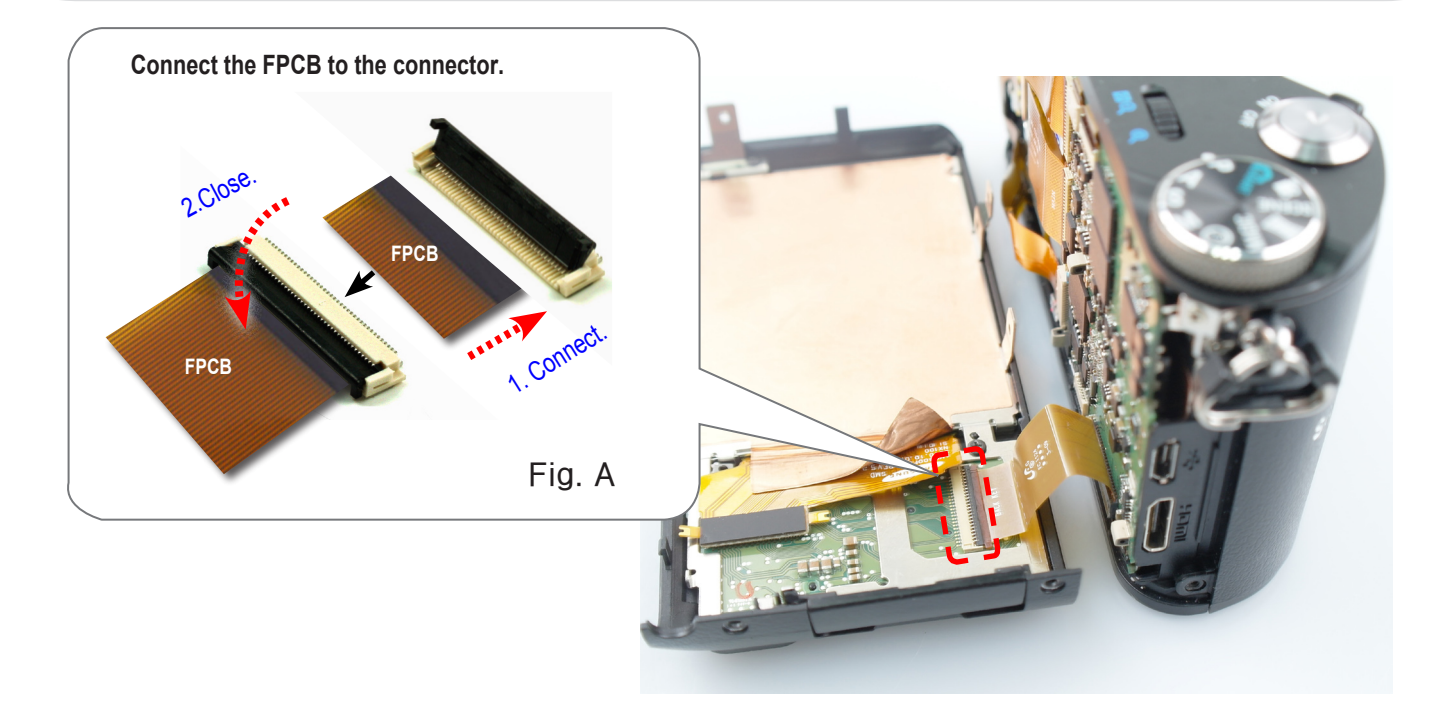

#### 16. Installing the ASSY BACK COVER.

Install the ASSY BACK COVER.

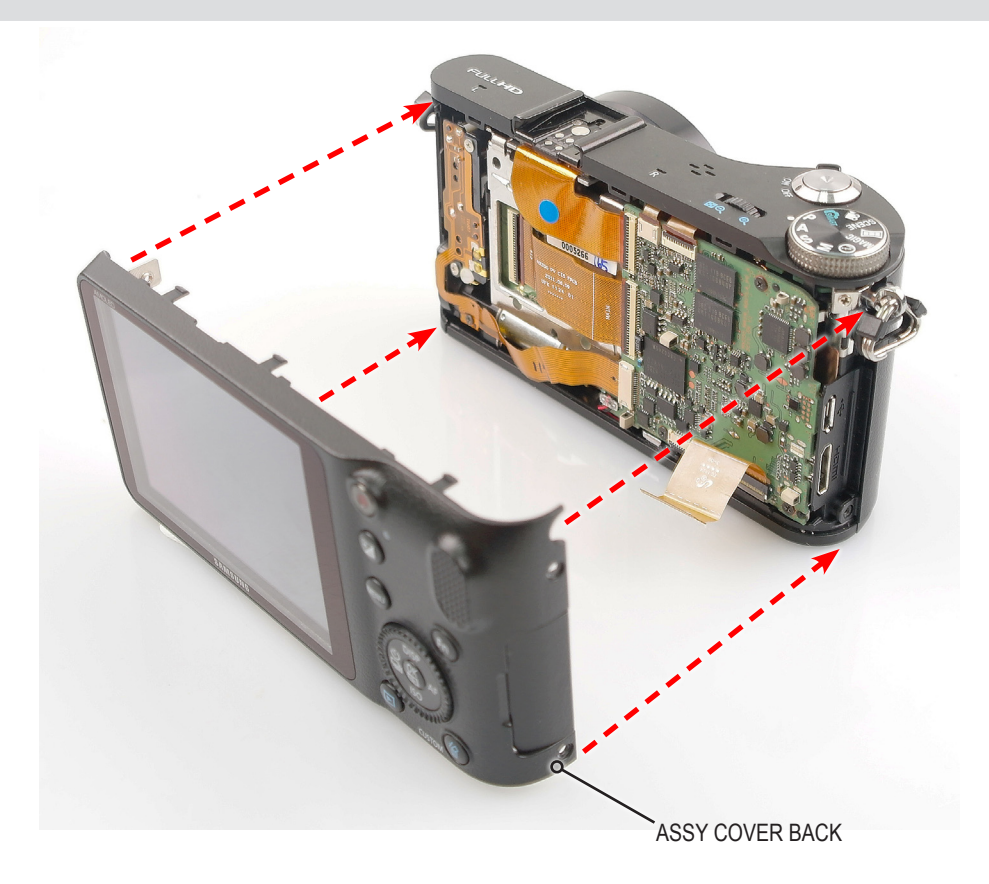

#### 17. Tightening the screws.

(a) Tighten the 2 screws on the left side.

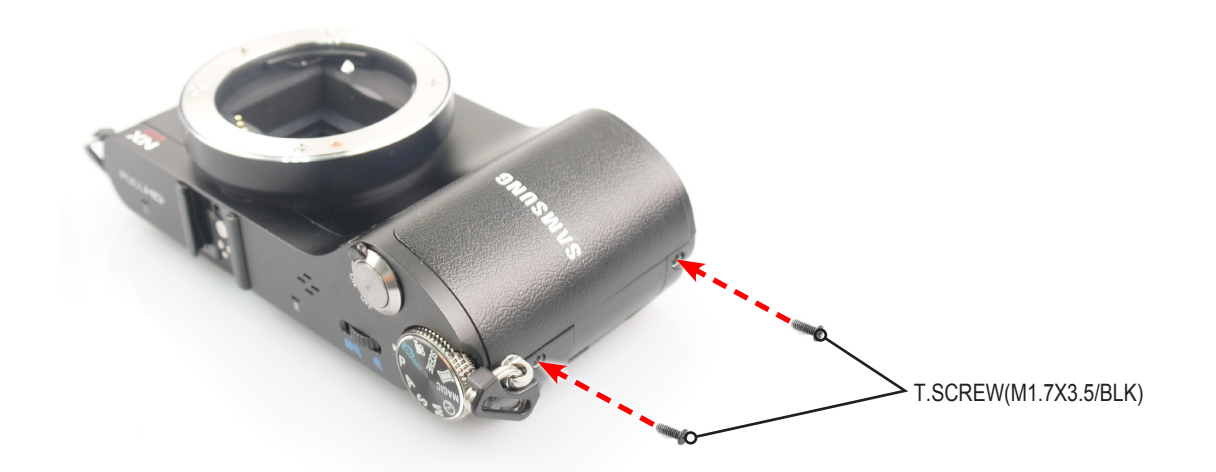

(b) Tighten the 2 screws on the right side and 3 screws on the bottom side of the camera body.

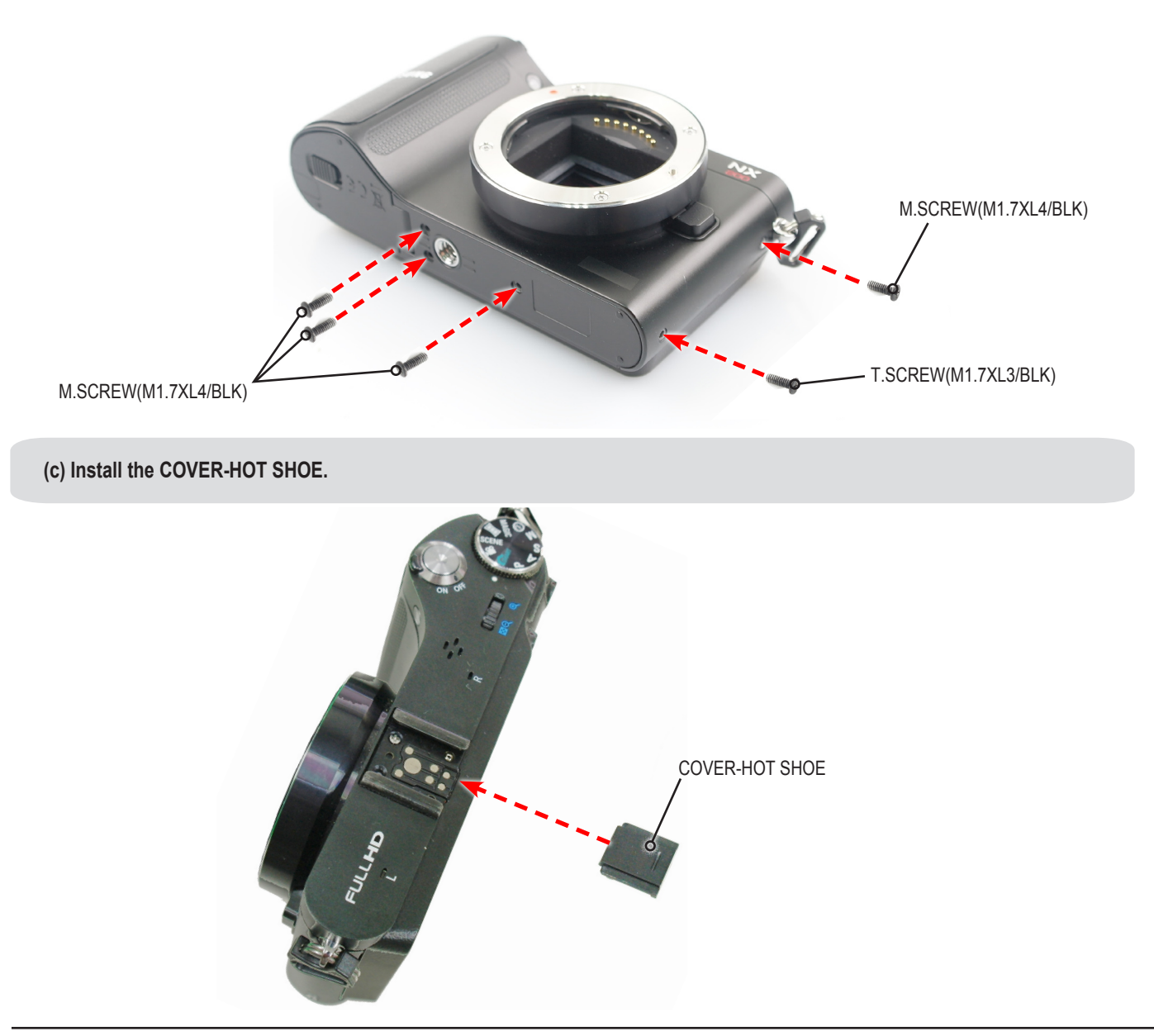

# 4. PCB diagrams

# 4-1 Main PCB(Top)

### ТОР

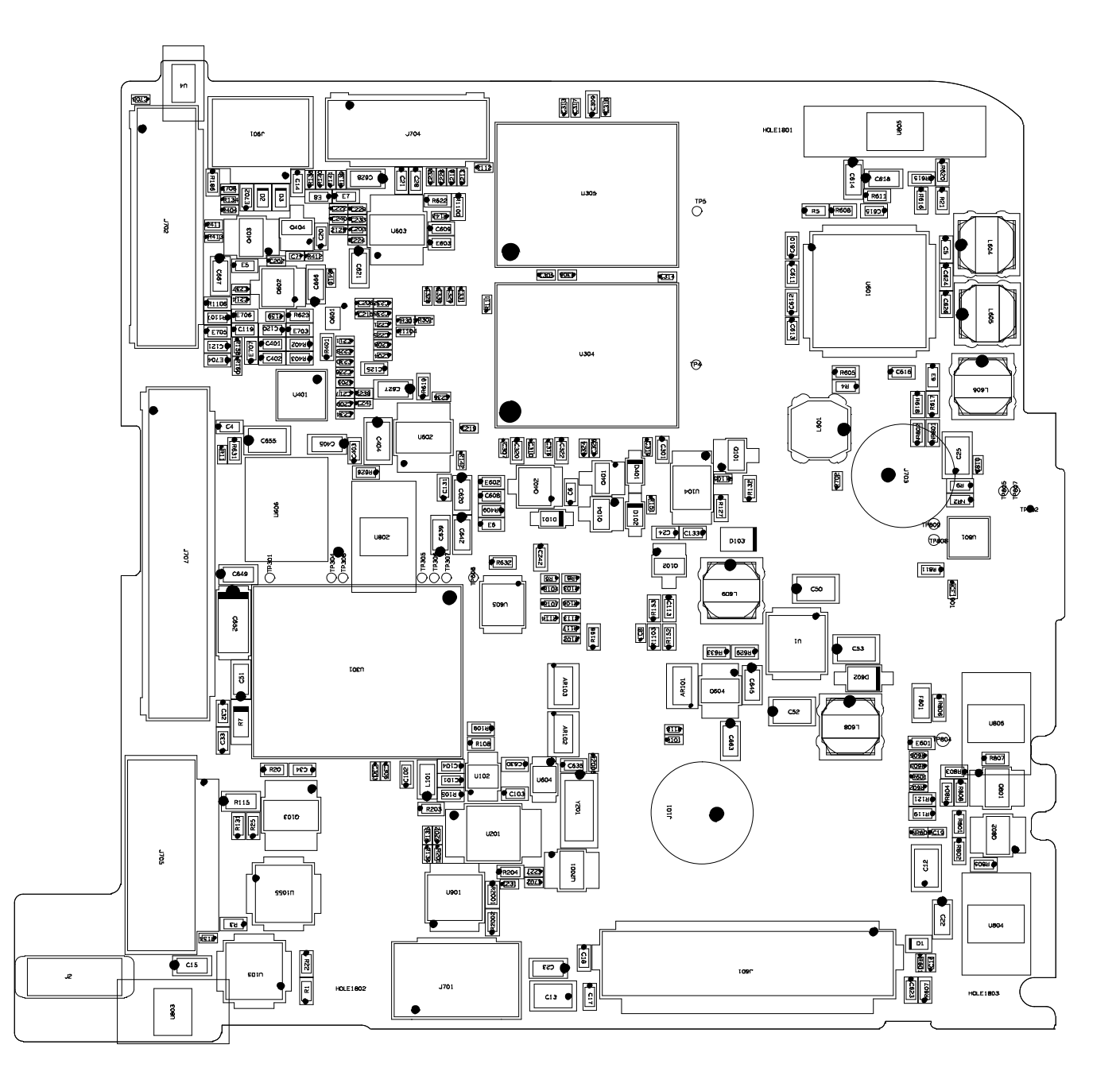

## 4-2 Main PCB(Bottom)

BOTTOM

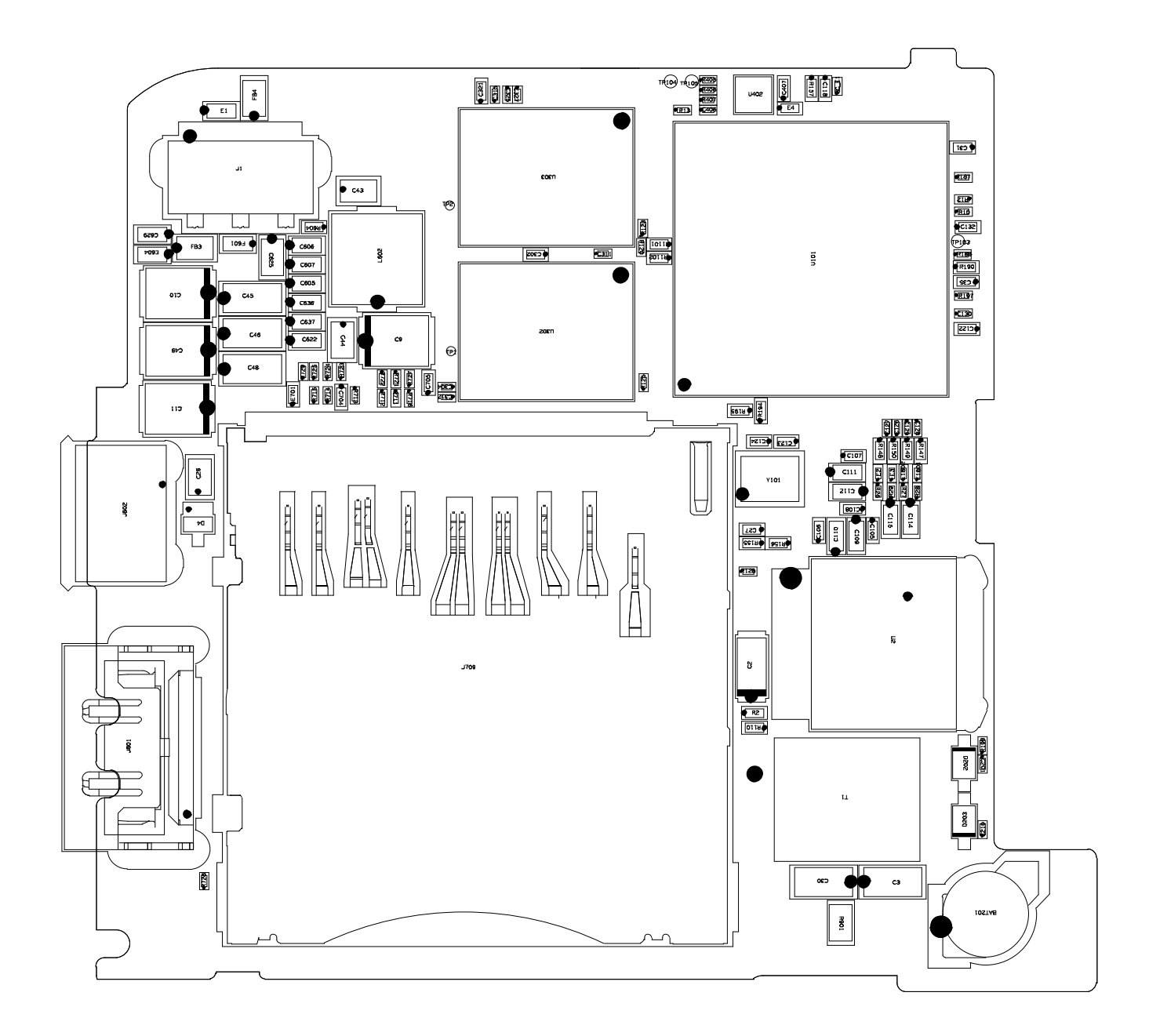

## 4-3 CIS PCB(Top)

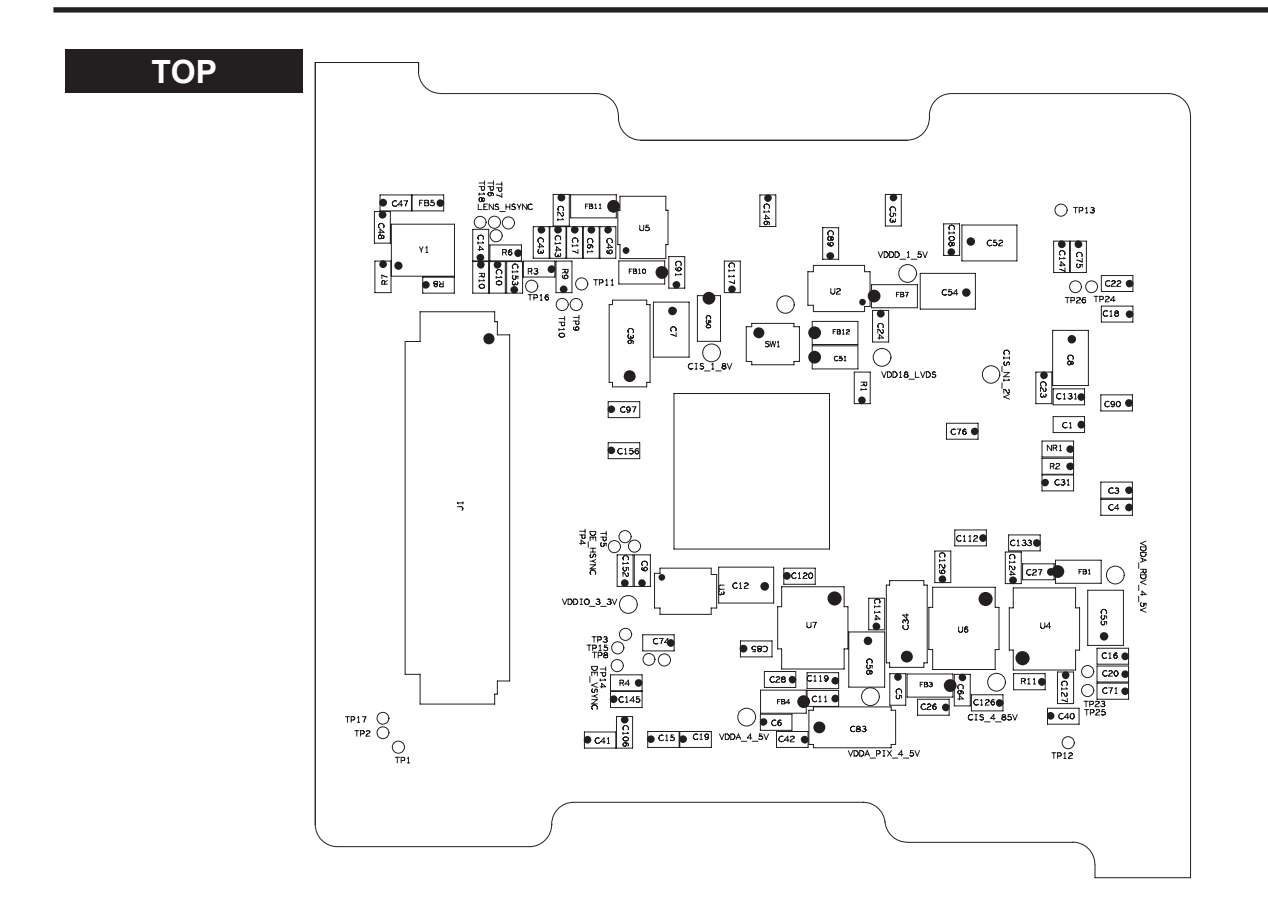

### 4-4 CIS PCB(Bottom)

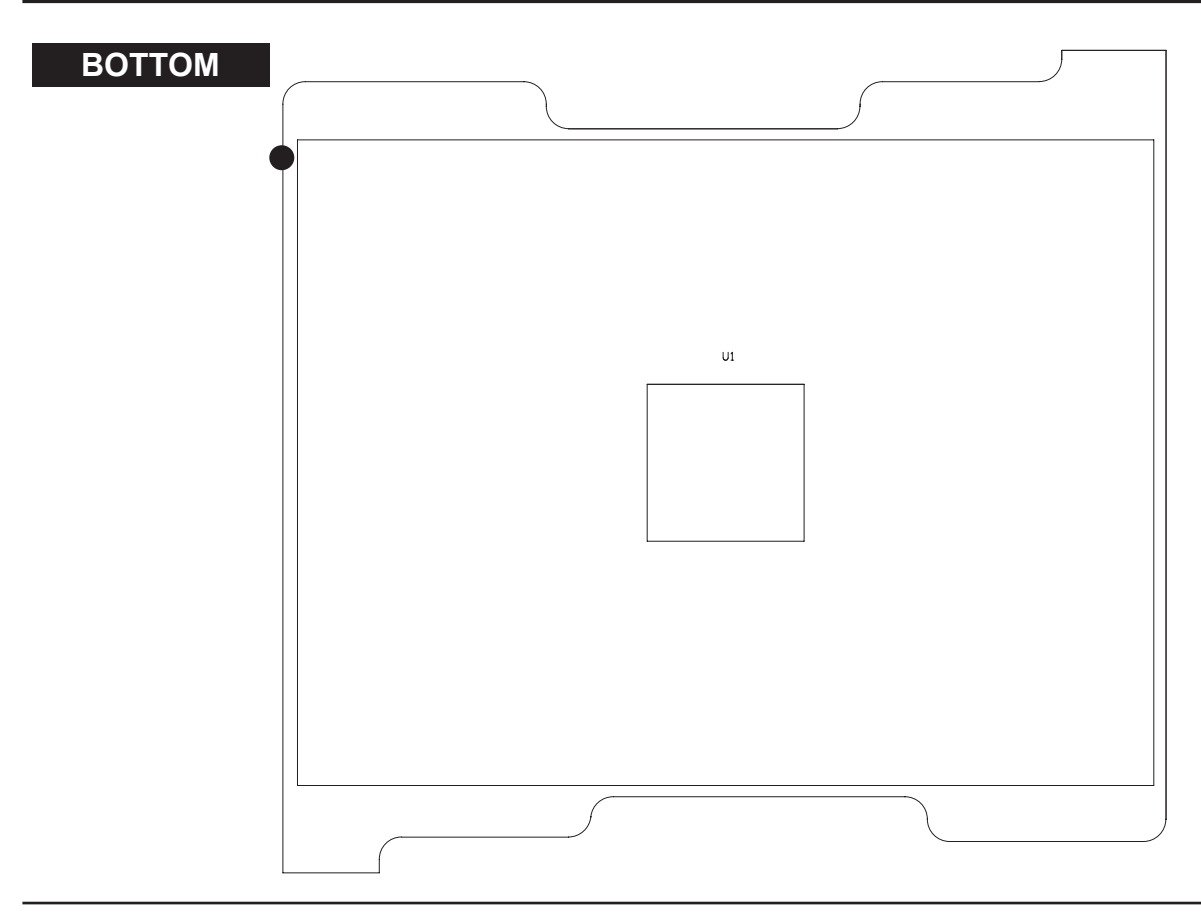

# 4-5 Back PCB(Top)

TOP

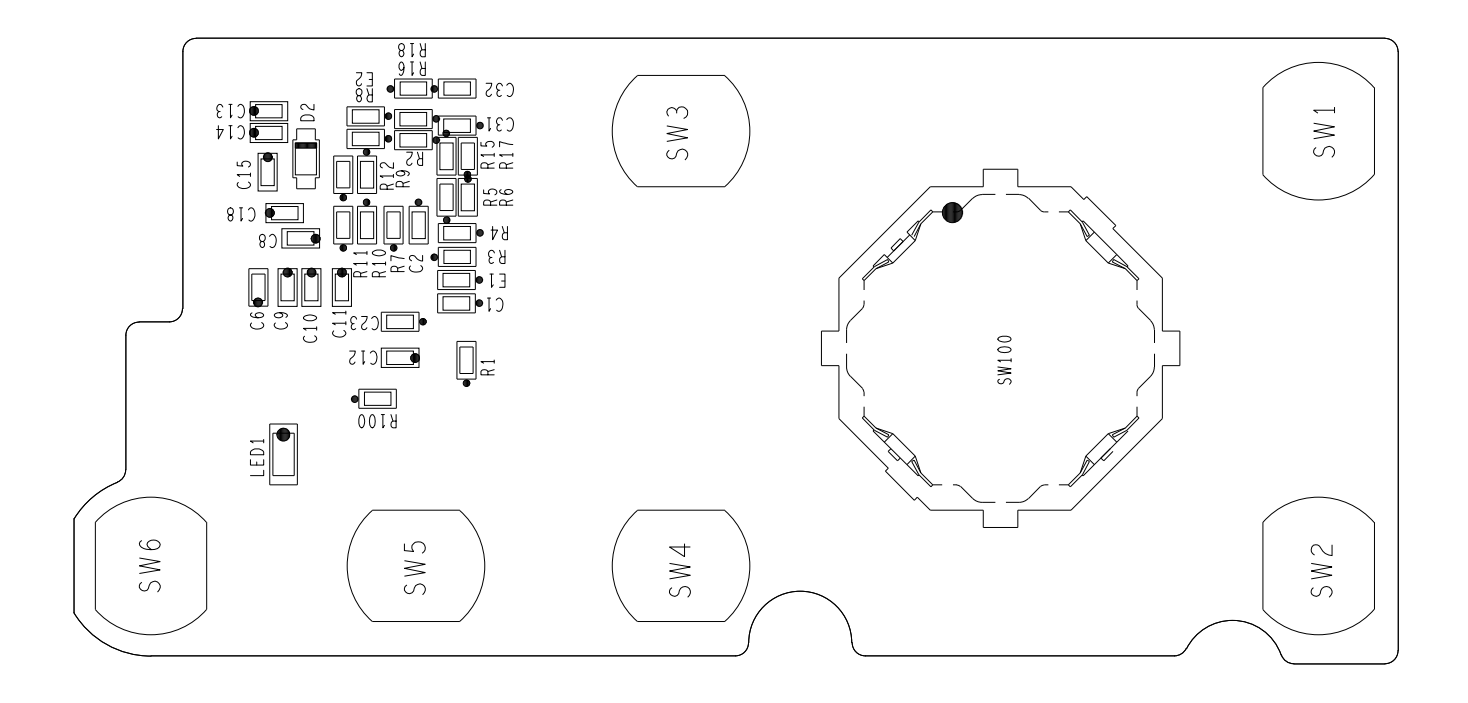

## 4-6 Back PCB(Bottom)

BOTTOM

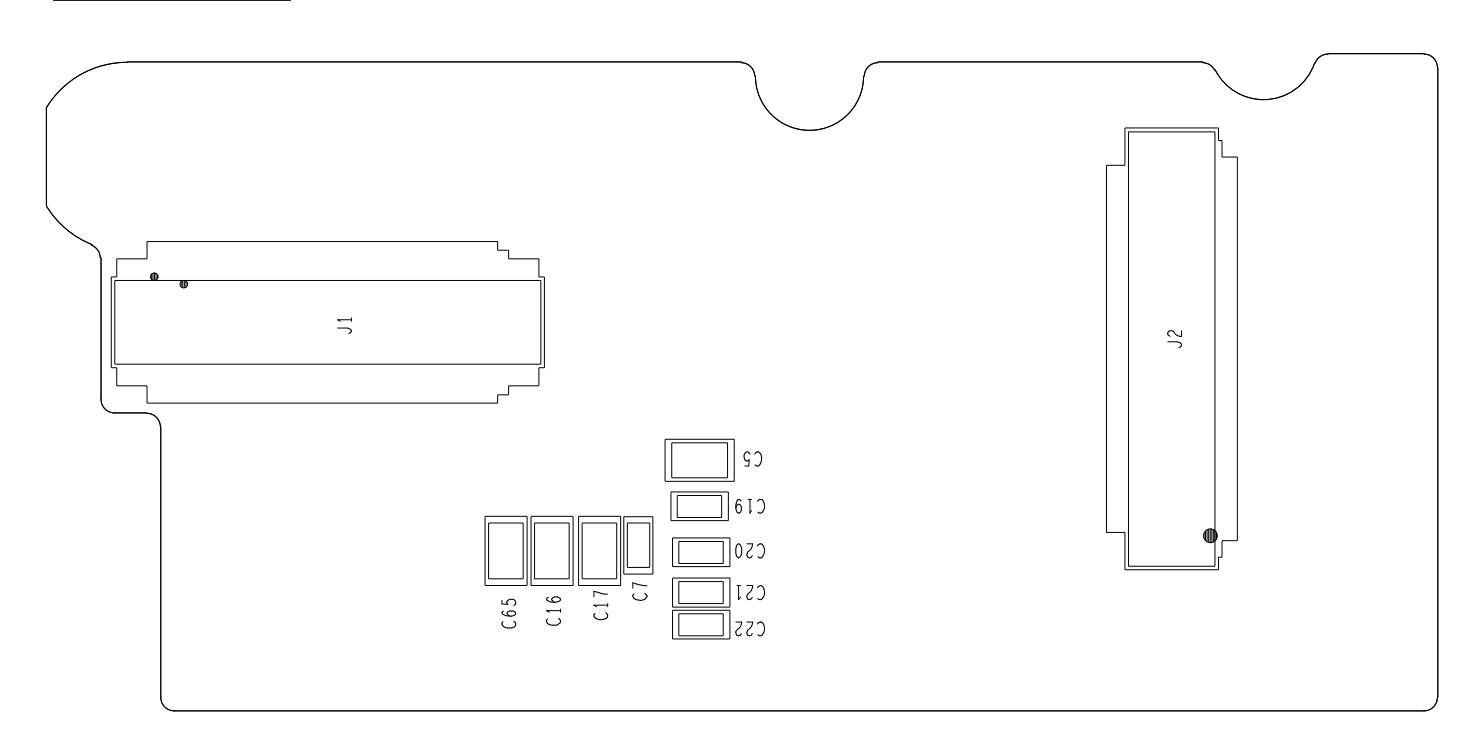

# 4-7 Top PCB(Top)

TOP Ο SW2 С  $\bigcup$ SW1 O  $\bigcirc$ Ц Ъĸ ДЮ  $\stackrel{\rm C}{\supset} O$ 

# 4-8 Top PCB(Bottom)

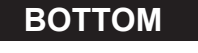

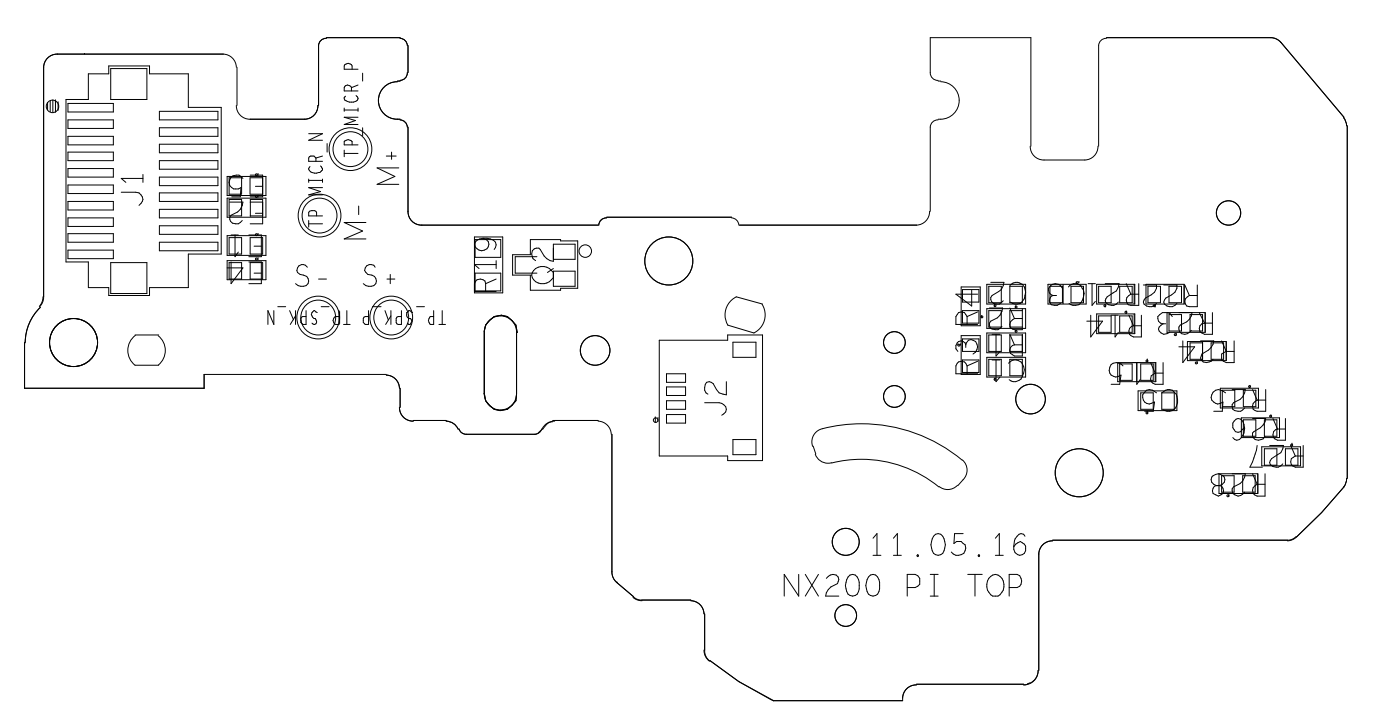

# 4-9 Lens DET PCB

ТОР

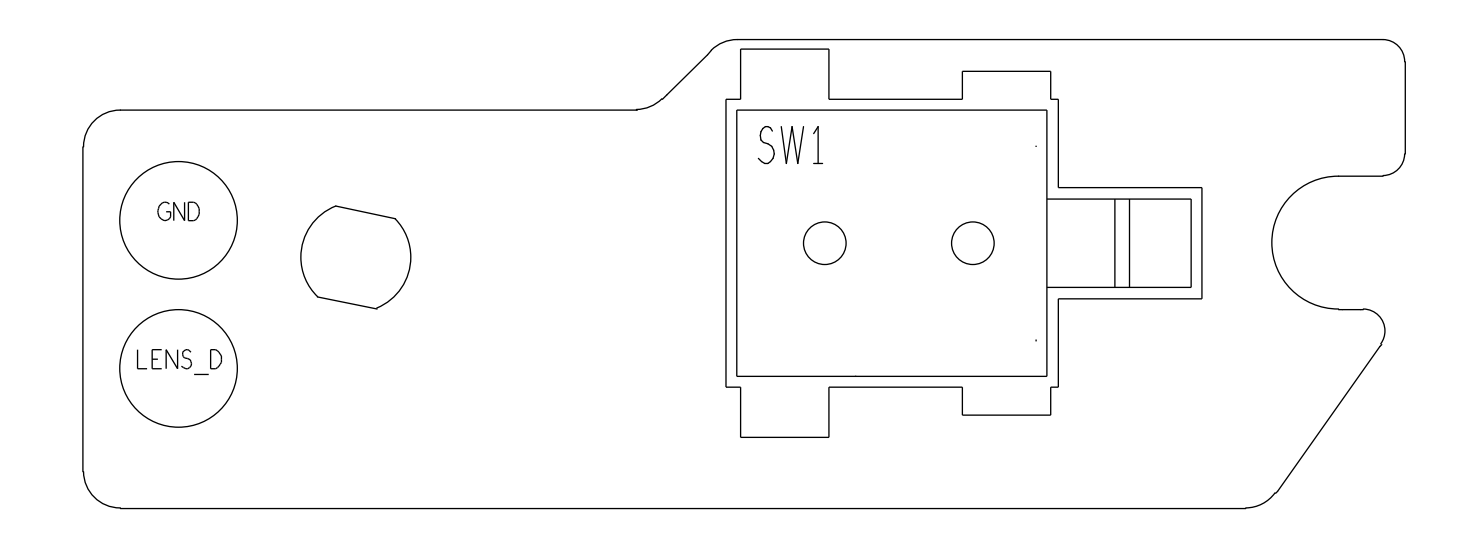

## 4-10 Hot shoe PCB

TOP

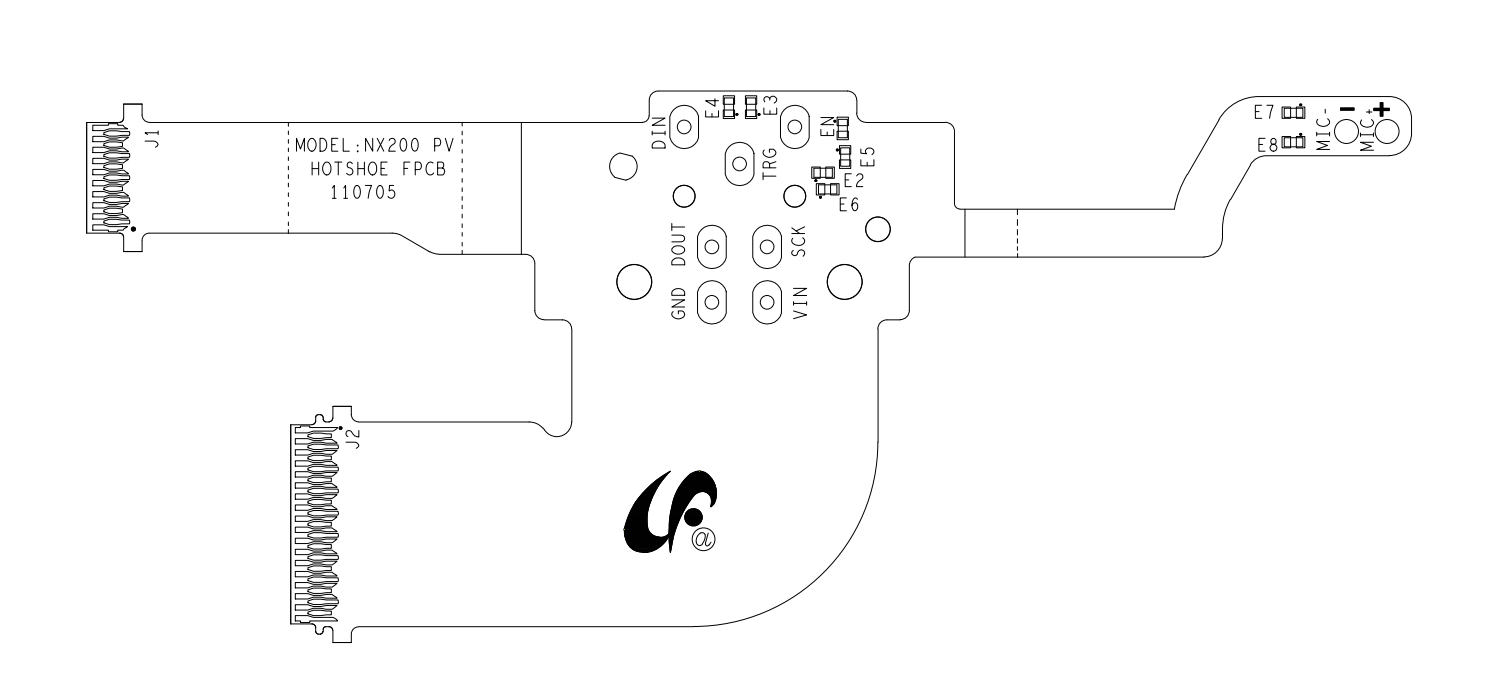

# 5. Block diagram

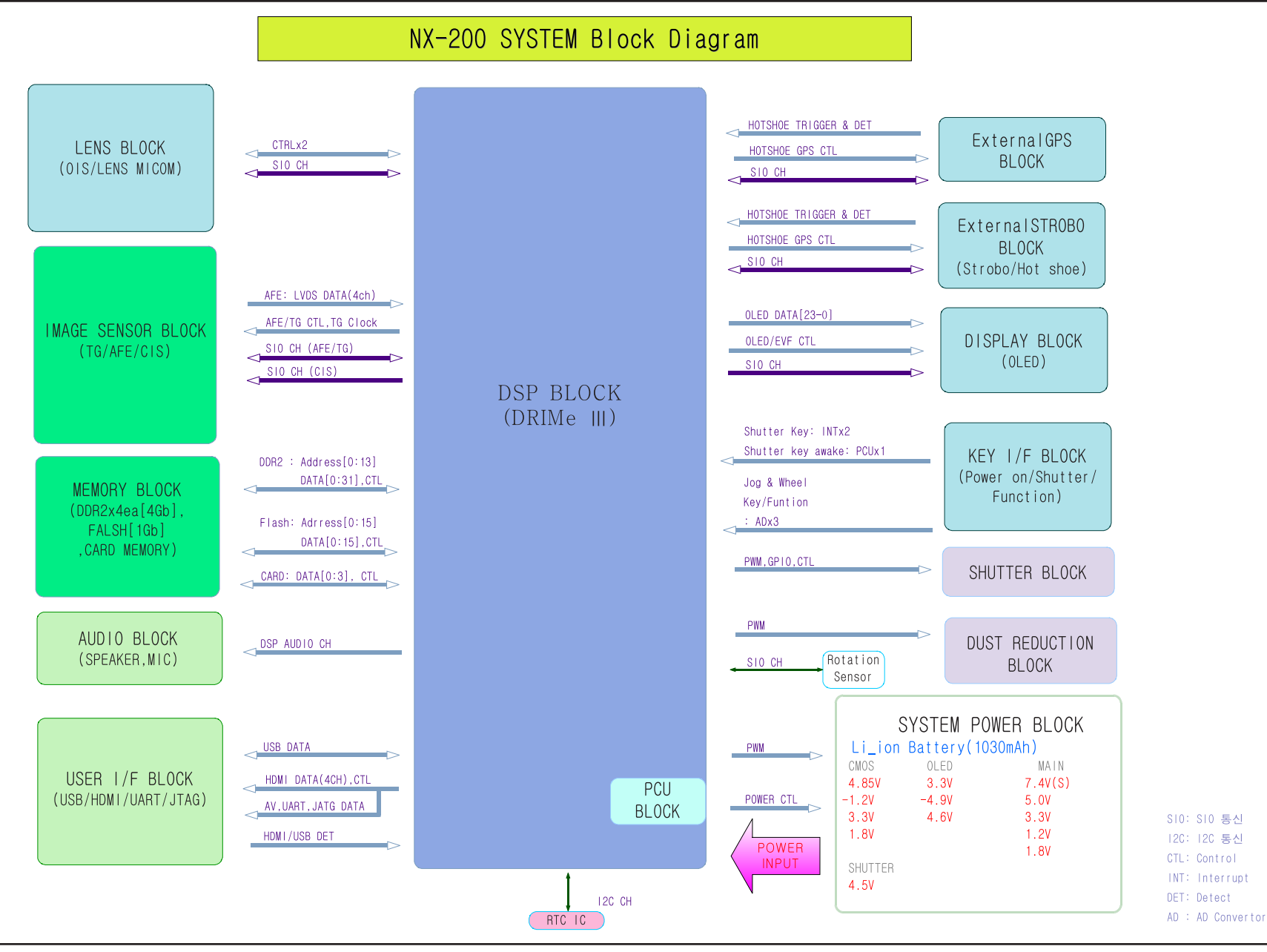

# 6. Firmware update

## **6-1 Product reset**

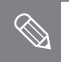

• This describes how to reset the camera to factory default setting.

1. First turn on the power of the camera.

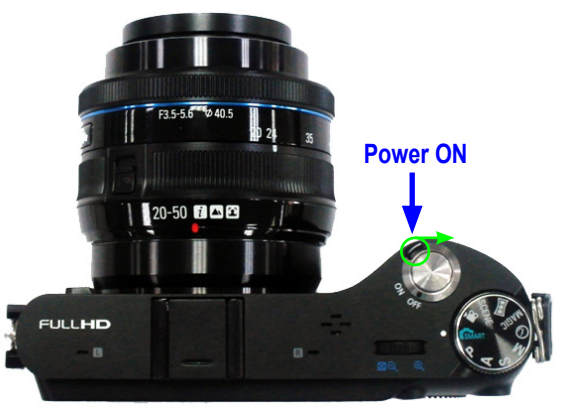

Fig. 6-1

2. Select the "Smart Auto mode"

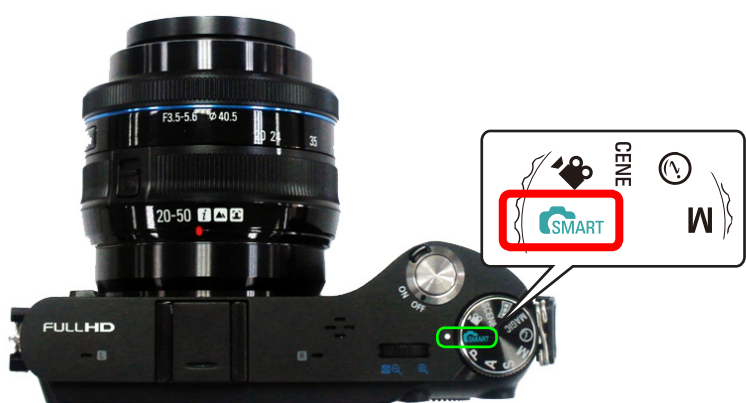

Fig. 6-2

- 3. Press these buttons in sequence :
  - **O** UP
  - **O**K
  - **3** DOWN
  - **4** OK
  - **G** RIGHT
  - **6** EV+OK (Press OK button while pressing EV button.)

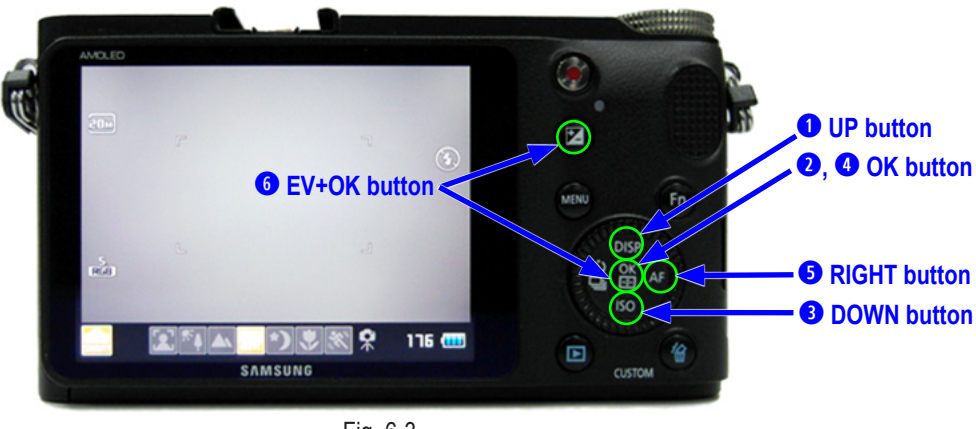

Fig. 6-3

Copyright© 1995-2011 SAMSUNG. All rights reserved.

Firmware update

4. Select the mode *"*2. SYSTEM PARAMETER *"*and press the OK button.

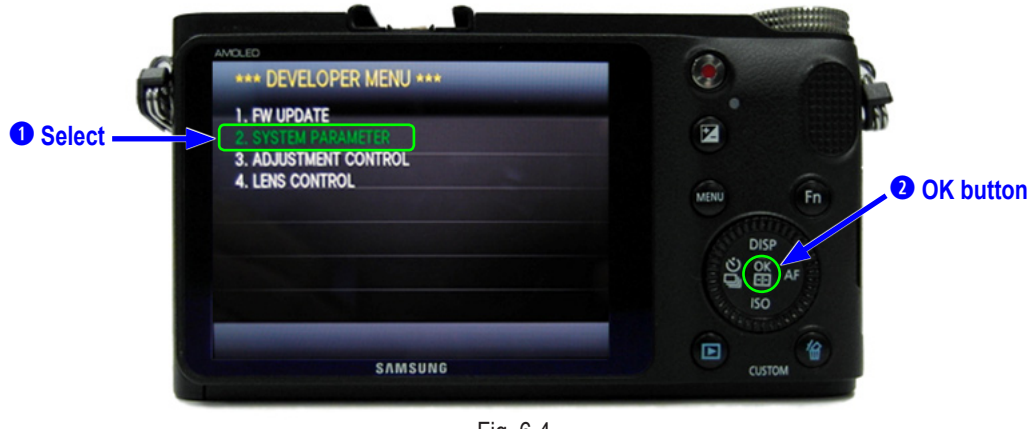

Fig. 6-4

5. Select the mode "(1) FACTORY RESET "and press the OK button.

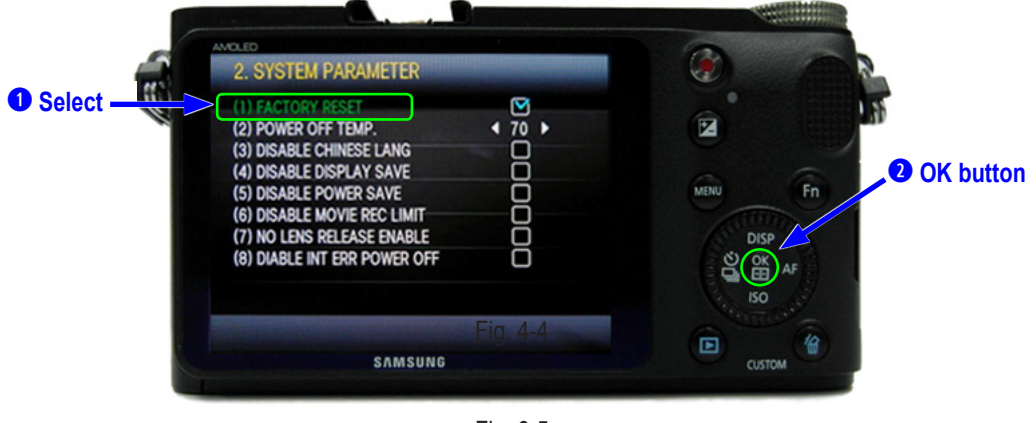

Fig. 6-5

- 6. Power off the camera.
- 7. Turn the power of the camera on again to check whether it has been reset.

# 6-2 F/W Upgrade by using user menu

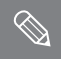

• Describes how to upgrade the firmware of the camera body.

- 1. Insert the SD card which has the firmware file into the camera.
  - F / W file name : nx200.bin, nx200.Rom
- 2. Use AC adaptor or the fully recharged battery for power supply.

Upgrade can only be made when the battery level is full(3 bars).

3. First turn on the power of the camera.

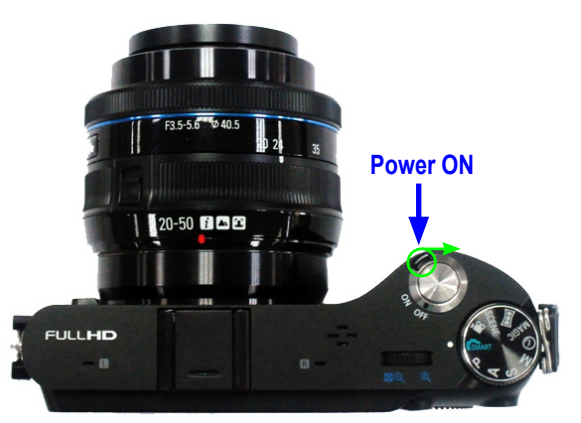

Fig. 6-6

4. Press the Menu button.

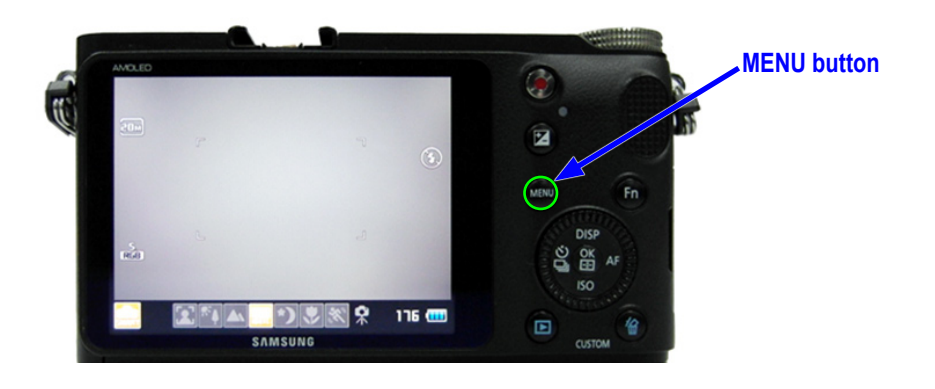

Fig. 6-7

5. Use the arrow keys to move tab "Settings 3" and select the "Firmware Update" item. (Press the OK button)

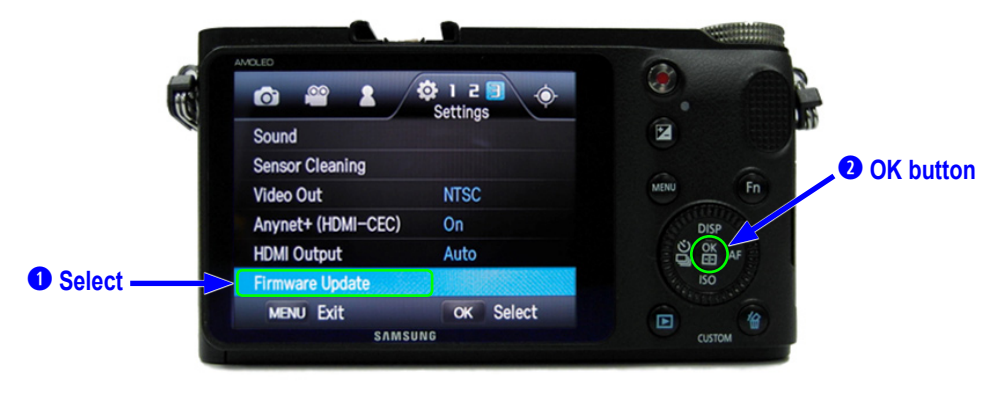

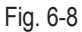

Firmware update

6. Select the mode "Body Firmware" and press the OK button.

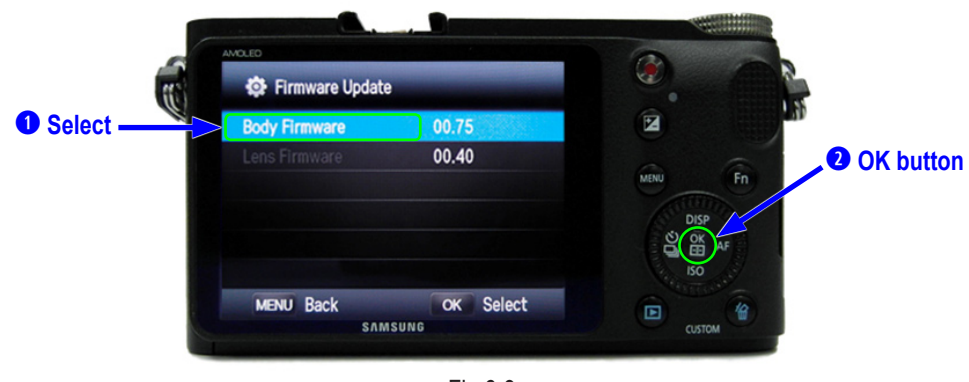

Fig 6-9

7. Select the mode "Yes" and press the OK button.

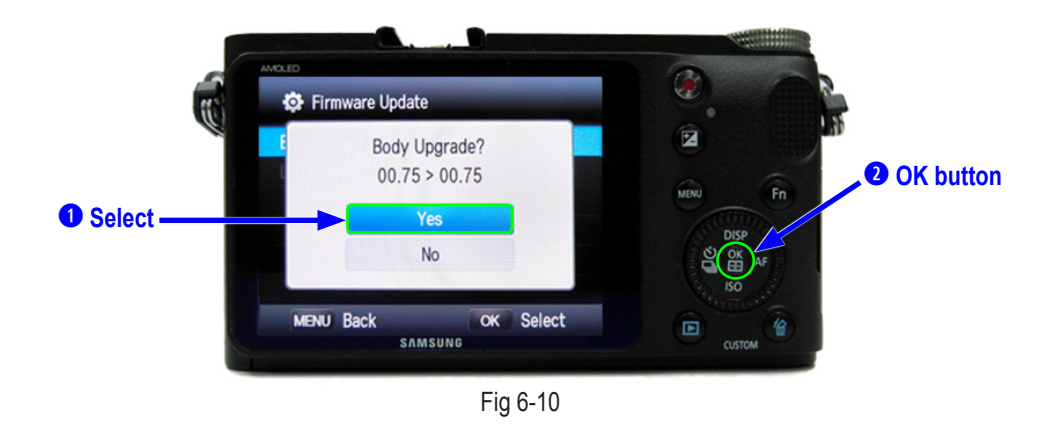

- 8. Then the FULL Firmware upgrade will start. (Green LED will flash)
- 9. When the FULL Firmware upgrade is complete, the camera will automatically be turned off.

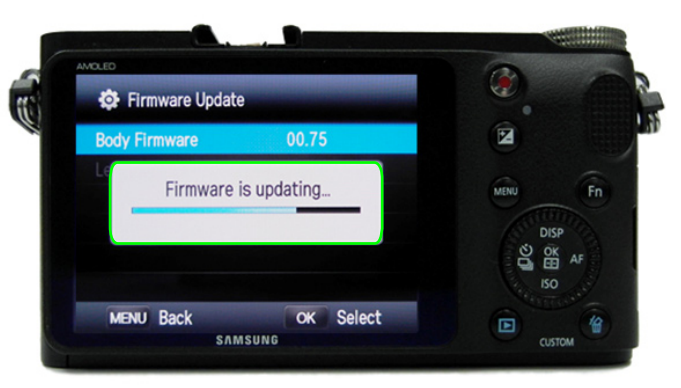

Fig 6-11

# 6-3 Upgrade procedure by using C/S menu

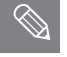

Describes how to upgrade the Body firmware.

#### < Method of Body F/W Upgrade>

- 1. Insert the SD card which has the firmware file into the camera.
  - F / W file name : nx200.bin, nx200.Rom
- 2. Use AC adaptor or the fully recharged battery for power supply.

Upgrade can only be made when the battery level is full(3 bars).

3. First turn on the power of the camera.

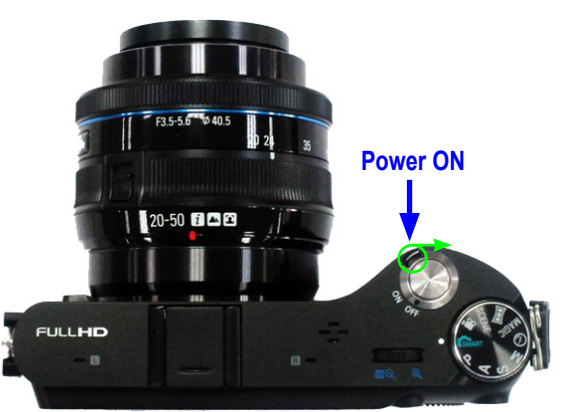

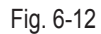

4. Select the "Smart Auto mode".

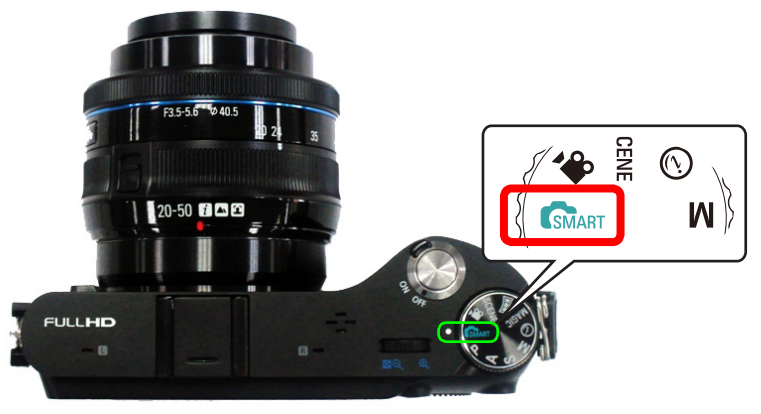

Fig. 6-13

Firmware update

- 5. Press these buttons in sequence :
  - **1** UP
  - **2** OK
  - **3** DOWN
  - **4** OK
  - **G** RIGHT
  - **6** EV+OK (Press OK button while pressing EV button.)

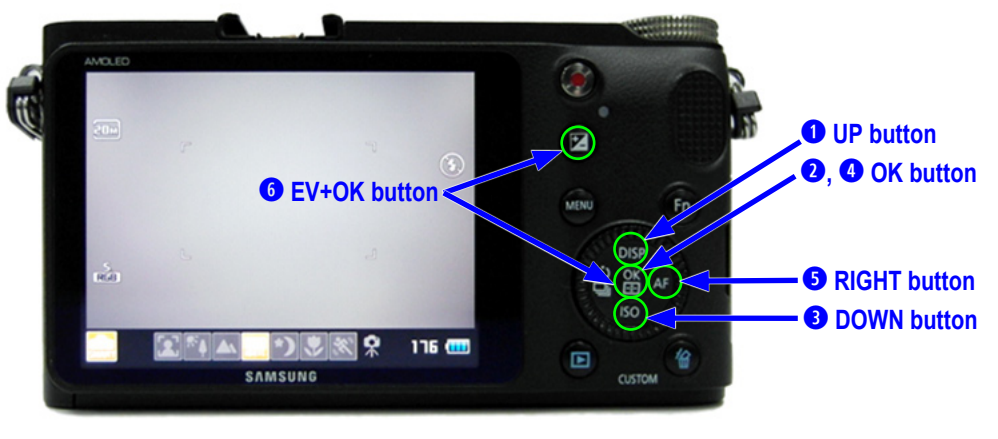

Fig. 6-14

6. Select the mode "1. FW UPDATE" and press the OK button.

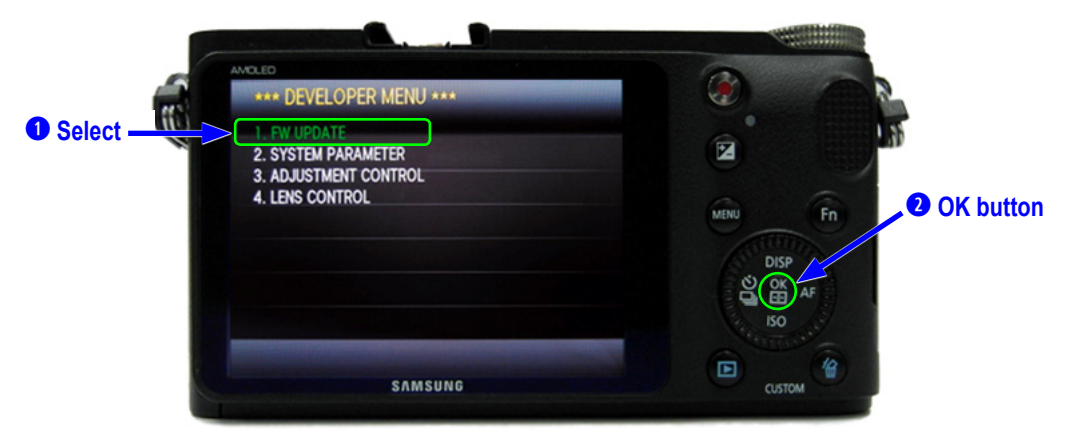

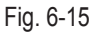

7. Select the mode "(1) BODY FW UPDATE" and press the OK button.

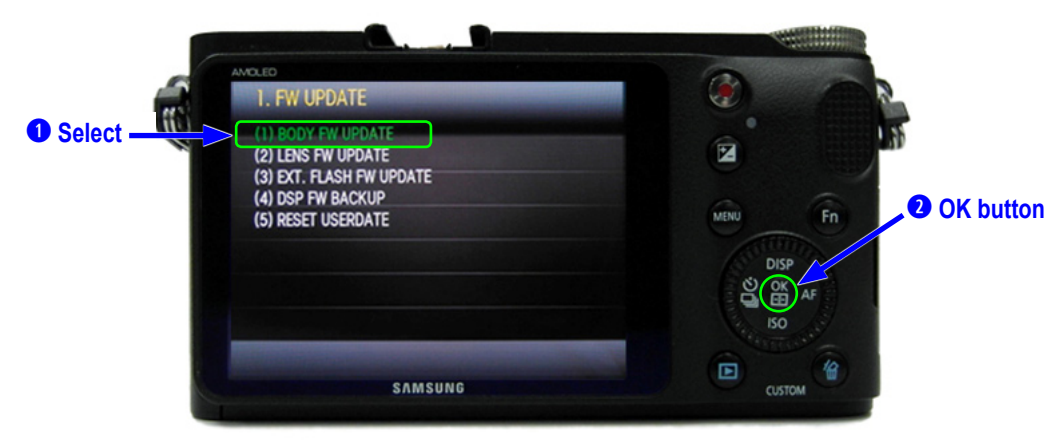

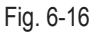

#### 8. Press the OK button again.

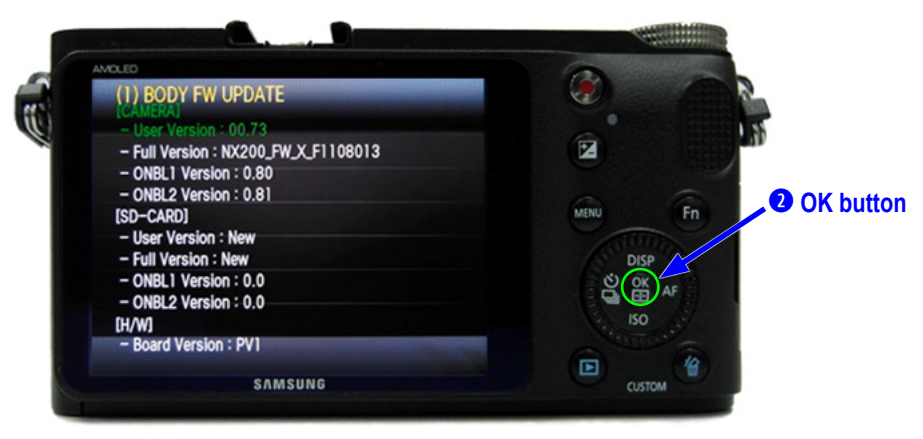

Fig. 6-17

- 9. Then the FULL Firmware upgrade will start. (Green LED will flash)
- 10. When the FULL Firmware upgrade is complete, the camera will automatically be turned off.

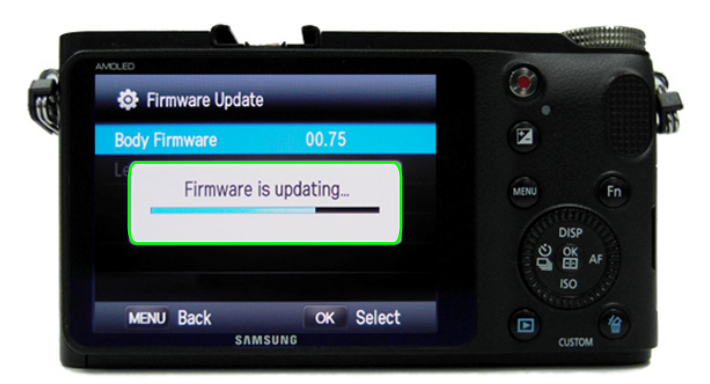

Fig 6-18

# 7. Adjustment

## 7-1 Basic guide for adjustment

After replacing an electronic part, you must make changes for each adjustment item in the NX200.

The following table shows the necessary adjustment item for replacing each part.

**1**. After replacing an electronic part, you must make adjustments for each item by referring to the following table.

|                              | MAIN<br>PCB | LCD<br>PCB | CIS<br>ASSY | TOP<br>PCB | LENS<br>Detect PCB | CIS<br>Extension | LENS IF<br>FPC ASSY | SHUTTER<br>ASSY |  |
|------------------------------|-------------|------------|-------------|------------|--------------------|------------------|---------------------|-----------------|--|
| FIRMWARE<br>UPGRADE          | 0           | Х          | Х           | Х          | Х                  | Х                | Х                   | Х               |  |
| TILT ADJ                     | 0           | Х          | 0           | 0          | 0                  | Х                | 0                   | 0               |  |
| INPUT<br>CIS DOT DATA        | 0           | Х          | 0           | 0          | Х                  | Х                | Х                   | Х               |  |
| SHUTTER CLOSE<br>TIME ADJ    | 0           | Х          | 0           | 0          | 0                  | Х                | 0                   | 0               |  |
| BATTERY<br>LEVEL ADJ         | 0           | Х          | 0           | 0          | 0                  | Х                | 0                   | 0               |  |
| ISO SENSITIVITY<br>ADJ       | 0           | Х          | 0           | 0          | 0                  | Х                | 0                   | 0               |  |
| AWB                          | 0           | Х          | 0           | 0          | 0                  | Х                | 0                   | 0               |  |
| CCD DEFECT<br>PIXEL ADJ      | 0           | Х          | 0           | 0          | 0                  | Х                | 0                   | 0               |  |
| VFPN ADJ                     | 0           | Х          | 0           | 0          | 0                  | Х                | 0                   | 0               |  |
| SERIAL NUMBER<br>WRITING ADJ | 0           | Х          | 0           | Х          | Х                  | Х                | Х                   | Х               |  |

#### 2. Needed tools for adjustment

- Flange back & Tilt Adjustment : Kyoritsu (RSM-5000)

- Shutter speed Adjustment : Kyoritsu (RFS-5910)
- ISO & AWB Adjustment : Light Source Box. (3100K±100, Lv. 12.0±0.2)

#### 3. Adjustment program file

- To adjust the CIS Dot & Shutter Speed, you need to CIS DOT\_SHUTTER SPEED.ZIP software file.

- First of all, please un-zip the S/W and install it as below.
- 1) Please un-zip the attached S/W file on the root of C:
- 2) Please run & install the 'NXCISTEMP\_NX200' file.
- 3) Please run & install the '2005vcredist\_x86.exe' file.
- 4) Please run & install the 'libusb-win32-filter-bin-1.1.14.3.exe' file.

5) Please run & install the 'liNX200 SHUTTER 2.5.ZIP' file.

- 6) Please run & install the 'USBSet1.1.exe' file.
- 7) Please adjustment then, run the 'NXShutterSpeed.exe' program.

#### Adjustment

#### 4. Executable file name for adjustment process

- The folder name is assigned according to the process name.
- (In case of the shutter adjustment, copy the two files named "info.tgw" and "specified file name.adj" into the SD card.)
- Each folder contains the necessary executable file and it is named according to the each adjustment. Be sure to copy the two files named "info.tg" and "specified file name.adj" into the SD card accordingly.
- TGW is a file extension associated with 'Terragen World' by Planetside Software. Terragen is a work-in-progress scenery generator for Windows and the Mac OS.
- TG is a file extension associated with NRC Inspection Manual Technical Guidance.

| ISO ISO SENSITIVITY ADJ           | nx200iso.adj    |
|-----------------------------------|-----------------|
| AWB ADJ                           | nx200awb.adj    |
| CCD DEFECT PIXEL ADJ              | nx200vfpn.ad    |
| VFPN ADJ                          | nx200vfpn.adj   |
| INPUT CIS DOT & Shutter Speed ADJ | info.tgw        |
| SERIAL NUMBER WRITING ADJ         | nx200serial.adj |

#### 5. Order to adjustment

- Follow these steps to begin the adjustment process.

1 Input the CIS DOT Data  $\rightarrow$  2 SHUTTER Adjustment  $\rightarrow$  4 ISO sensitivity Adjustment $\rightarrow$  5 AWB Adjustment  $\rightarrow$  6 VFPN & DEFECT

# 7-2 Tester Mode

- 1. Turn on the camera and select the "SMART AUTO" mode by turning the button.
  - The numbers (1) ~ (6) indicate the order to press the button and follow these orders.
  - TEST MODE : SMART MODE  $\rightarrow$  **1** UP  $\rightarrow$  **2** OK  $\rightarrow$  **3** DOWN  $\rightarrow$  **4** OK  $\rightarrow$  **5** RIGHT  $\rightarrow$  **6** EV+OK button at the same time.

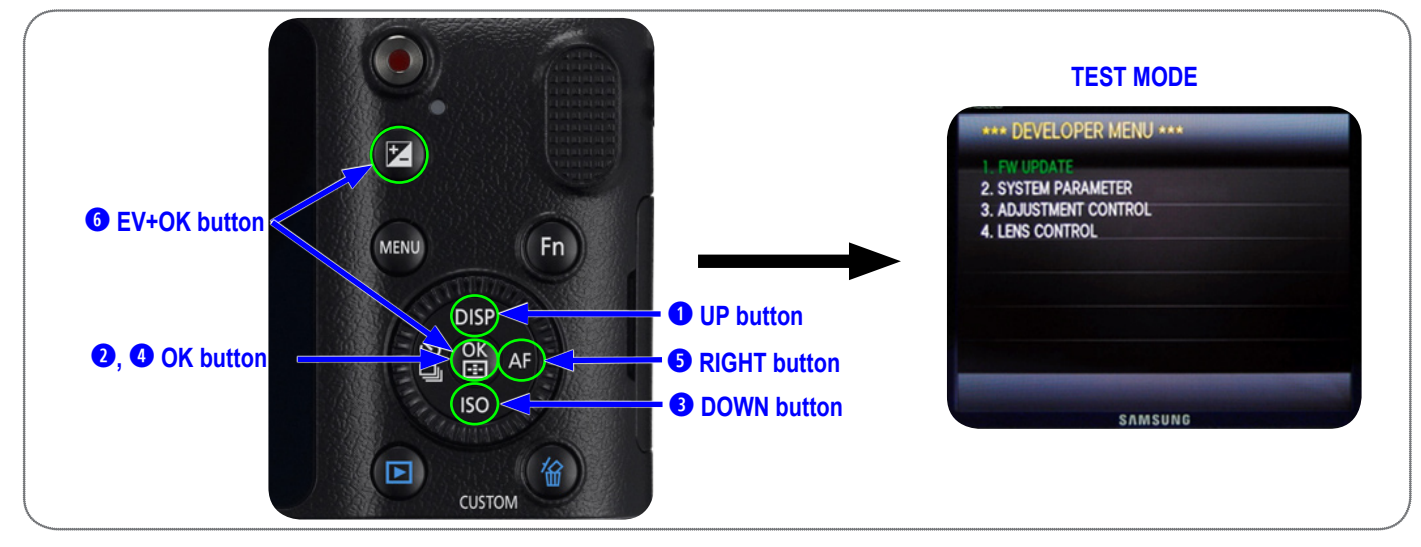

Fig. 7-1

2. The contents of Tester Mode.

| Menu                  | Detail menu                                                                                                    | Function                                                                                                    |
|-----------------------|----------------------------------------------------------------------------------------------------|----------------------------------------------------------------------------------------------------|
| 1. FW UPDATE          | <ul> <li>(1) BODY FW UPDATE</li> <li>(2) LENS FW UPDATE</li> <li>(3) EXT. FLASH FW UPDATE</li> <li>(4) DSP FW UPDATE</li> <li>(5) RESET USERDATA</li> </ul>                                                                                                    | Do the upgrade firmware for each section.<br>It's only CS firmware not customer's one.<br>Update display screen.                                                                                                    |
| 2. SYSTEM PARAMETER   | <ol> <li>(1) FACTORY RESET</li> <li>(2) POWER OFF TEMP.</li> <li>(3) DISABLE CHINESE LANG</li> <li>(4) DISABLE DISPLAY SEVE</li> <li>(5) DISABLE POWER SEVE</li> <li>(6) DISABLE MOVIE REC LIMIT</li> <li>(7) NO LENS RELEASE ENABLE</li> <li>(8) DISABLE INT ERR POWER OFF</li> </ol> | Factory reset mode setting.                                                                                                    |
| 3. ADJUSTMENT CONTROL | <ul> <li>(1) AUTO START DISABLE</li> <li>(2) PTP AUTOMATION ENABLE</li> <li>(3) LINE PROCESS STEP</li> <li>(4) LINE PROCESS MARK</li> <li>(5) ADJUST DATA TO LOG FILE</li> <li>(6) ADJUST RESULT</li> </ul>                                                                            | <ol> <li>(1) Prevent auto start mode when insert the adjustment file.</li> <li>(2) USB terminal PTP as recognized.</li> <li>(3) Setting of each adjustment procedure.</li> <li>(4) Confirm the former adjustment whether it is finish or not.</li> <li>(5) Save the result of adjustment.</li> <li>(6) Confirm the result of adjustment.</li> </ol> |
| 4. LENS CONTROL       | <ul> <li>(1) OIS ADJUSTMENT</li> <li>(2) ZOOM WIDE SET</li> <li>(3) ZOOM TELE SET</li> <li>(4) MR SENSOR ADJUST</li> <li>(5) LENS MOUNT INFO</li> <li>(6) LENS COMM SEVE</li> </ul>                                                                                                    | <ul><li>(1) OIS lens adjustment.</li><li>(2) Fix the wide value of zoom lens.</li><li>(3) Fix the tele value of zoom lens.</li></ul>                                                                                                    |

<Table. 7-2>

#### Adjustment

#### **3. LENS CONTROL**

- (1) OIS ADJUSTMENT
  - When you adjust the OIS function which have a OIS lens, you can adjust it.
  - How to adjust
- After combine the lens, enter the tester mode. Select the LENS CONTROL  $\rightarrow$  OIS ADJUSTMENT  $\rightarrow$  Press the OK button. \* Caution : Do not shake the camera when adjust it.
- (2) ZOOM WIDE SET, ZOOM TELE SET
  - When you adjust the position of zoom position, you can use it.
  - (After changing the PCB inside the lens or disassemble the mount, you must adjust it.) How to adjust
    - After combine the lens, enter the tester mode. Select the LENS CONTROL  $\rightarrow$  ZOOM WIDE SET
  - $\rightarrow$  Locate the zoom position to the Wide.  $\rightarrow$  Select OK (In case of Tele, vise versa)
- \* Caution : Do not shake the camera when adjust it.

# 7-3 CIS TILT Adjustment

■ If you change or disassemble the CMOS ASS'Y, you must do the CMOS Tilt adjustment.

#### <How to Adjust>

- 1. Prepare CIS Tilt adjustment tools. (Kyoritsu (RSM-5000))
- 2. Before Adjustment started, must be disassembled Top cover assy.
- 3. After pressing the Start button, Tilt adjustment procedure finished automatically.
- 4. After completing the adjustment, please bonding 3 screws and fix it as below.

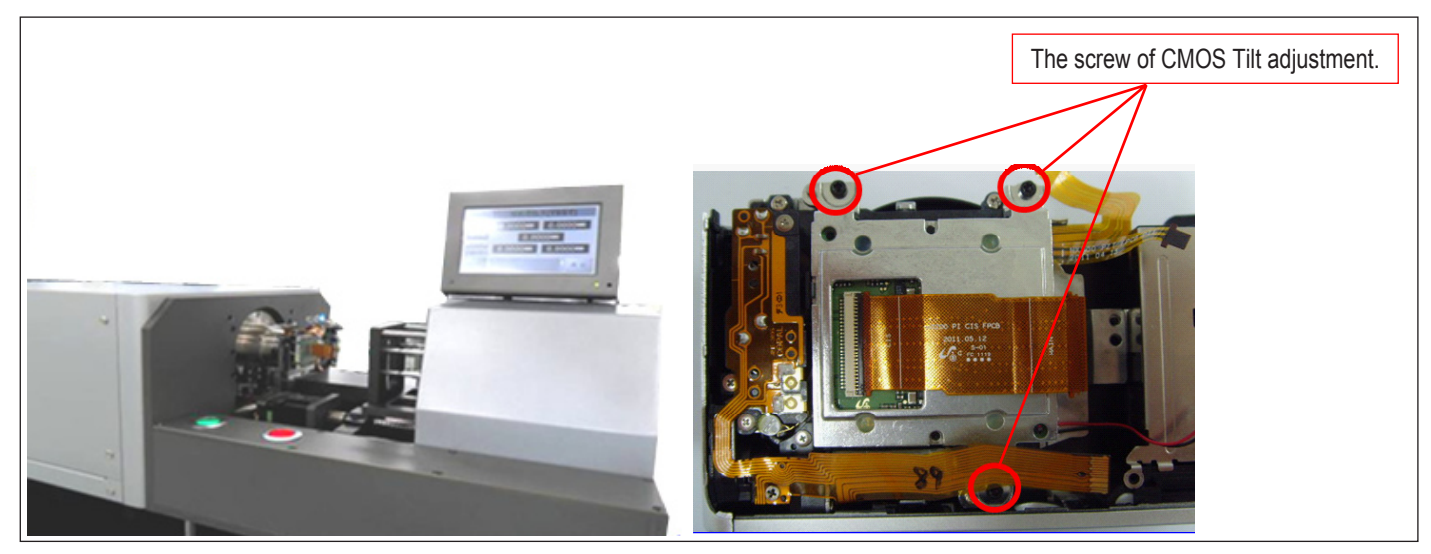

Fig. 7-2

#### <Adjustment Result>

FLANGE BACK Value of Mount & CMOS ASSY: 25.55mm(-35mm/+15mm) Value of CMOS sensor area: -30um/+30um

\* Caution : Adjusted 3 screw points of NX10/5/11 & NX100 & NX200 are different each other.

# 7-4 Input CIS DOT & Adjust the Shutter Speed

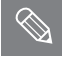

■ It has stored DOT data in the EEPROM after replacing the main PCB or CMOS.

It is required to adjust the Shutter Speed for incorporating an EEPROM storing the default adjustment values after replacing Shutter ASSY or Main PCB.

#### <How to Adjust>

1. Download the "CIS DOT\_SHUTTER SPEED.ZIP" file to a directory on your PC and extract it..

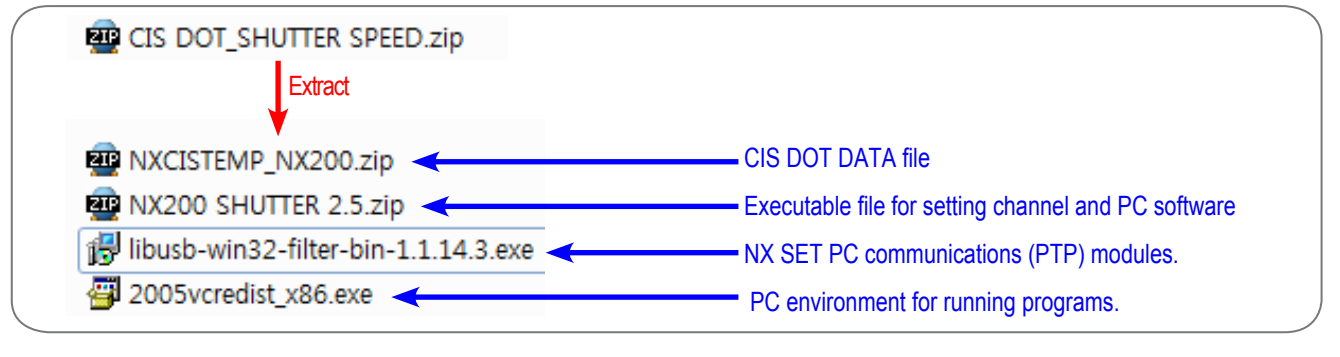

Fig. 7-3

 Navigate to the directory you extracted to and double click the "2005vcredist\_x86.exe". (A window will appear. After finishing installation the window will close.)

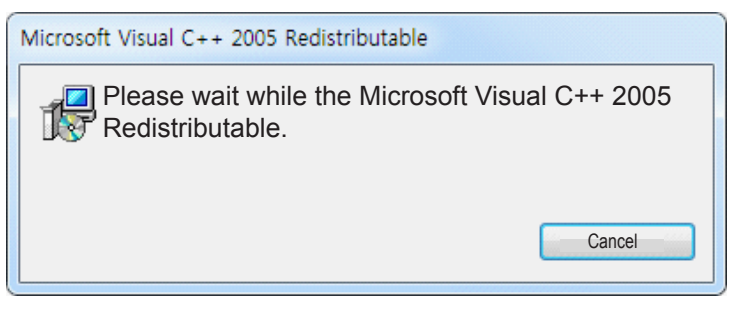

Fig. 7-4

Extract the "NXCISTEMP\_NX200.zip" file to a directory such as C:\NXCISTEMP\_NX200.

#### 2. Double click the "libusb-win32-filter-bin-1.1.14.3.exe".

(The installation will start. Please refer to the page 7-8 for installing module between the NX and PTP. Follow the installation screen directions.)

#### 3. Download the "NX200 SHUTTER 2.5.ZIP" file to a directory on your PC and extract it.

|   | files                  |
|---|------------------------|
|   | log                    |
| 1 | NXShutterTester2.5.exe |
| ٩ | Pcomm.dll              |
| ٩ | PIMACOM.dll            |
|   | PIMACOM.lib            |
|   | setup.ini              |
| 5 | usbset.ini             |
| ß | USBSet1.1.exe          |
|   |                        |

Fig. 7-5

#### Adjustment

#### 4. Double click the "USBSet1.1.exe".

• Make sure the "info.tgw" file on your SD card. A window will appear. (Connect the camera to the USB port on your computer.)

| ch     |                |                 |                                                                                                    |
|--------|----------------|-----------------|----------------------------------------------------------------------------------------------------|
|        |                |                 | teres and the second second second second second second second second second second second second second second |
| Chan2  |                |                 |                                                                                                    |
| Chan3  |                |                 |                                                                                                    |
| Chan4  |                |                 |                                                                                                    |
| Chan5  |                |                 |                                                                                                    |
| Chan6  |                |                 |                                                                                                    |
| Chan7  |                |                 |                                                                                                    |
| Ihan8  |                |                 |                                                                                                    |
| Chan9  |                |                 |                                                                                                    |
| Chan10 |                |                 |                                                                                                    |
|        | Clear channels | Regist channels |                                                                                                    |
|        |                |                 |                                                                                                    |

Fig. 7-6

When a window appears, turn on the computer and check the USB path directory. Click the "Regist channels" button and then click the "OK" button.

|   | USBS      | Get (Ver1.1)                                                  | ×  |
|---|-----------|---------------------------------------------------------------|----|
| Г | Set usb c | channel -> insert a usb cable -> click Regist channels button |    |
|   | Chan1     | \\\\\\\\\\\\\\\\\\\\\\\\\\\\\\\\\\\\\\                        |    |
|   | Chan2     |                                                               |    |
|   | Chan3     |                                                               |    |
|   | Chan4     | USBSet1.1                                                     |    |
|   | Chan5     |                                                               |    |
|   | Chan6     | USB channels are registered                                   |    |
|   | Chan7     |                                                               |    |
|   | Chan8     |                                                               |    |
|   | Chan9     |                                                               |    |
|   | Chan10    |                                                               |    |
|   |           | Clear channels Regist channels                                |    |
|   |           |                                                               | 3  |
|   |           |                                                               | ОК |

Fig. 7-7

**3** Turn off the camera and then end the USBSet1.1.exe programs.

5. Double click the "NXShutterTester.exe".

 Connect the RFS-500 measuring equipment to the USB port on your computer. Turn on the RFS-500.
 Right click on "My Computer" and click the "Manage", and then click the "Device Manager". The Device Manager opens as shown in Figure below. Check the connection status of the "COM" to the "Device Manager".

PORT (COM & LPT)
 USB Serial Port(COM3)

 Error message may appear when it fails to load a script file. Click the "OK" button.

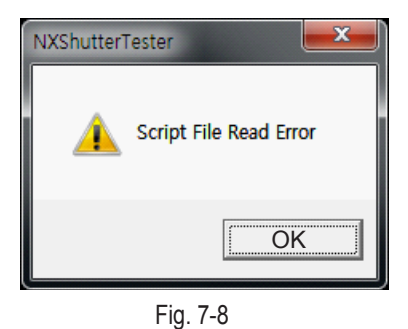

It will attempt to download the "CIS DOT" file via FTP server. Press the "OK" button to continue.

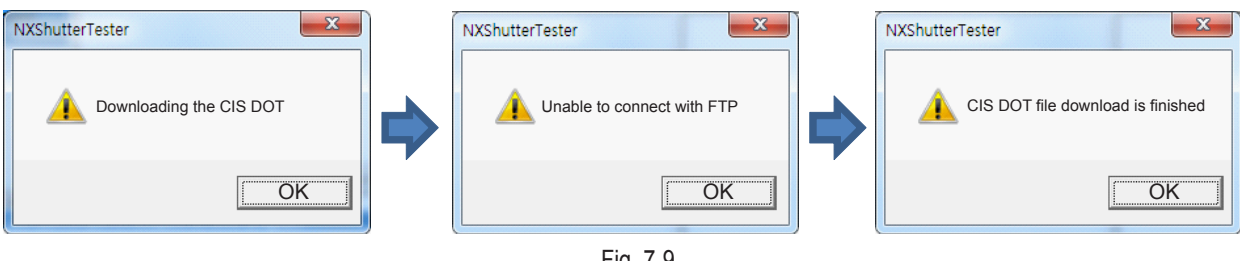

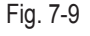

When the "FPS" button is disabled, its button color is not blue. It indicates there is an error for in setting up the COM port. Follow these steps to reset up the COM port. Select the "Option" tab and click the "SETTING" and then click the "COMPORT". Set the new value for COM as illustrated below.

The "FPS" button becomes enabled, turning its button color is blue.

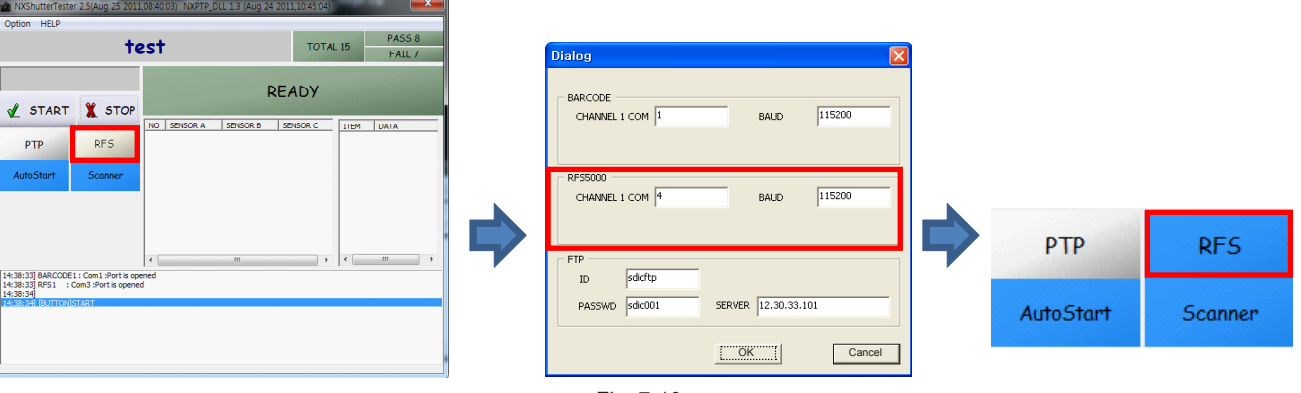

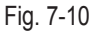

Select the "Option" tab and click the "SCRIPT FILE OPEN". Then click the "Open" to select the "shutter.txt". (Location: NX200 SHUTTER 2.5 \ Script \ shutter.txt)

| NXShutterTester 2.5(Aug 25 201                                               | 1,08:40:03) NXPTP_DLL 1.3 (Aug 24 20)   | 11,10:45:04)    | ×            |                   |                          |              |               |
|------------------------------------------------------------------------------|-----------------------------------------|-----------------|--------------|-------------------|--------------------------|--------------|---------------|
| Option HELP                                                                  |                                         |                 | Dpen 💼       | 54                | A214                     | 100.25 84    | ×             |
| +                                                                            | est                                     | TOTAL 15        | PASS Look    | in : 🛛 🔒 Script   |                          | - 🗧 🖆 🚺      |               |
|                                                                              |                                         |                 | FAIL         | Name              | *                        | Date         | Туре          |
|                                                                              |                                         | 15.4            | Recent Place | es shutter.txt    |                          | 2011-08-29 F | M3: text file |
| STADT Y STOP                                                                 | RE                                      | ADY             |              |                   |                          |              |               |
| V OTAKT A OTOT                                                               | NO SENSOR A SENSOR B S                  | ENSOR C LIEM DA | Desktop      |                   |                          |              |               |
| PTP RFS                                                                      | , , , , , , , , , , , , , , , , , , , , |                 | Libraries    |                   |                          |              |               |
| AutoStart Scanner                                                            |                                         |                 |              |                   |                          |              |               |
|                                                                              |                                         |                 | Computer     |                   |                          |              |               |
|                                                                              |                                         |                 |              |                   |                          |              |               |
|                                                                              |                                         |                 | Network      | •                 | m                        |              | •             |
|                                                                              |                                         |                 |              | File name(N):     | shutter, txt             | -            | Open(O)       |
|                                                                              | <b>∢</b> [                              | • •             |              | Files of type(T): | script file(*,txt,*,adj) | -            | Cancel        |
| 14:38:33] BARCODE1 : Com1 :Port is op<br>14:38:33] RFS1 : Com3 :Port is open | pened<br>ed                             |                 |              |                   |                          |              |               |
| 14:38:34]<br>14:38:34] [BUTTON]START                                         |                                         |                 |              |                   |                          |              |               |
|                                                                              |                                         |                 |              |                   |                          |              |               |
|                                                                              |                                         |                 |              |                   |                          |              |               |
|                                                                              |                                         |                 |              |                   |                          |              |               |
|                                                                              |                                         |                 |              |                   |                          |              |               |
|                                                                              |                                         |                 | Fig. 7       | -11               |                          |              |               |

#### Adjustment

- 6 Make sure there is the serial number file such as "0010123.sn" in the NXCISTEMP\_NX200 folder.
  - Type the serial number on the tap above the "STARAT" button.

| NXShutterTeste                                                         | r 2.5(Aug 25 201                                     | 1,08:40:03) NXPTP_     | DLL 1.3 (Aug 24 2 | 011,10:45:04) |      | 2      | 3 |
|------------------------------------------------------------------------|------------------------------------------------------|------------------------|-------------------|---------------|------|--------|---|
| Option HELP                                                            |                                                      |                        |                   |               |      |        |   |
|                                                                        | shutt                                                | er.txt                 |                   | TOTAL         | . 15 | PASS 8 |   |
|                                                                        |                                                      |                        |                   |               |      | FAIL / |   |
| 0010                                                                   | 123                                                  |                        | RF                | ADY           |      |        |   |
| 🖌 START                                                                | X STOP                                               |                        |                   |               |      |        |   |
| РТР                                                                    | RFS                                                  | NO SENSOR A            | SENSOR B          | SENSOR C      | TIEM | DATA   |   |
| AutoStart                                                              | Scanner                                              |                        |                   |               |      |        |   |
|                                                                        |                                                      |                        |                   |               |      |        |   |
|                                                                        |                                                      |                        |                   |               |      |        |   |
|                                                                        |                                                      | •                      | III               | ) F           | •    |        | • |
| line_process control_<br>line_process shutter_<br>line_process process | sound ok burst low<br>speed adjust end<br>mark set 3 | _battery 1 2 3 1000 10 | 000 1000          |               |      |        | ^ |
| menu_setup1 file_nu<br>shutter charge<br>delay 200                     | mber reset                                           |                        |                   |               |      |        |   |
| led af on<br>led card on<br>15:07:48] BARCODE                          | 1 : Com 1 :Port is op                                | ened                   |                   |               |      |        | Ш |
| 15:07:49] RFS1 : 0                                                     | Com3 :Port is opene                                  | d                      |                   |               |      |        | - |

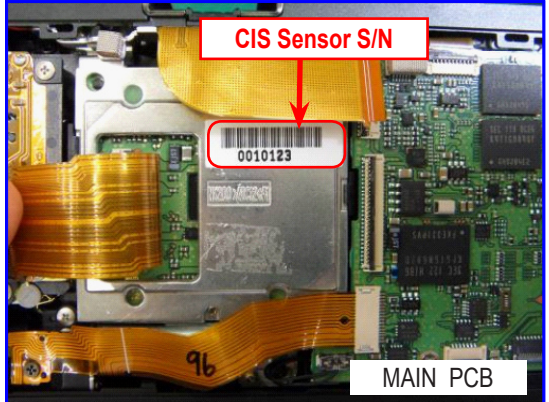

- When there is no proper serial number file in the NXCISTEMP\_NX200 folder, the error message will appear.

| NXShutterTester2.5      | X         |
|-------------------------|-----------|
| DOT date does not exist |           |
|                         | OK        |
|                         | Fig. 7-12 |

It will automatically start the process when the "Auto Start" button color is blue, meaning the setting is activated. Press the "START" button when the "Auto Start" button color is gray, meaning the setting is inactivated. You may choose to activate (On)/inactivate (Off) this function by pressing "Auto Start" button.

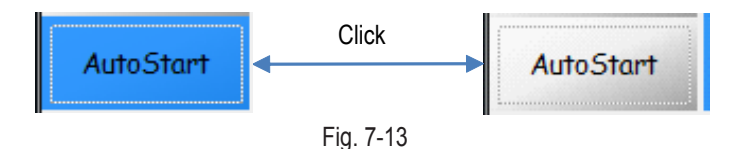

- Sonnect the camera to the USB port on your computer. Turn on the camera and press the "OK" button to begin the process.
- During the PTP communication, the shutter speed value is set at a shutter speed of 1/2000 second and is to correspond with the measuring equipment. - The measuring equipment recognizes the shutter speed and PC read the shutter speed value.
- Finally the camera reads its value. (Measuring equipment -> PC -> Camera)
- Camera picks the shutter speed at a shutter speed of 1/2000 second or less (0.488ms) and set it as an adjustment default value. The camera is shooting the shutter speed of 1/4000 second (0.269ms). The shutter speed value is set to correspond with the measuring equipment. The available shutter speed is set in the range between 1/2000 second (0.488ms) and 1/4000 second (0.269ms).
- Once the adjustment process is complete, the value is stored in the NOR-Flash memory. The "PASS" message will be displayed.

#### 9 Test Result

- When the adjustment process is successful, the "PASS" message will be displayed.

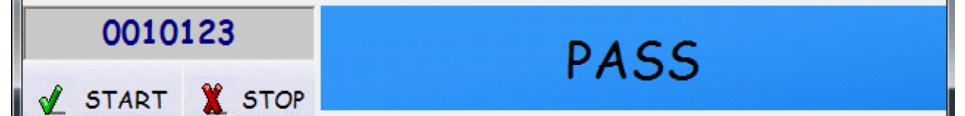

- When the process is not successful, the "FAIL" message will be displayed.

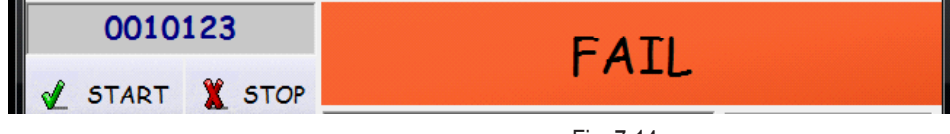

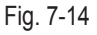

Navigate to the directory you extracted to the NXCISTEMP\_NX200.zip" file such as C:\ CIS DOT\_SHUTTER SPEED\NX200\NX200 SHUTTER 2.5\files\Ch1. Check whether the CSV file is created at the destination directory or not. <How to run "libusb-win32-filter-bin-1.1.14.3.exe">

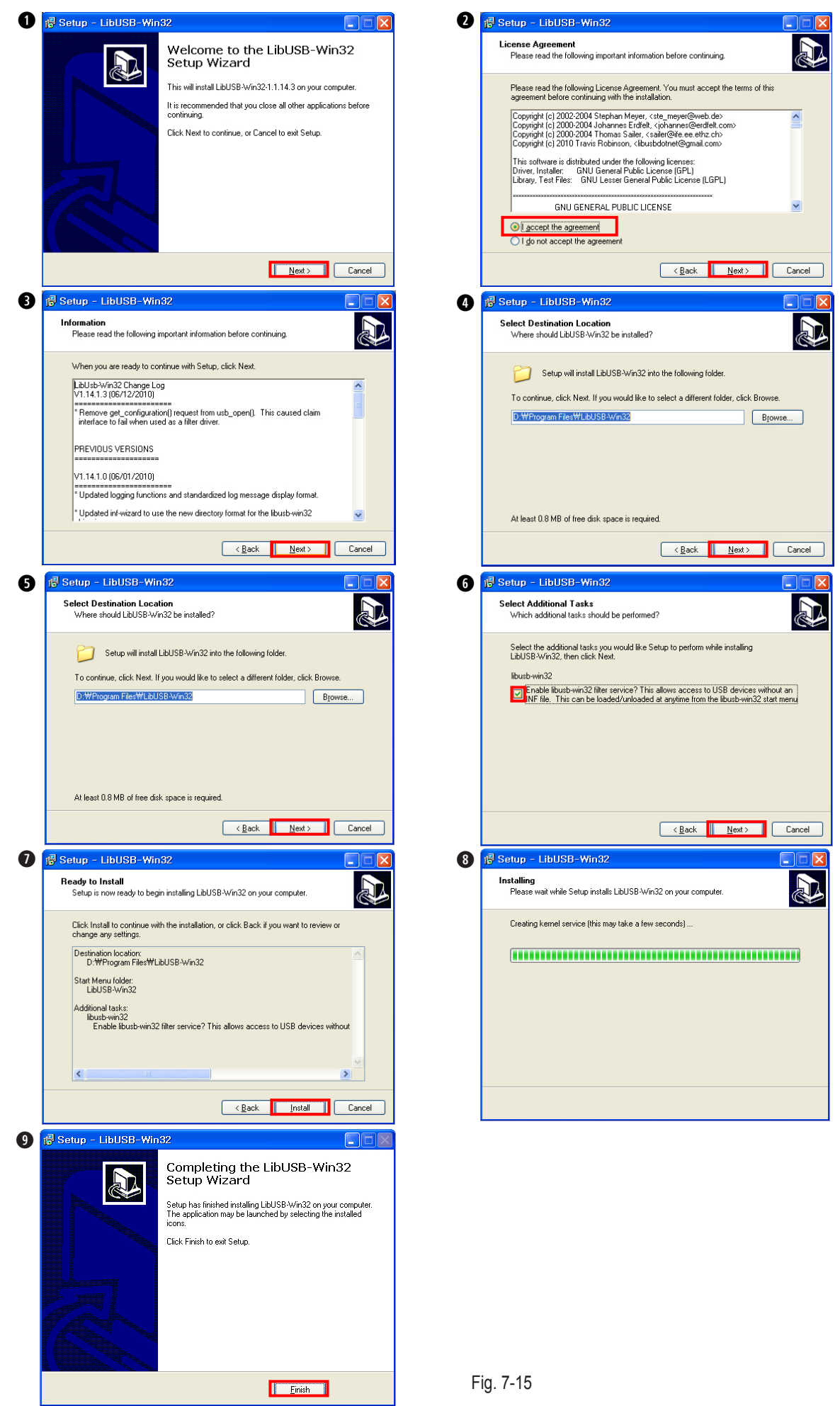

Copyright© 1995-2011 SAMSUNG. All rights reserved.

# 7-5 ISO & AWB Low Adjustment

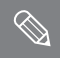

Adjust the CMOS characteristics. (ISO sensitivity)

#### <How to adjust>

#### 1. Prepare the Light Source Box.

- Color temperature: 3100K±100, Lv. 12.0±0.2
- AWB(automatic white balance) color coordinate:
- Lv: 653 ± 50 cd/m<sup>2</sup>
- x : 0.4327 ± 0.002
- y : 0.3998 ± 0.002

#### 2. Insert the SD card to the camera which contained adjustment data.

- File name: ISO : nx200iso.adj + info.tg

AWB : nx200awb.adj + info.tg

3. After combine the master lens to the camera, attached to the Light Source Box.

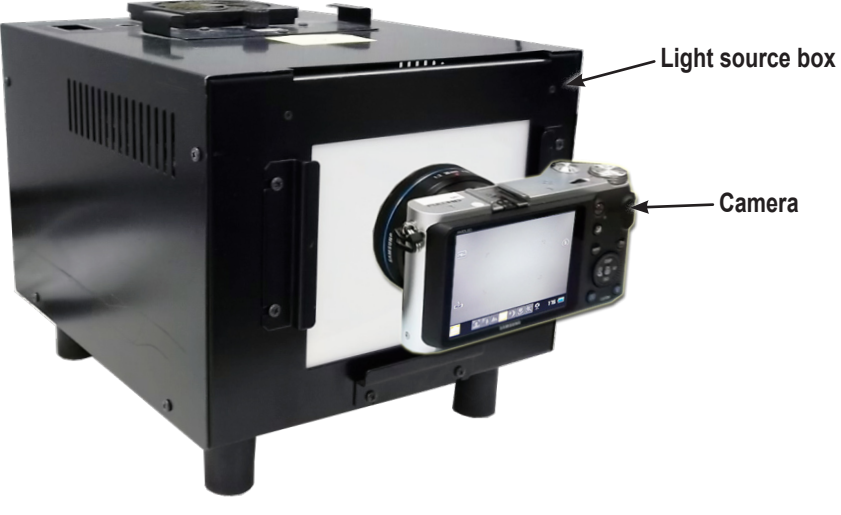

Fig. 7-16

- 4. After turning on the camera, it will be start automatically.
- 5. After completing the adjustment, camera turned off automatically.

#### <Adjustment Result>

You can see the adjustment result by using Log File saved on the memory card. You can also confirm the ADJUSTMENT RESULT on the Tester mode.
#### 7-6 VFPN, DEFECT PIXEL Adjustment

Adjust the CMOS characteristics. (Noise of vertical line(VFPN), Dead Pixel)

#### <How to adjust>

- 1. Insert the SD card to the camera which contained adjustment data. - File name: nx200.vfpn.adj + info.tg
- 2. Put the lens mount cap on the lens mount.
- 3. After turning on the camera, it will be start automatically.
- 4. After completing the adjustment, camera turned off automatically.

#### <Adjustment Result>

You can see the adjustment result by using Log File saved on the memory card. You can also confirm the ADJUSTMENT RESULT on the Tester mode.

### 7-7 To check the adjustment settings

#### <Camera Adjustment Procedures>>

1. Insert the SD card into the camera.

- File name: nx200datacheck.adj + info.tg

- 2. Turn the power switch on to begin the adjustment process.
- 3. Once the adjustment is complete, the camera will be turned off automatically. - When the error screen appears displaying the following message, repeat the adjustment process specified below accordingly.

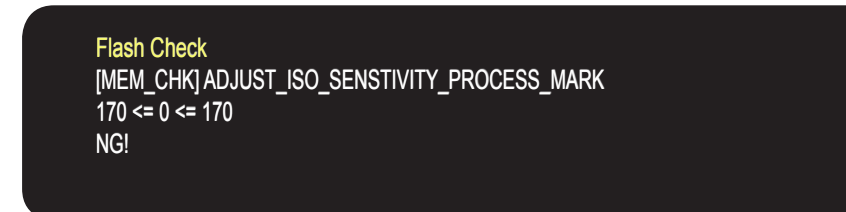

Fig. 7-17

# **8-1 BODY ASSEMBLY**

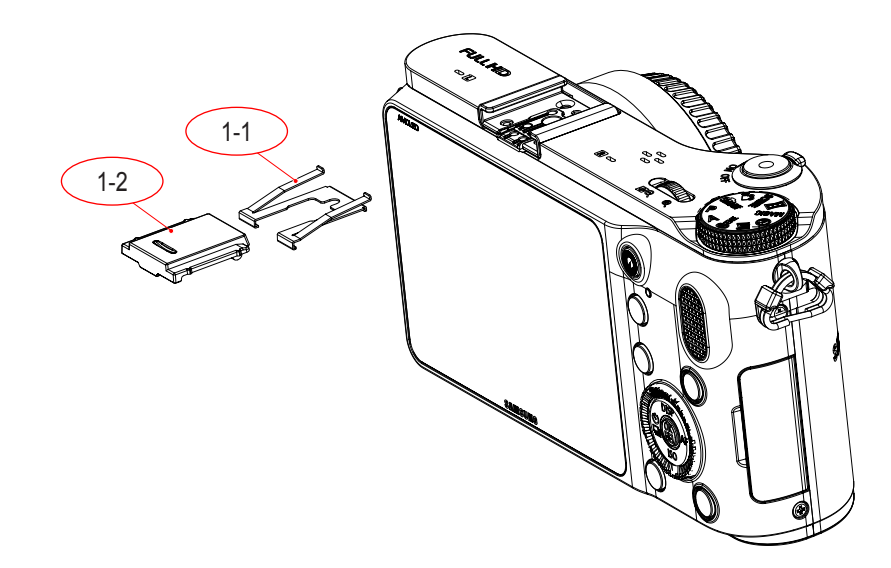

| Loc. No | Parts No.   | Description       |   | Available | Remark |
|---------|-------------|-------------------|---|-----------|--------|
| 1-1     | AD61-04096A | PLATE-SPRING SHOE | 1 | 0         |        |
| 1-2     | AD63-06184A | COVER-HOT SHOE    | 1 | 0         |        |

### **8-2 BODY ASSEMBLY**

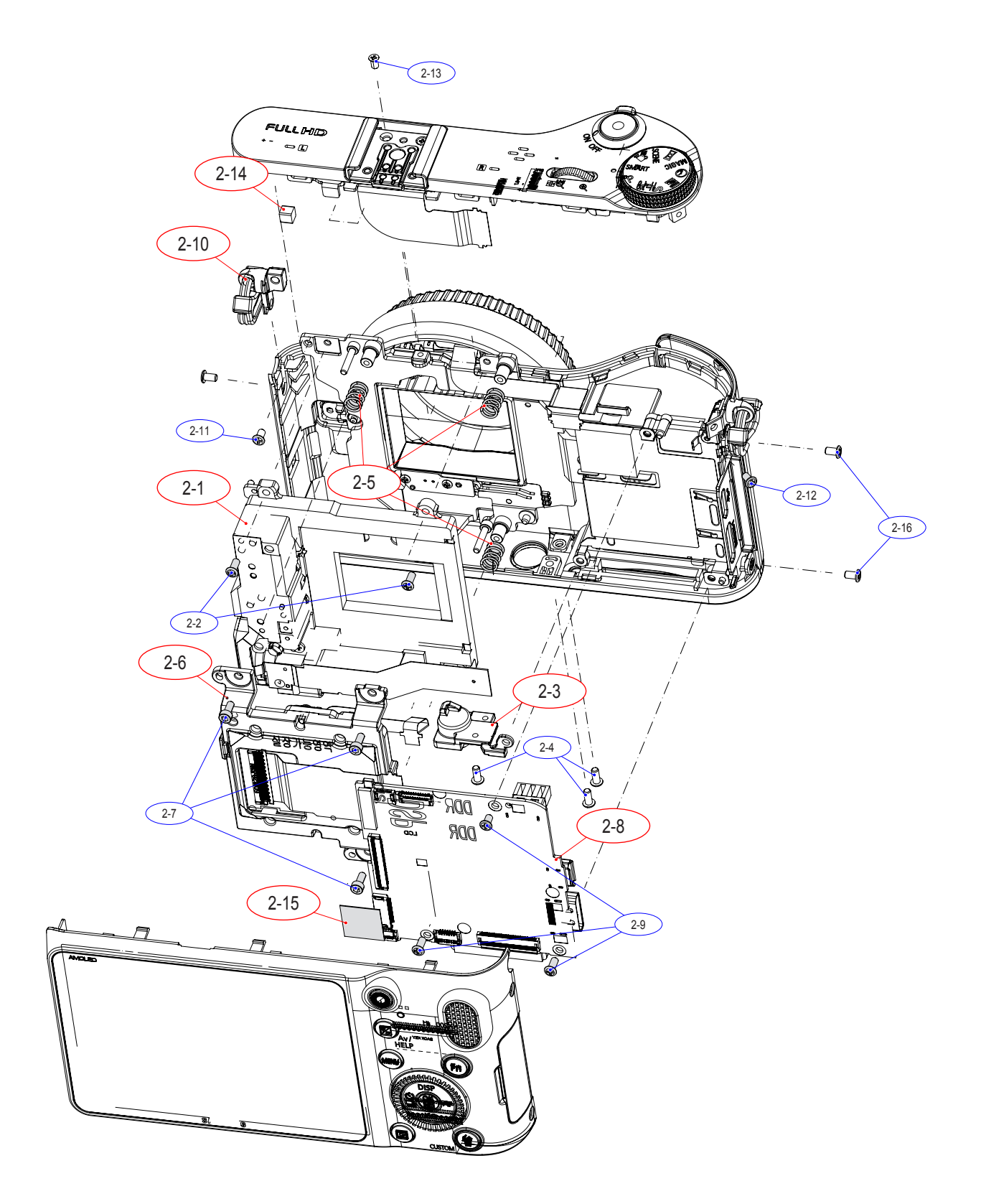

| Loc. No | Parts No.   | Description          | Q ty | Available | Remark                           |
|---------|-------------|----------------------|------|-----------|----------------------------------|
| 2-1     | AD97-21578A | ASSY SHUTTER-NX200   | 1    | 0         | FOR Only KOREA, USA, CHINA, SEUK |
| 2-2     | 6001-001719 | SCREW-MACHINE        | 2    | Х         |                                  |
| 2-3     | AD61-05296A | HOLDER TRIPOD        | 1    | 0         | FOR Only KOREA, USA, CHINA, SEUK |
| 2-4     | 6001-001291 | SCREW-MACHINE(CH(0.5 | 4    | Х         |                                  |
| 2-5     | 6107-002736 | SPRING-CS            | 3    | 0         | FOR Only KOREA, USA, CHINA, SEUK |
| 2-6     | AD97-21548A | ASSY CMOS            | 1    | 0         | FOR Only KOREA, USA, CHINA, SEUK |
| 2-7     | 6001-002279 | SCREW-MACHINE        | 3    | Х         |                                  |
| 2-8     | AD92-01750A | ASSY PCB MAIN        | 1    | 0         | FOR Only KOREA, USA, CHINA, SEUK |
| 2-9     | 6003-001490 | SCREW-TAPTYPE        | 3    | Х         |                                  |
| 2-10    | AD97-21529A | ASSY HOLDER-STRAP R  | 1    | 0         |                                  |
| 2-11    | 6001-002662 | SCREW-MACHINE        | 1    | Х         |                                  |
| 2-12    | 6001-001510 | SCREW-MACHINE        | 1    | Х         |                                  |
| 2-13    | 6001-002282 | SCREW-MACHINE        | 1    | Х         |                                  |
| 2-14    | AD63-06483A | CUSHION SHIEL FOAM-A | 1    | 0         |                                  |
| 2-15    | AD63-06528A | SHEET EMI            | 1    | 0         |                                  |
| 2-16    | 6003-001703 | SCREW-TAPTYPE        | 2    | Х         |                                  |

## **8-3 FRONT ASSEMBLY**

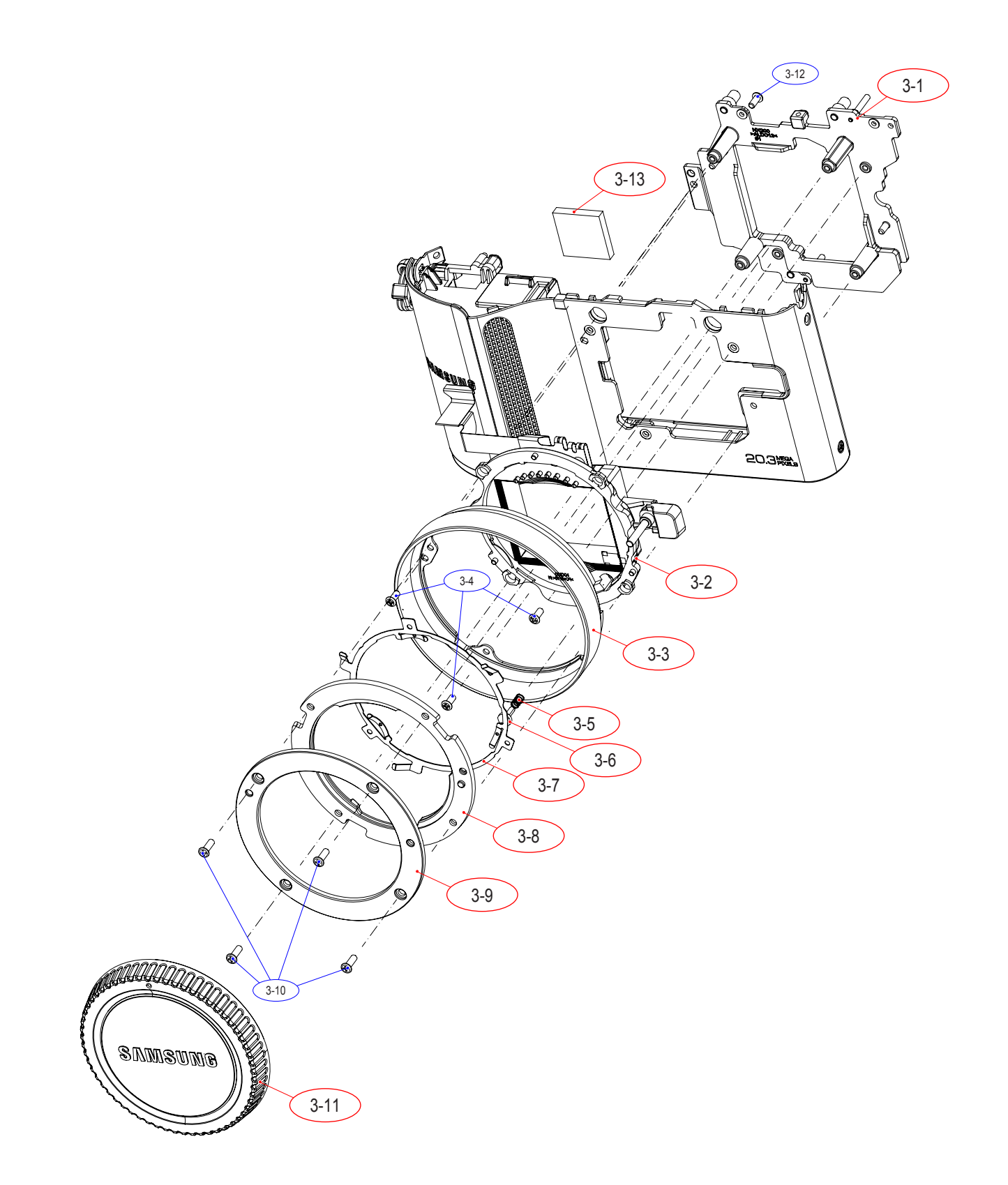

| Loc. No | Parts No.   | Description             | Q ty | Available | Remark                           |
|---------|-------------|-------------------------|------|-----------|----------------------------------|
| 3-1     | AD97-21553A | ASSY HOLDER-MOUNT       | 1    | 0         | FOR Only KOREA, USA, CHINA, SEUK |
| 3-2     | AD97-21550A | ASSY HOLDER-INNER MOUNT | 1    | 0         | FOR Only KOREA, USA, CHINA, SEUK |
| 3-3     | AD61-05350A | PLATE-DECO RING         | 1    | 0         | FOR Only KOREA, USA, CHINA, SEUK |
| 3-4     | 6001-001719 | SCREW-MACHINE           | 3    | Х         |                                  |
| 3-5     | 6107-001781 | SPRING-CS               | 1    | 0         | FOR Only KOREA, USA, CHINA, SEUK |
| 3-6     | AD66-00945A | SHAFT-LENS DETECT       | 1    | 0         | FOR Only KOREA, USA, CHINA, SEUK |
| 3-7     | AD61-05314A | PLATE-MOUNT SPRING-NX20 | 1    | 0         | FOR Only KOREA, USA, CHINA, SEUK |
| 3-8     | AD61-05307A | MOUNT-INNER             | 1    | 0         | FOR Only KOREA, USA, CHINA, SEUK |
| 3-9     | AD61-05284A | PLATE-MOUNT LENS        | 1    | 0         | FOR Only KOREA, USA, CHINA, SEUK |
| 3-10    | 6001-002662 | SCREW-MACHINE           | 4    | Х         |                                  |
| 3-11    | AD67-01399A | CAP-MOUNT               | 1    | 0         |                                  |
| 3-12    | 6001-001291 | SCREW-MACHINE           | 1    | Х         |                                  |
| 3-13    | AD62-00188A | PAD GAP-CHAMBER         | 1    | 0         |                                  |

#### **8-4 CHAMBER ASSEMBLY**

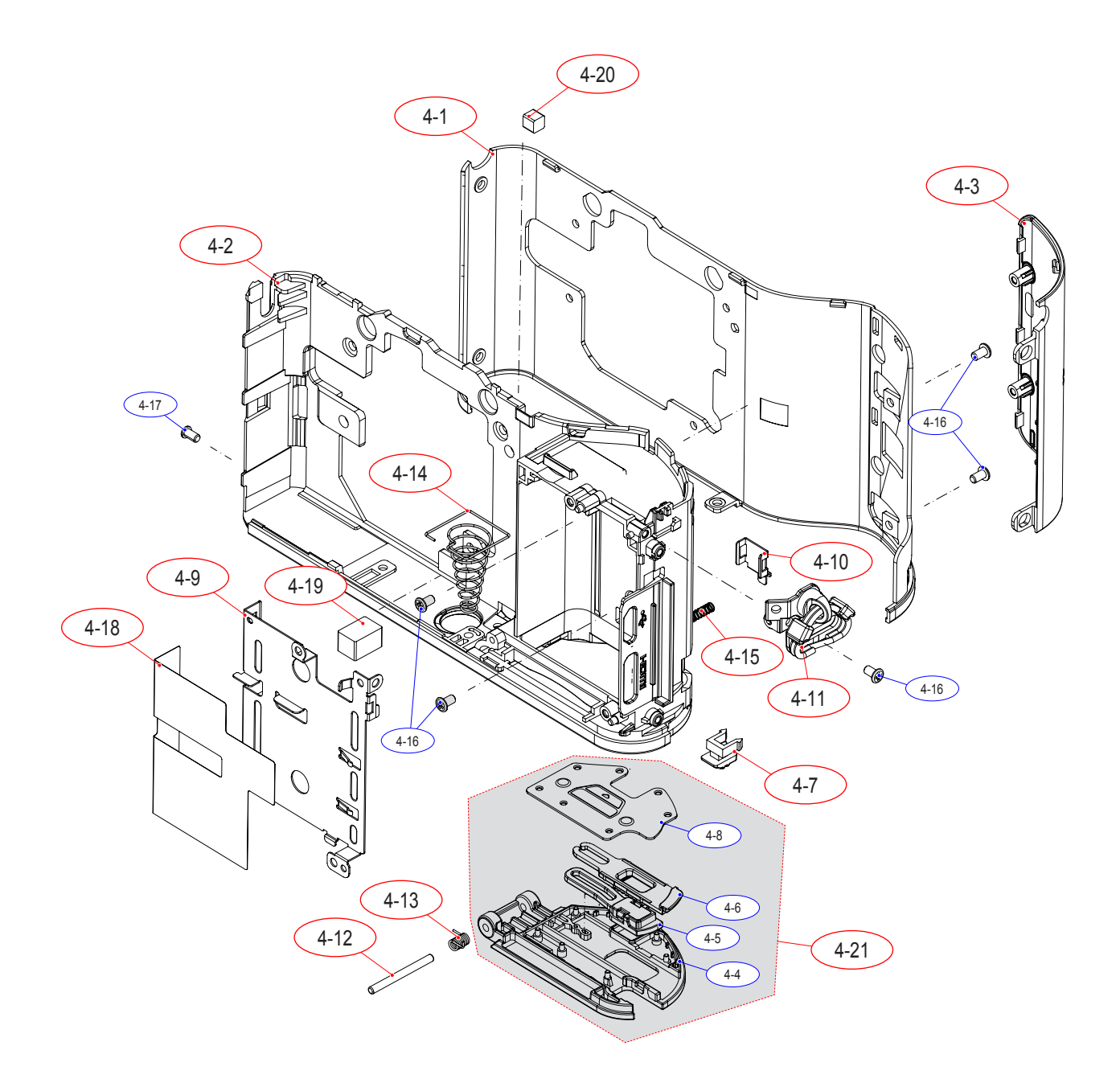

| Loc. No | Parts No.   | Description              | Q ty | Available | Remark                           |
|---------|-------------|--------------------------|------|-----------|----------------------------------|
| 4-1     | AD63-06185A | COVER-FRONT              | 1    | 0         | FOR Only KOREA, USA, CHINA, SEUK |
| 4-2     | AD62-00176A | CHAMBER-BATTERY          | 1    | 0         | FOR Only KOREA, USA, CHINA, SEUK |
| 4-3     | AD63-06175A | GRIP-FRONT               | 1    | 0         |                                  |
| 4-4     | AD63-06179A | COVER-BATTERY            | 1    | Х         |                                  |
| 4-5     | AD63-06180A | COVER-DUMMY BATTERY      | 1    | Х         |                                  |
| 4-6     | AD66-00918A | LEVER-BATTERY COVER      | 1    | Х         |                                  |
| 4-7     | AD66-00802A | LEVER-BATTERY LOCK       | 1    | 0         | FOR Only KOREA, USA, CHINA, SEUK |
| 4-8     | AD61-05286A | PLATE-BATTERY COVER      | 1    | Х         |                                  |
| 4-9     | AD61-05287A | PLATE-BATTERY CHAMBER    | 1    | 0         | FOR Only KOREA, USA, CHINA, SEUK |
| 4-10    | AD61-05288A | PLATE-BATTERY LOCK LEVER | 1    | 0         | FOR Only KOREA, USA, CHINA, SEUK |
| 4-11    | AD97-21554A | ASSY HOLDER-STRAP L      | 1    | 0         |                                  |
| 4-12    | AD66-00943A | SHAFT-BATTERY COVER      | 1    | 0         | FOR Only KOREA, USA, CHINA, SEUK |
| 4-13    | 6107-002994 | SPRING-TS                | 1    | 0         | FOR Only KOREA, USA, CHINA, SEUK |
| 4-14    | 6107-003085 | SPRING-CS                | 1    | 0         | FOR Only KOREA, USA, CHINA, SEUK |
| 4-15    | 6107-002735 | SPRING-CS(SUS30)         | 1    | 0         | FOR Only KOREA, USA, CHINA, SEUK |
| 4-16    | 6003-001641 | SCREW-TAPTYPE            | 5    | Х         |                                  |
| 4-17    | 6003-001637 | SCREW-TAPTYPE            | 1    | Х         |                                  |
| 4-18    | AD63-06489A | T/SHEET-THERMAL A        | 1    | 0         |                                  |
| 4-19    | AD63-06484A | CUSHION SHIELD FOAM B    | 1    | 0         |                                  |
| 4-20    | AD63-06483A | CUSHION SHIELD FOAM A    | 1    | 0         |                                  |
| 4-21    | AD97-21708A | ASSY COVER-BATTERY_BK    | 1    | 0         | FOR Only KOREA, USA, CHINA, SEUK |

# **8-5 INNER MOUNT HOLDER ASSY**

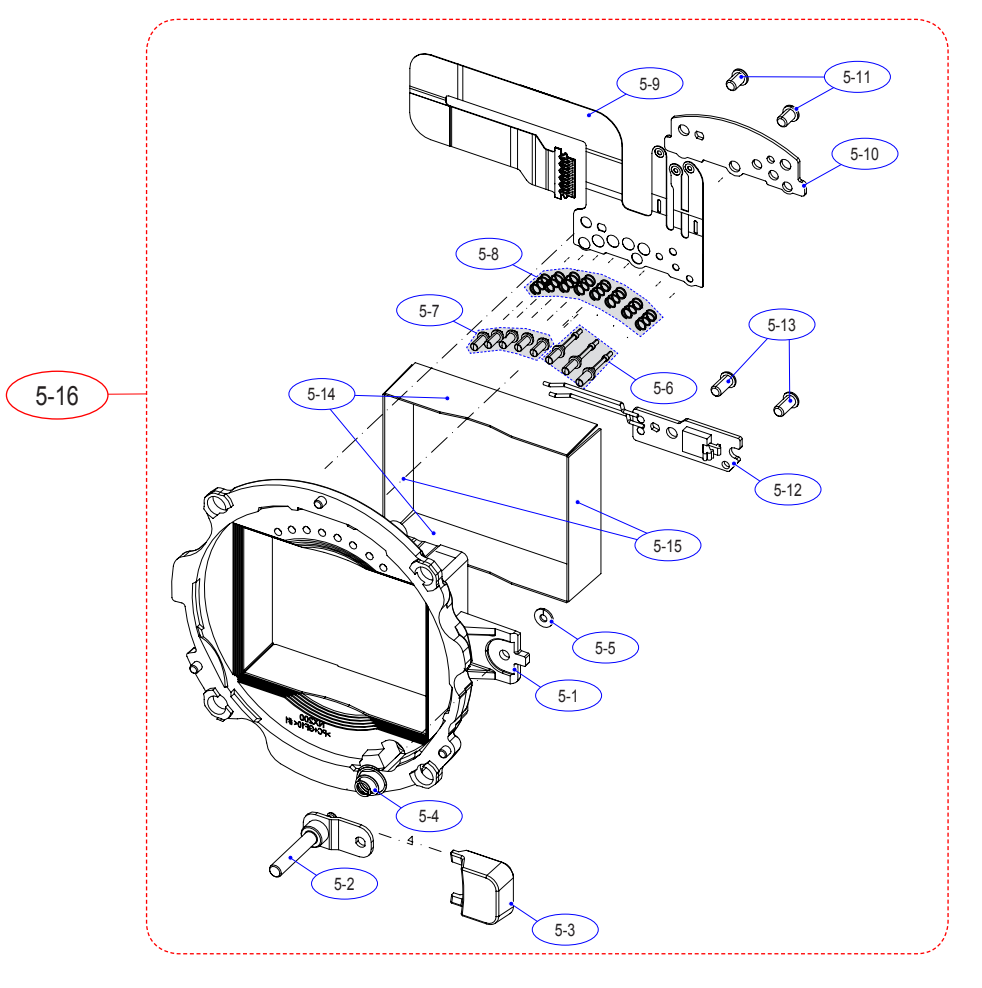

| Loc. No | Parts No.   | Description             | Q ty | Available | Remark                           |
|---------|-------------|-------------------------|------|-----------|----------------------------------|
| 5-1     | AD61-05277A | HOLDER-INNER MOUNT      | 1    | Х         |                                  |
| 5-2     | AD97-21528A | ASSY-SHAFT LENS UNLOCK  | 1    | Х         |                                  |
| 5-3     | AD64-03372A | BUTTON-LENS UNLOCK      | 1    | Х         |                                  |
| 5-4     | 6107-002627 | SPRING-CS(SUS304WPB)    | 1    | Х         |                                  |
| 5-5     | 6031-001628 | WASHER-PLAIN            | 1    | Х         |                                  |
| 5-6     | AD67-01224A | CONTACT-IF POWER        | 3    | Х         |                                  |
| 5-7     | AD67-01225A | CONTACT-INTERFACE       | 5    | Х         |                                  |
| 5-8     | 6107-001779 | SPRING-CS(SWP-B)        | 8    | Х         |                                  |
| 5-9     | AD41-01774A | FPC                     | 1    | Х         |                                  |
| 5-10    | AD61-04713A | PLATE-IF PIN            | 1    | Х         |                                  |
| 5-11    | 6003-001679 | SCREW-TAPTYPE           | 2    | Х         |                                  |
| 5-12    | AD92-01756A | ASSY PCB SUB            | 1    | Х         |                                  |
| 5-13    | 6003-001641 | SCREW-TAPTYPE           | 2    | Х         |                                  |
| 5-14    | AD63-06305A | SHEET-ABSORB A          | 2    | Х         |                                  |
| 5-15    | AD63-06306A | SHEET-ABSORB B          | 2    | Х         |                                  |
| 5-16    | AD97-21550A | ASSY HOLDER-INNER MOUNT | 1    | 0         | FOR Only KOREA, USA, CHINA, SEUK |

#### **8-6 TOP COVER ASSEMBLY**

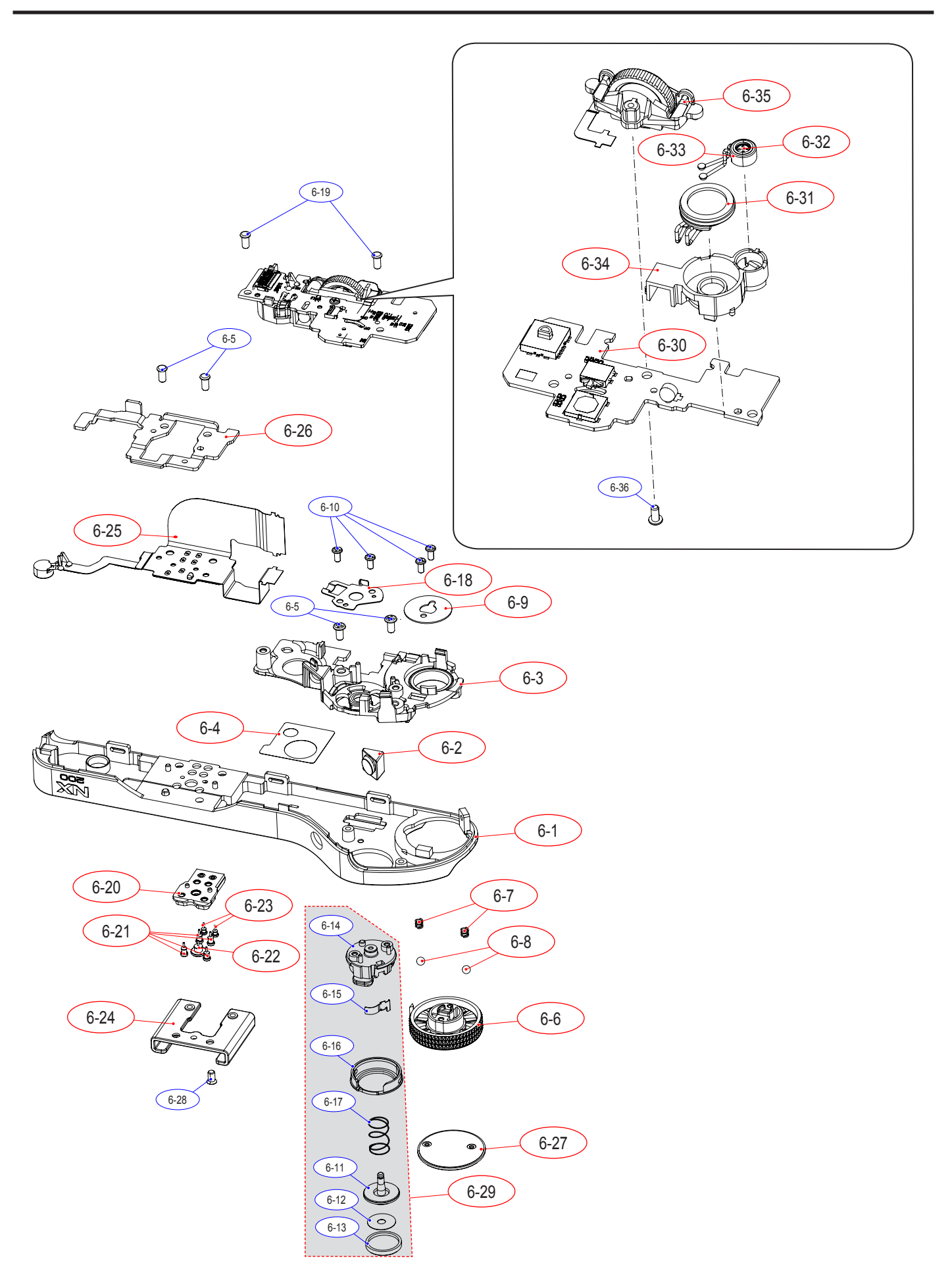

| Loc. No | Parts No.   | Description               | Q ty | Available | Remark |
|---------|-------------|---------------------------|------|-----------|--------|
| 6-1     | AD63-06363A | COVER-TOP                 | 1    | 0         |        |
| 6-2     | AD64-03363A | WINDOW-AF                 | 1    | 1 0       |        |
| 6-3     | AD61-05274A | HOLDER-TOP                | 1    | 1 0       |        |
| 6-4     | AD63-06506A | T/SHEET HOLDER TOP        | 1    | 0         |        |
| 6-5     | 6001-001914 | SCREW-MACHINE             | 4    | Х         |        |
| 6-6     | AD64-03367A | KNOB-MODE DIAL            | 1    | 0         |        |
| 6-7     | 6107-002731 | SPRING MODE DIAL          | 2    | 0         |        |
| 6-8     | AD64-01738A | KNOB MODE DIAL-CLICK BALL | 2    | 0         |        |
| 6-9     | AD61-05309A | PLATE-MODE DIAL           | 1    | 0         |        |
| 6-10    | 6003-001674 | SCREW-TAPTYPE             | 4    | Х         |        |
| 6-11    | AD64-03365A | BUTTON-SHOT               | 1    | Х         |        |
| 6-12    | AD63-06451A | T/SHEET-BUTTON SHOT       | 1    | Х         |        |
| 6-13    | AD67-02286A | CAP-BUTTON SHOT           | 1    | Х         |        |
| 6-14    | AD66-00916A | LEVER-POWER               | 1    | Х         |        |
| 6-15    | AD61-05410A | PLATE-LEVER POWER GND     | 1    | Х         |        |
| 6-16    | AD67-02287A | CAP-LEVER POWER           | 1    | Х         |        |
| 6-17    | 6107-001788 | SPRING RELEASE            | 1    | Х         |        |
| 6-18    | AD61-05283A | PLATE-POWER LEVER         | 1    | 0         |        |
| 6-19    | 6003-001490 | SCREW-TAPTYPE             | 2    | Х         |        |
| 6-20    | AD61-05275A | BASE-HOT SHOE             | 1    | 0         |        |
| 6-21    | AD67-02280A | CONTACT-HOT SHOE A        | 4    | 0         |        |
| 6-22    | AD67-02281A | CONTACT-HOT SHOE B        | 1    | 0         |        |
| 6-23    | AD67-02282A | CONTACT-HOT SHOE C        | 2    | 0         |        |
| 6-24    | AD61-05411A | PLATE-HOT SHOE            | 1    | 0         |        |
| 6-25    | AD92-01753A | ASSY PCB SUB              | 1    | 0         |        |
| 6-26    | AD61-05289A | BRACKET-HOTSHOE BOTTOM    | 1    | 0         |        |
| 6-27    | AD67-02283A | CAP-MODE DIAL             | 1    | 0         |        |
| 6-28    | 6001-002282 | SCREW-MACHINE             | 1    | Х         |        |
| 6-29    | AD97-21572A | ASSY-LEVER POWER SUB      | 1    | 0         |        |
| 6-30    | AD92-01752A | ASSY TOP PCB              | 1    | 0         |        |
| 6-31    | 3001-002568 | SPEAKER                   | 1    | 0         |        |
| 6-32    | 3003-001159 | MIC-CONDENSOR             | 1    | 0         |        |
| 6-33    | AD73-00367A | RUBBER-MIC                | 1    | 0         |        |
| 6-34    | AD61-05276A | HOLDER-SPEAKER MIC        | 1    | 0         |        |
| 6-35    | AD97-21551A | ASSY-COMMAND DIAL         | 1    | 0         |        |
| 6-36    | 6003-001706 | SCREW-TAPTYPE             | 1    | Х         |        |

### **8-7 BACK COVER ASSEBLY**

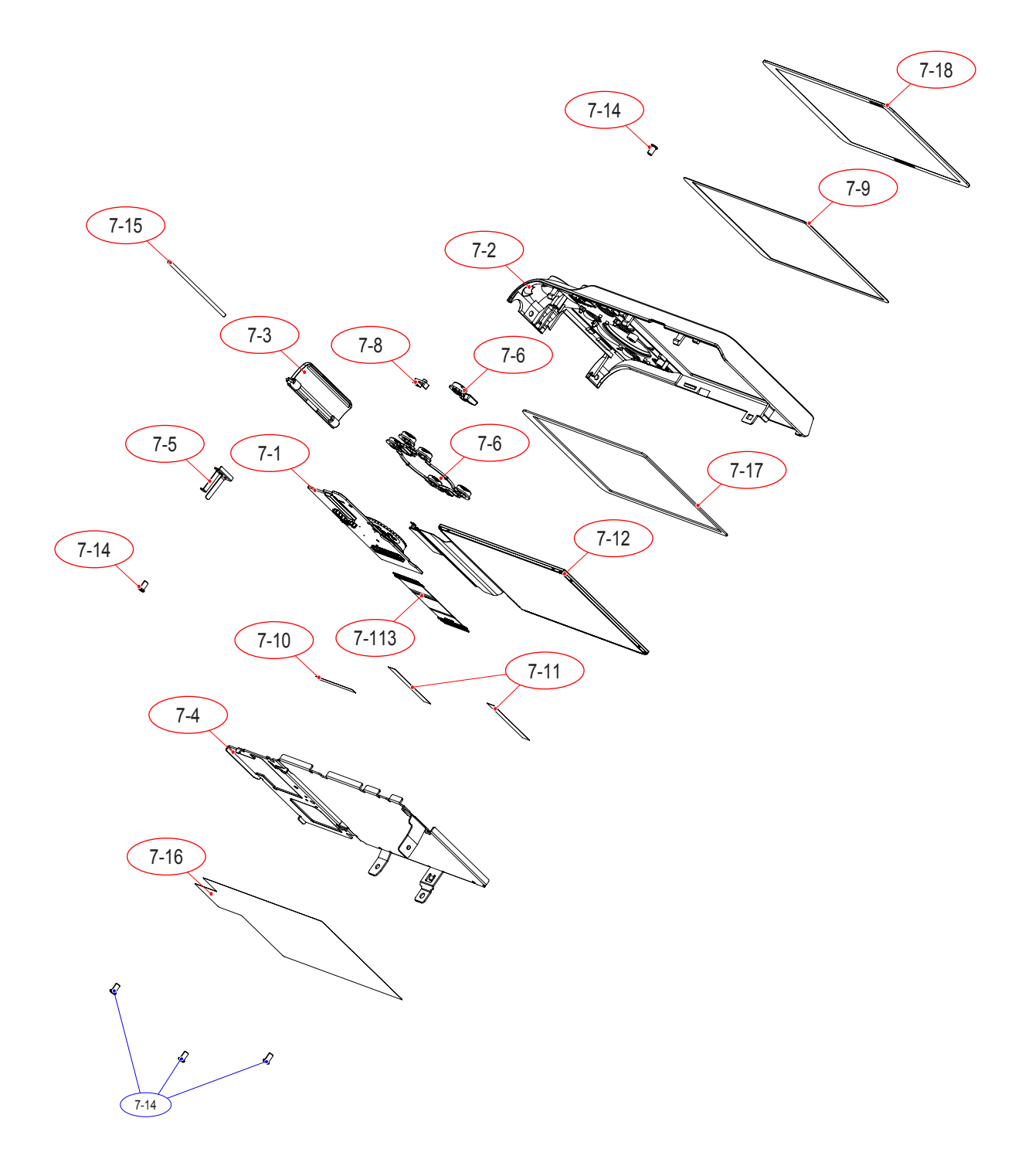

| Loc. No | Parts No.   | Description              | Q ty | Available | Remark |
|---------|-------------|--------------------------|------|-----------|--------|
| 7-1     | AD97-21552A | ASSY-PCB KEY             | 1    | 0         |        |
| 7-2     | AD63-06176A | COVER-BACK               | 1    | 0         |        |
| 7-3     | AD63-06178A | COVER-JACK               | 1    | 0         |        |
| 7-4     | AD61-05290A | BRACKET-LCD BASE         | 1    | 0         |        |
| 7-5     | AD61-05316A | PLATE-JACK COVER-NX20    | 1    | 0         |        |
| 7-6     | AD64-03369A | BUTTON-REC               | 1    | 0         |        |
| 7-7     | AD64-03370A | BUTTON-FUNCTION          | 1    | 0         |        |
| 7-8     | AD64-03385A | WINDOW-CARD ACCESS-NX20  | 1    | 0         |        |
| 7-9     | AD63-06279A | T/SHEET-OLED WINDOW-NX20 | 1    | 0         |        |
| 7-10    | AD63-06507A | T/SHEET-EMI A            | 1    | 0         |        |
| 7-11    | AD63-06508A | T/SHEET-EMI B            | 2    | 0         |        |
| 7-12    | AD07-00139A | OLED AM                  | 1    | 0         |        |
| 7-13    | AD41-01776A | FPC                      | 1    | 0         |        |
| 7-14    | 6003-001637 | SCREW-TAPTYPE            | 5    | Х         |        |
| 7-15    | AD66-00944A | SHAFT JACK COVER         | 1    | 0         |        |
| 7-16    | AD63-06488A | T/SHEET-THERMAL B        | 1    | 0         |        |
| 7-17    | AD63-06278A | cushion oled             | 1    | 0         |        |
| 7-18    | AD64-03407A | WINDOW_OLED-NX20         | 1    | 0         |        |

# **8-8 PACKING ITEMS**

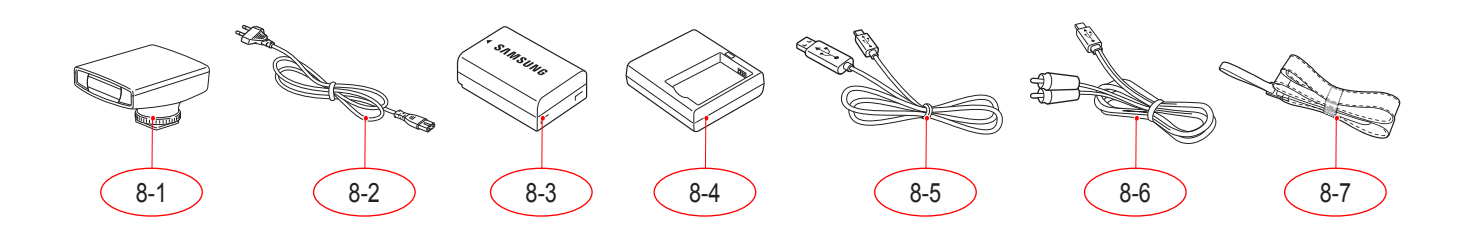

| Loc. No | Parts No.   | Description          |   | Available | Remark |
|---------|-------------|----------------------|---|-----------|--------|
| 8-1     | AD97-21562A | ASSY a-NX200_BK      | 1 | 0         |        |
|         | 3903-000614 | AC CODE CABLE_KOR-D1 | 1 | 0         |        |
|         | 3903-000611 | AC CODE CABLE_CHINA  | 1 | 0         |        |
|         | 3903-000616 | AC CODE CABLE_EXP-D1 | 1 | 0         |        |
| 0.0     | 3903-000618 | AC CODE CABLE_USA-D1 | 1 | 0         |        |
| 0-2     | 3903-000613 | AC CODE CABLE_UK     | 1 | 0         |        |
|         | 3903-000612 | AC CODE CABLE_AUS-D1 | 1 | 0         |        |
|         | 3903-000617 | AC CODE CABLE_BRA    | 1 | 0         |        |
|         | 3903-000610 | AC CODE CABLE_ARG    | 1 | 0         |        |
| 8-3     | AD43-00202A | NX BATTERY(BP1030)   | 1 | 0         |        |
| 8-4     | AD44-00203A | NX CHARGER(BC1030)   | 1 | 0         |        |
| 8-5     | AD39-00190A | USB_CABLE_5PIN       | 1 | 0         |        |
| 8-6     | AD39-00191A | AV CABLE_5PIN        | 1 | 0         |        |
| 8-7     | AD63-04468A | STRAP_NX10           | 1 | 0         |        |

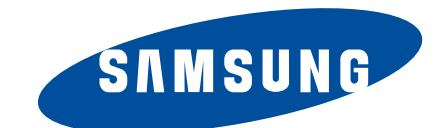

| Area                         | Web Site                          |
|------------------------------|-----------------------------------|
| Europe, MENA, CIS, Africa    | https://gspn1.samsungcsportal.com |
| E.Asia, W.Asia, China, Japan | https://gspn2.samsungcsportal.com |
| N.America, S.America         | https://gspn3.samsungcsportal.com |

This Service Manual is a property of Samsung Electronics Co.,Ltd. Any unauthorized use of Manual can be punished under applicable International and/or domestic law. © 2011 SAMSUNG Electronics Co.,Ltd All rights reserved. Printed in Korea Code No: EC-NX200